### SYRTHES 5 Tutorial

I. Rupp, C. Peniguel

2018

### AVERTISSEMENT / CAUTION

L'accès à ce document, ainsi que son utilisation, sont strictement limités aux personnes expressément habilitées par EDF.

EDF ne pourra être tenu responsable, au titre d'une action en responsabilité contractuelle, en responsabilité délictuelle ou de tout autre action, de tout dommage direct ou indirect, ou de quelque nature qu'il soit, ou de tout préjudice, notamment, de nature financier ou commercial, résultant de l'utilisation d'une quelconque information contenue dans ce document.

Les données et informations contenues dans ce document sont fournies "en l'état" sans aucune garantie expresse ou tacite de quelque nature que ce soit.

Toute modification, reproduction, extraction d'éléments, réutilisation de tout ou partie de ce document sans autorisation préalable écrite d'EDF ainsi que toute diffusion externe à EDF du présent document ou des informations qu'il contient est strictement interdite sous peine de sanctions.

The access to this document and its use are strictly limited to the persons expressly authorized to do so by EDF.

EDF shall not be deemed liable as a consequence of any action, for any direct or indirect damage, including, among others, commercial or financial loss arising from the use of any information contained in this document.

This document and the information contained therein are provided "as are" without any warranty of any kind, either expressed or implied.

Any total or partial modification, reproduction, new use, distribution or extraction of elements of this document or its content, without the express and prior written consent of EDF is strictly forbidden. Failure to comply to the above provisions will expose to sanctions.

| Accessibilité : EDF R&D SA | Page 1/76 |  |
|----------------------------|-----------|--|
|----------------------------|-----------|--|

### Summary

|   | AVE | RTISS   | EMENT / CAUTION                                | 1      |
|---|-----|---------|------------------------------------------------|--------|
| 1 | Get | ting st | tarted with anisotropic conduction             | 6      |
|   | 1.1 | What    | is the problem?                                | 6      |
|   |     | 1.1.1   | Geometrical description                        | 6      |
|   |     | 1.1.2   | Physical description                           | 6      |
|   |     | 1.1.3   | Initial conditions and boundary conditions     | 6      |
|   | 1.2 | How t   | o do that?                                     | 7      |
|   |     | 1.2.1   | To organize the study                          | 7      |
|   |     | 1.2.2   | Creating mesh                                  | 7      |
|   |     | 1.2.3   | Create your SYRTHES-study                      | 9      |
|   |     | 1.2.4   | Main view                                      | 9      |
|   |     | 1.2.5   | File Names                                     | 9      |
|   |     | 126     | Input data for conduction computation 1        | 1      |
|   |     | 1.2.0   | 1.2.6.1 Group names and references numbers     | 1      |
|   |     |         | 1.2.6.2 Initial conditions                     | 1      |
|   |     |         | 1.2.6.2 Boundary conditions                    | 1<br>9 |
|   |     |         | $1.2.6.4  \text{Detrival properties} \qquad 1$ | 2<br>9 |
|   |     | 197     | Control                                        | ა<br>ი |
|   |     | 1.2.7   |                                                | ა<br>∡ |
|   |     | 1.2.8   |                                                | 4      |
|   |     | 1.2.9   | Running options                                | 5      |
|   |     | 1.2.10  | You're ready to run SYRTHES! I                 | .b     |
|   |     | 1.2.11  | Analyzing the results                          | 8      |
|   |     |         | 1.2.11.1 Final temperature field 1             | 8      |
|   |     |         | 1.2.11.2 Transient temperature field           | 8      |
|   |     |         | 1.2.11.3 Result files                          | 8      |
| 2 | Con | ductio  | on and radiation in an oven 2                  | 0      |
|   | 2.1 | Descri  | ption of the problem?                          | 0      |
|   |     | 2.1.1   | Geometrical description                        | 0      |
|   |     | 2.1.2   | Physical description                           | 0      |
|   |     | 2.1.3   | Initial conditions and boundary conditions     | 0      |
|   | 2.2 | How t   | o proceed ?                                    | 1      |
|   |     | 2.2.1   | To organize the study                          | 1      |
|   |     | 2.2.2   | Creating the conduction mesh                   | 2      |
|   |     | 2.2.3   | Creating the radiation mesh                    | 3      |
|   |     | 2.2.4   | Create your SYRTHES-study                      | 5      |
|   |     | 2.2.5   | Main view                                      | 5      |
|   |     | 226     | File Names                                     | 6      |
|   |     | 227     | Input data for conduction computation 2        | 7      |
|   |     | 2.2.1   | 2271 Group names and references numbers        | 7      |
|   |     |         | 2.2.7.1 Group hands and references humbers     | 7      |
|   |     |         | 2.2.7.2 Initial conditions                     | 18     |
|   |     |         |                                                | 0      |

|    |     |                  | 2.2.7.4 Physical properties                                                            | 9      |
|----|-----|------------------|----------------------------------------------------------------------------------------|--------|
|    |     | 2.2.8            | Radiation                                                                              | 0      |
|    |     |                  | 2.2.8.1 Spectral parameters                                                            | 0      |
|    |     |                  | 22.8.2 View factors 3                                                                  | 0      |
|    |     |                  | 2.2.8.3 Material rediation properties 3                                                | 3      |
|    |     |                  | 2.2.8.4 Boundary conditions                                                            | 2      |
|    |     | 0.0.0            | 2.2.6.4 Doundary conditions                                                            | ე<br>⊿ |
|    |     | 2.2.9            | Control                                                                                | 4      |
|    |     | 2.2.10           | Output                                                                                 | 5      |
|    |     | 2.2.11           | Running options 3                                                                      | 6      |
|    |     | 2.2.12           | You're ready to run SYRTHES! 3                                                         | 6      |
|    |     | 2.2.13           | Analyzing the results                                                                  | 7      |
|    |     |                  | 2.2.13.1 Final temperature field                                                       | 7      |
|    |     |                  | 2.2.13.2 Transient temperature field                                                   | 7      |
|    |     |                  | 22133 Result files                                                                     | 8      |
|    |     |                  |                                                                                        |        |
| 3  | Get | ting st          | arted with 1D model SYBTHES fluid model 4                                              | n      |
| U. | 2 1 | What             | is the problem?                                                                        | 0      |
|    | 0.1 | 911              | Competition 4                                                                          | 0      |
|    |     | 0.1.1            |                                                                                        | 1      |
|    |     | 3.1.2            | Physical description                                                                   | T      |
|    |     | 3.1.3            | Initial conditions and boundary conditions for the concrete block 4                    | 1      |
|    |     | 3.1.4            | Description of the 1D fluif flow 4                                                     | 1      |
|    | 3.2 | How to           | $p \text{ do that }?  \dots  \dots  \dots  \dots  \dots  \dots  \dots  \dots  \dots  $ | 1      |
|    |     | 3.2.1            | To organize the study 4                                                                | 1      |
|    |     | 3.2.2            | Creating meshes                                                                        | 1      |
|    |     | 3.2.3            | Create vour SYRTHES-study                                                              | 2      |
|    |     | 324              | Main view 4                                                                            | 3      |
|    |     | 325              | File Names                                                                             | 3      |
|    |     | 3.2.6            | Input data for conduction computation                                                  | 5      |
|    |     | 0.2.0            | 3.2.6.1 Crown names and references numbers                                             | 5      |
|    |     |                  | 2.2.6.2 Initial conditions                                                             | 0<br>6 |
|    |     |                  | 3.2.0.2 Initial conditions                                                             | 0      |
|    |     |                  | 3.2.6.3 Boundary conditions                                                            | 6      |
|    |     |                  | 3.2.6.4 Physical properties                                                            | 6      |
|    |     | 3.2.7            | Input data for 1D fluid flow model                                                     | 7      |
|    |     |                  | 3.2.7.1 1D fluid Geometry                                                              | 7      |
|    |     |                  | 3.2.7.2 1D fluid Initial conditions                                                    | 7      |
|    |     |                  | 3.2.7.3 1D fluid Boundary conditions                                                   | 8      |
|    |     |                  | 3.2.7.4 1D fluid Physical properties                                                   | 9      |
|    |     |                  | 3.2.7.5 1D fluid Time step                                                             | 9      |
|    |     | 3.2.8            | Control                                                                                | 0      |
|    |     | 329              | Output                                                                                 | 0      |
|    |     | 3 2 10           | Bunning options 5                                                                      | 1      |
|    |     | 2.2.10<br>2.9.11 | Vou're ready to run sypring [                                                          | า<br>ก |
|    |     | 0.2.11           |                                                                                        | 2      |
|    |     | 3.2.12           | Analyzing the results                                                                  | კ<br>ე |
|    |     |                  | 3.2.12.1 Final temperature field                                                       | 3      |
|    |     |                  | 3.2.12.2 Intermediate results                                                          | 3      |
|    |     |                  | 3.2.12.3 Fluid flow results                                                            | 4      |
|    |     |                  | 3.2.12.4 Result files                                                                  | 4      |
|    |     |                  |                                                                                        |        |
| 4  | Get | ting st          | arted with 0D fluid model 5                                                            | 6      |
|    | 4.1 | What             | is the problem ?                                                                       | 6      |
|    |     | 4.1.1            | Geometrical description                                                                | 6      |
|    |     | 4.1.2            | Physical description                                                                   | 7      |
|    |     | 4.1.3            | Initial conditions and boundary conditions for the concrete block 5                    | 7      |
|    |     | 414              | Air in the cavity between the two spheres                                              | 7      |
|    | 19  | How to           | a do that?                                                                             | '<br>7 |
|    | 4.2 | 110W ((          | ου υπαυ;                                                                               | 1      |

|   |            | 4.2.1   | To organ       | $e the study \ldots \ldots \ldots$                                                                                                |        |       | <br>        |     |     |   |     |     | 57 |
|---|------------|---------|----------------|----------------------------------------------------------------------------------------------------|--------|-------|-------------|-----|-----|---|-----|-----|----|
|   |            | 4.2.2   | Creating       | neshes                                                                                                    |        |       | <br>        |     |     |   |     |     | 57 |
|   |            | 4.2.3   | Create y       | IT SYRTHES-study                                                                                                    |        |       | <br>        |     |     |   |     |     | 58 |
|   |            | 4.2.4   | Main vie       |                                                                                                    |        |       | <br>        |     |     |   |     |     | 59 |
|   |            | 4.2.5   | File Nan       | 5                                                                                                    |        |       | <br>        |     |     |   |     |     | 59 |
|   |            | 4.2.6   | Input da       | for conduction computation                                                                                                    |        |       | <br>        |     |     |   |     |     | 61 |
|   |            |         | 4.2.6.1        | Froup names and references nu                                                                                                    | imbers |       | <br>        |     |     |   |     |     | 61 |
|   |            |         | 4.2.6.2        | $\operatorname{nitial} \operatorname{conditions} \ldots \ldots \ldots$                                                            |        |       | <br>        |     |     |   |     |     | 62 |
|   |            |         | 4.2.6.3        | Soundary conditions                                                                                                    |        |       | <br>        |     |     |   |     |     | 62 |
|   |            |         | 4.2.6.4        | Physical properties                                                                                                    |        |       | <br>        |     |     |   |     |     | 63 |
|   |            | 4.2.7   | Input da       | for the radiation model                                                                                                    |        |       | <br>        |     |     |   |     |     | 63 |
|   |            |         | 4.2.7.1        | pectral parameters                                                                                                    |        |       | <br>        |     |     |   |     |     | 63 |
|   |            |         | 4.2.7.2        | view factors                                                                                                    |        |       | <br>        |     |     |   |     |     | 63 |
|   |            |         | 4.2.7.3        | faterial radiation properties .                                                                                                   |        |       | <br>        |     |     |   |     |     | 64 |
|   |            |         | 4.2.7.4        | Soundary conditions                                                                                                    |        |       | <br>        |     |     |   |     |     | 64 |
|   |            | 4.2.8   | Input da       | for the 0D fluid model $\ldots$                                                                                                   |        |       | <br>        |     |     |   |     |     | 65 |
|   |            |         | 4.2.8.1        | D fluid Geometry                                                                                                    |        |       | <br>        |     |     |   |     |     | 65 |
|   |            |         | 4.2.8.2        | D fluid Boundary conditions .                                                                                                    |        |       | <br>        |     |     |   |     | • • | 65 |
|   |            |         | 4.2.8.3        | D fluid Physical properties                                                                                                    |        |       | <br>        |     |     |   |     | • • | 66 |
|   |            | 4.2.9   | Control        |                                                                                                    |        |       | <br>        |     |     |   |     |     | 67 |
|   |            | 4.2.10  | Output         |                                                                                                    |        |       | <br>        |     |     | • |     |     | 67 |
|   |            | 4.2.11  | Running        | $ptions \dots \dots \dots \dots \dots \dots \dots \dots$                                                                          |        |       | <br>        |     |     | • |     |     | 68 |
|   |            | 4.2.12  | You're r       | dy to run syrthes!                                                                                                    |        |       | <br>        |     |     |   |     |     | 69 |
|   |            | 4.2.13  | Analyzir       | the results                                                                                                    |        |       | <br>        |     |     | • |     |     | 70 |
|   |            |         | 4.2.13.1       | 'inal temperature field                                                                                                    |        |       | <br>        |     |     | • |     |     | 70 |
|   |            |         | 4.2.13.2       | ntermediate results                                                                                                    |        |       | <br>        |     |     | • |     |     | 70 |
|   |            |         | 4.2.13.3       | 'luid results                                                                                                    |        |       | <br>        |     |     | • |     |     | 71 |
|   |            |         | 4.2.13.4       | tesult files                                                                                                    |        |       | <br>        |     |     | • |     |     | 71 |
| _ | ***        |         |                |                                                                                                    |        |       |             |     |     |   |     |     | =0 |
| 5 | W01        | rking b | y yourse       | 0                                                                                                    |        |       |             |     |     |   |     |     | 73 |
|   | 5.1        | What    | is the pro     | em (                                                                                                    |        | • • • | <br>•••     | ••• | ••• | • | • • | • • | 73 |
|   |            | 5.1.1   | Geometr        | al description $\ldots \ldots \ldots$                                                                                             |        | • • • | <br>        | • • | ••• | • | ••• | • • | 73 |
|   |            | 5.1.2   | Physical       | $escription \dots$                                                                                                    |        |       | <br>        | • • | ••• | • | ••• | • • | 74 |
|   |            | 5.1.3   | Initial co     | $\operatorname{ditions} \ldots \ldots \ldots \ldots \ldots \ldots \ldots$                                                         |        |       | <br>        | • • | ••• | • | ••• | • • | 74 |
|   | <b>.</b> . | 5.1.4   | Boundar        | conditions                                                                                                    |        |       | <br>• • • • | ••• | ••• | • | • • | • • | 74 |
|   | 5.2        | Mesh 1  | provided       |                                                                                                    |        |       | <br>• • • • | • • | ••• | • | ••• | • • | 74 |
|   | 5.3        | Appro   | ached the      | $ cal solution \dots \dots \dots \dots \dots \dots \dots \dots \dots \dots \dots \dots \dots \dots \dots \dots \dots \dots \dots$ |        | • • • | <br>• • • • | • • | ••• | • | • • | • • | 75 |
|   | 5.4        | Result  | <mark>s</mark> |                                                                                                    |        |       | <br>        | • • |     | • |     |     | 75 |

| EDF R&D | SYRTHES 5<br>Tutorial | Version 1 |
|---------|-----------------------|-----------|
|---------|-----------------------|-----------|

bg

| Accessibilité : EDF R&D SA | Page 5/76 | ©EDF 2018 |
|----------------------------|-----------|-----------|
|                            |           |           |

| EDF R&D | SYRTHES 5 |           |
|---------|-----------|-----------|
|         | Tutorial  | version 1 |

### Chapter 1

# Getting started with anisotropic conduction

### 3disks3d

### 1.1 What is the problem?

We would like to compute the temperature field inside 3 disks heated in their center. According the disk considered, conductivity is isotropic, orthotropic or anisotropic.

### 1.1.1 Geometrical description

The solid domain constists in three separated disks with a hole in the center.

Radius of internal holes is 0.05 m and the radius of each disk is 0.4 m.

Geometrical characteristics are shown on figure 5.1

### 1.1.2 Physical description

Density and specific heat are considered identical for the three disks and set to :  $\rho = 7700 \ kg/m^3$  and  $C_p = 460 \ J/kg^{\circ}C$  (that could correspond to steel).

Each disk is affected by a different conductivity :

- For the disk 1, conductivity is isotropic :  $25 W/m/^{\circ}C$
- For the disk 2, conductivity is orthotropic : 25  $W/m/^{\circ}C$  along the direction x, 5  $W/m/^{\circ}C$  along direction y, and 25  $W/m/^{\circ}C$  along direction z
- For the disk 3, conductivy is anisotropic : (25, 5, 25)  $W/m/^{\circ}C$  along the axis of a local system of coordinates being at a 45° with respect to the reference system of coordinates.

### 1.1.3 Initial conditions and boundary conditions

The initial temperature is  $20^{\circ}C$ . Boundary conditions are :

- center of the disks : T = 50°C, h = 1000  $W/m^2/°C$
- other surfaces : adiabatic

| Accessibilité |   | EDF | B&D  | SA |
|---------------|---|-----|------|----|
| Accessionne   | • | EDF | na D | ЪЛ |

|         | SYRTHES 5 | Varaian 1 |
|---------|-----------|-----------|
| EDF R&D | Tutorial  | version 1 |

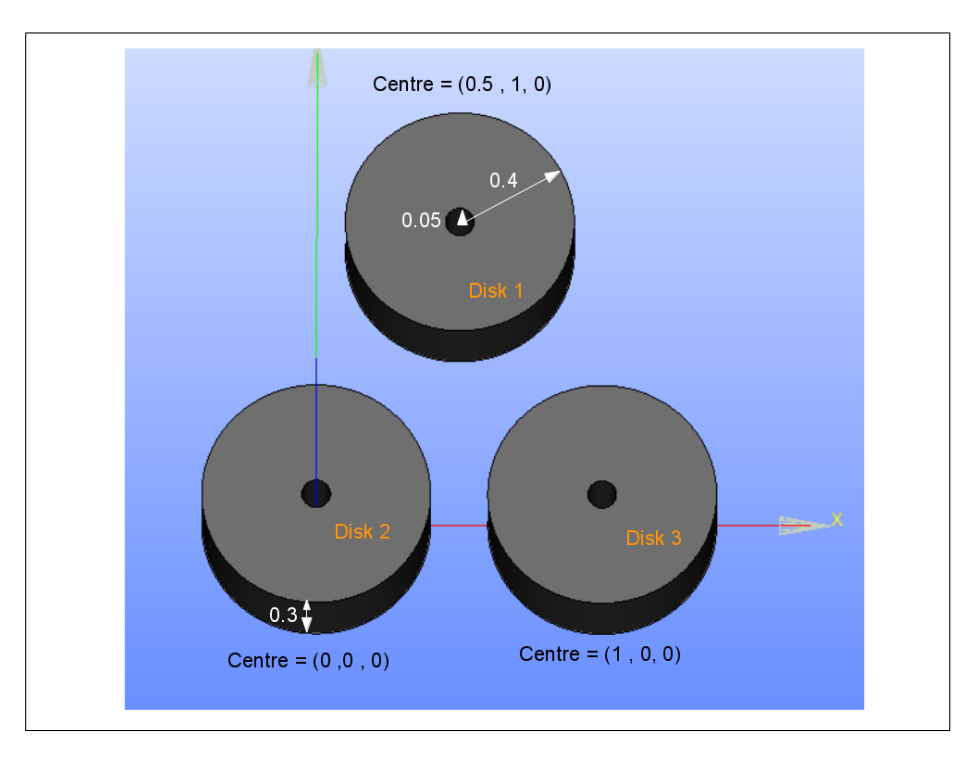

FIGURE 1.1 - Sketch of the problem

### 1.2 How to do that?

### 1.2.1 To organize the study

We propose in this section an organization for the different files of your study. This is only advice, but advanced users can do as they wish...

- create a new directory for your study : mkdir cas\_3disks3d
- go inside : cd cas\_3disks3d
- $\bullet$  create a new directory for the creation of the mesh :  $\mathtt{mkdir \ salome}$

### 1.2.2 Creating mesh

If the geometry stays very simple and do not create any trouble, attention must however be paid to the references allowing to identify materials and boundary conditions. We used SALOME to define the geometry and create the mesh.

In the directory mkdir cas\_3disks3d/salome, run SALOME:/.../runAppli (the command is depending on your local installation of SALOME. Your are ready to create your mesh. Save your SALOME-study and export your mesh to MED format in this directory.

In order to define the different boundary conditions and material properties, groups of faces and edges have been created.

For that specific case, conduction mesh counts 23667 nodes and 120722 elements (4-nodes tetrahedra).

You can create your own mesh, but below, are described the characteristics of the mesh provided in the SYRTHES distribution :

/..../syrthes5.x/arch/your\_arch/share/syrthes/tests/1-cas\_3disks3d.

| Accessibilité : | EDF | R&D | SA |
|-----------------|-----|-----|----|

|         | SYRTHES 5 |           |
|---------|-----------|-----------|
| EDF R&D | Tutorial  | version 1 |

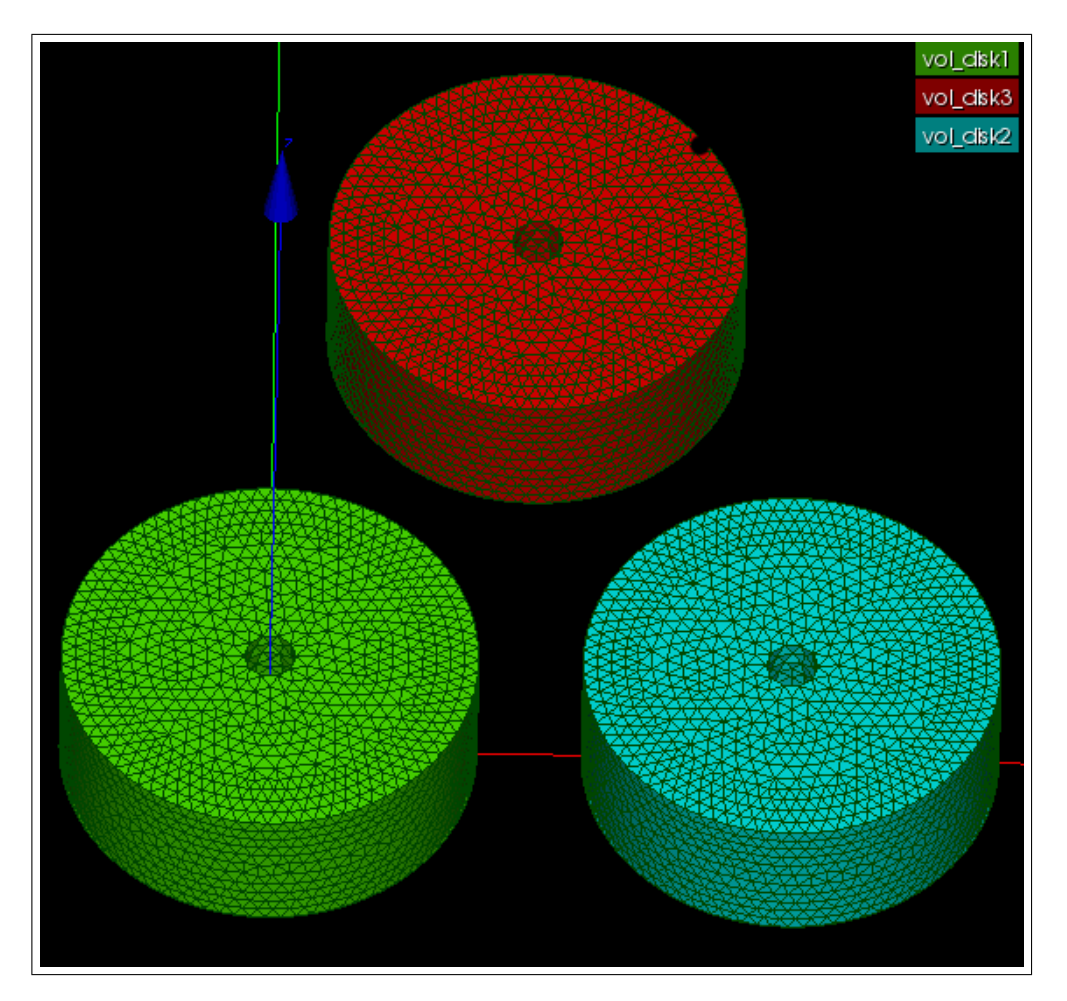

FIGURE 1.2 – Group names for volumes

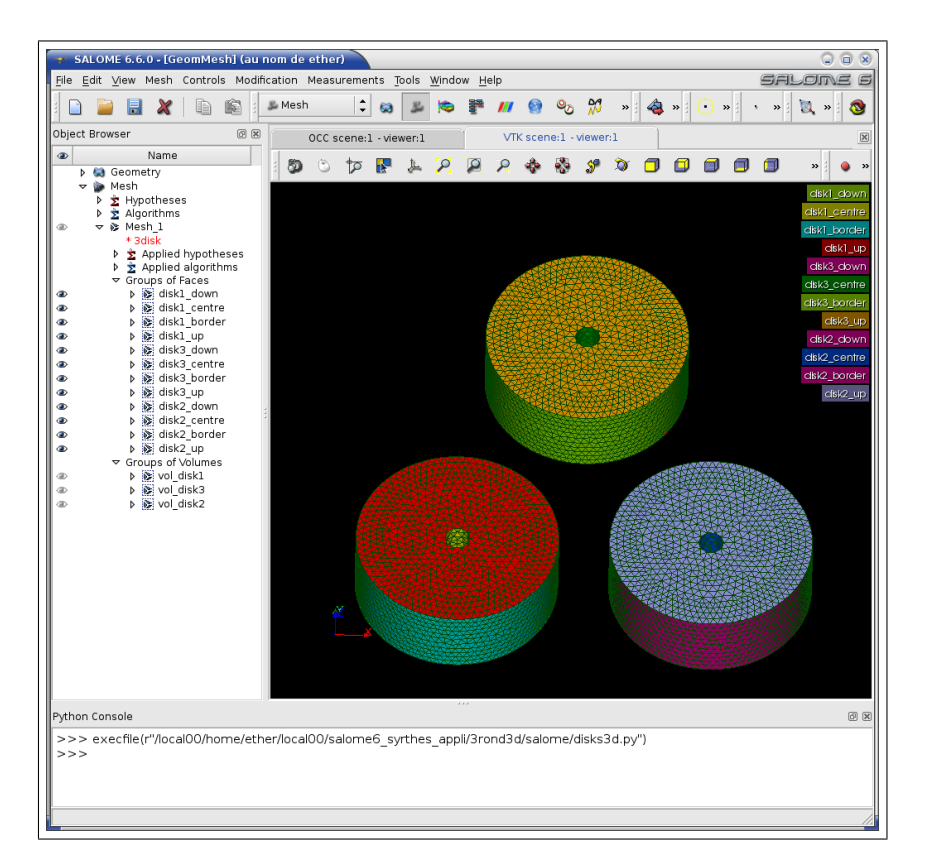

FIGURE 1.3 – Group names for surfaces

### 1.2.3 Create your SYRTHES-study

Go back to the initial directory : cas\_3disks3d If not already done : source the SYRTHES environment (Linux only) : source /.../syrthes5.0.1/arch/myarch/bin/syrthes.profile Run the SYRTHES-gui : syrthes.gui

 $Create \ a \ new \ case: {\tt synthes}$ 

Now, all your calculation will be managed by the SYRTHES Graphic User Interface.

### 1.2.4 Main view

Give a title to your study. The dimension of the problem is 3D. Save your data file :

### 1.2.5 File Names

- Click on the next item in the menu on the left : File Names
- Select your conduction mesh : cas\_3disks3d/salome/3disks.med

A conversion of the file format is done automatically and you should get the message :

| Accessibilité | ÷ | EDF | ₿&D   | SA  |
|---------------|---|-----|-------|-----|
| recessionice  |   | LDI | TUCED | 011 |

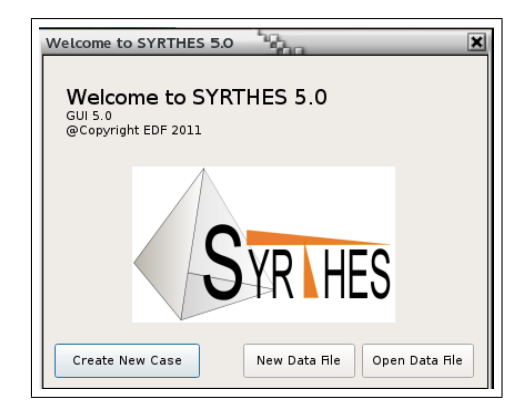

FIGURE 1.4 – SYRTHES Managing your cases

| SYRTHES V.5.0 - syrthes / 3disks3                                                            | d.syd                                                 | × |
|----------------------------------------------------------------------------------------------|-------------------------------------------------------|---|
|                                                                                              | Run SYRTHES 🕟 Stop SYRTHES 🔇 Calculation Progress     | Μ |
| Home<br>File Names<br>Conduction<br>User C functions<br>Control<br>Output<br>Running options | Case title : 3disks3d<br>User description of the case |   |
|                                                                                              |                                                       |   |

FIGURE 1.5 - Syrthes Main View

| Open Ctrl+0                                                                     |              | Run SYRTHES 🕞 Stop SYRTHES 🔯 Calculation Progress               |
|---------------------------------------------------------------------------------|--------------|-----------------------------------------------------------------|
| Save Ctrl+S<br>Save as                                                          | Case title : | 3disks3d                                                        |
| Quit Ctrl+R                                                                     |              | User description of the case                                    |
| Physical properties<br>Volumetric conditions<br>Periodicity<br>User C functions |              | V4.1                                                            |
| Control<br>Output<br>Running options                                            | Dimension of | the problem : 3D                                                |
|                                                                                 | Additional p | otysical modelling<br>radiation<br>/ Heat and moisture transfer |
|                                                                                 | 🗌 Conjuga    | te Heat Transfer                                                |

FIGURE 1.6 - SYRTHES Save your data file

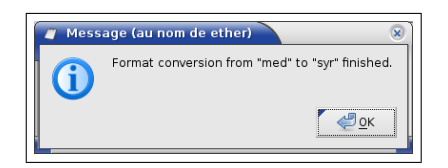

FIGURE 1.7 – SYRTHES File format conversion OK

| Accessibilité : EDF R&D SA | Page 10/76 | ©EDF 2018 |
|----------------------------|------------|-----------|
|----------------------------|------------|-----------|

| EDE D <sup>0</sup> -D | SYRTHES 5 | Varaian 1 |
|-----------------------|-----------|-----------|
| EDF R&D               | Tutorial  | version 1 |

Finally, give a name for your results files (a name without extension; SYRTHES will create different files with the same radical but different extensions depending on the type of files).

The file Names looks as shown below :

| File Loois Preferences Help                                                                                                    |                                                                                                    | Run SYRTHES 🕞            | Stop SYRTHES 🔕 | Calculation Progress 📈 |
|----------------------------------------------------------------------------------------------------|----------------------------------------------------------------------------------------------------|--------------------------|----------------|------------------------|
| Home<br>File Names<br>Conduction<br>Initial conditions<br>Boundary conditions<br>Physical properties<br>Volumetric conditions<br>Periodicity | Conduction input file name ar<br>Conduction mesh:<br>Radiation mesh:<br>Restart File :<br>Weather data (optional) : | nd location              |                |                        |
| Control<br>Output<br>Running options                                                                                                    | Conduction output files name<br>Results names prefix : resul                                                        | s prefix and location —— |                |                        |
| Screenshot                                                                                                    | 1                                                                                                    |                          |                |                        |

FIGURE 1.8 – SYRTHES File Names window

### 1.2.6 Input data for conduction computation

### 1.2.6.1 Group names and references numbers

While SALOME is using group names to distinguish different parts in the mesh, SYRTHES is using reference numbers. Group names and reference numbers are included in the mesh file 3disks.med. The links between both are given in an additional file (.syr\_descr) created while converting the MED file to the SYRTHES file. You can open this ASCII in the SYRTHES GUI : menu "Tools" and "Open Desc".

WARNING : depending on SALOME version, pairs (group-name, number) could change. So make sure you have a look on the description file and adapt numbers before proceeding.

Here is 3disks.syr\_desc provided file :

| group_of_faces   | 10 | disk1_centre |
|------------------|----|--------------|
| group_of_faces   | 11 | disk1_border |
| group_of_faces   | 12 | disk1_up     |
| group_of_faces   | 13 | disk3_down   |
| group_of_faces   | 14 | disk3_centre |
| group_of_faces   | 15 | disk3_border |
| group_of_faces   | 16 | disk3_up     |
| group_of_faces   | 17 | disk2_down   |
| group_of_faces   | 18 | disk2_centre |
| group_of_faces   | 19 | disk2_border |
| group_of_faces   | 20 | disk2_up     |
| group_of_volumes | 6  | vol_disk1    |
| group_of_volumes | 7  | vol_disk3    |
| group_of_volumes | 8  | vol_disk2    |
| group_of_faces   | 9  | disk1_down   |
|                  |    |              |

#### 1.2.6.2 Initial conditions

Unroll the conduction menu by clicking on the arrow, and select the first item : Initial conditions

| Accessibilité : 1 | EDF | R&D | SA |
|-------------------|-----|-----|----|

|         | SYRTHES 5 | Version 1 |
|---------|-----------|-----------|
| EDF K&D | Tutorial  | version 1 |

Set the initial temperature  $(20^{\circ}C)$ , and the list of volumes considered (6 7 8). If all the volumes are affected by the same initial condition, you can put "-1" instead of an explicit list. You can add a comment in the last column (optional).

| Home<br>File Names<br>Conduction<br>Initial conditions<br>Boundary conditions<br>Physical properties<br>Volumetric conditions<br>Periodicity<br>User C functions<br>Control<br>Output<br>Running options<br>Initial temperature (Deg C)<br>Initial temperature (Deg C)<br>Initial te |                                              |                        |             | Run SYRTHE | S 🕞 Stop SYRTHES 🔕 Calculation Pro | gress |
|----------------------------------------------------------------------------------------------------|----------------------------------------------|------------------------|-------------|------------|------------------------------------|-------|
| Conduction       Type       Temperature       References       User comments       1         Boundary conditions       Physical properties       20       -1       20 degrees for all the disks       1         Physical properties       Image: Constant ↓       20       -1       20 degrees for all the disks       1         User C functions       Image: Constant ↓       Image: Constant ↓                                                                                                    | Home<br>File Names                           | Initial temperature (I | Deg C)      |            |                                    |       |
| Boundary conditions       Physical properties       Volumetric conditions       Periodicity       User C functions       Control       Output       Running options                                                                                                    | ✓ Conduction                                 | Type                   | Temperature | References | User comments                      | 12    |
| Physical properties     Image: Constant \$     Image: Constant \$     Image: Const                                                                                                    | Boundary conditions                          | 🔽 Constant 🗘           | 20          | -1         | 20 degrees for all the disks       |       |
| Periodicity     Image: Constant (c)     Image: Constant (c)                                                                                                    | Physical properties<br>Volumetric conditions | 🗹 Constant 🗘           |             |            |                                    |       |
| Control<br>Output<br>Running options                                                                                                    | Periodicity<br>User C functions              | 🗹 Constant 💲           |             |            |                                    |       |
| Output<br>Running options                                                                                                    | Control                                      | Constant 🗘             |             |            |                                    |       |
| Running options                                                                                                    | Output                                       |                        |             |            |                                    |       |
|                                                                                                    |                                              |                        |             |            |                                    |       |

Figure 1.9 - syrthes - Initial conditions

### 1.2.6.3 Boundary conditions

We now want to set an heat exchange coefficient at the center of the 3 disks. The values of the boundary condition are the same for the 3 disks, therefore you can define it with only 1 line.

- External temperature =  $50^{\circ}C$
- Heat exchange coefficient =  $1000 W/m^2/^{\circ}C$
- References of the faces concerned : 10 18 14 (disk1\_centre,disk2\_centre,disk3\_centr,)

| Accessibilité : EDF R&D SA | Page 12/76 | ©EDF 2018 |
|----------------------------|------------|-----------|
|                            |            |           |

| ] 🔄 🕭 🚺 🔤                                                |            |                         |                            | Run S                 | YRTHES 🕑     | Stop SYRTHES 🚫 Calculation F       | Progress |
|----------------------------------------------------------|------------|-------------------------|----------------------------|-----------------------|--------------|------------------------------------|----------|
| Home<br>File Names<br>▼ Conduction<br>Initial conditions | Heat exch  | ange Flux<br>hange coel | condition<br>fficient (W/m | Dirichlet<br>2/Deg C) | condition Co | ntact resistance Infinite radiatio | on       |
| Physical properties                                      |            | Туре                    | External T                 | Coef h                | References   | User comments                      |          |
| Volumetric conditions                                    |            | onstant 💲               | 50                         | 1000                  | 101814       | centers of the disks               | 3        |
| User C functions                                         | ✓ C        | onstant 韋               |                            |                       |              |                                    |          |
| Control<br>Output                                        |            | onstant 韋               |                            |                       |              |                                    |          |
| Running options                                          | <b>⊮</b> c | onstant 🗘               |                            |                       |              |                                    |          |
|                                                          | I C        | onstant 💲               |                            |                       |              |                                    | _        |
|                                                          | 1          |                         |                            |                       |              |                                    |          |
|                                                          |            |                         |                            |                       |              |                                    |          |
|                                                          |            |                         |                            |                       |              |                                    |          |

FIGURE 1.10 – SYRTHES - Boundary conditions

#### 1.2.6.4 Physical properties

The disks have different material properties.

For the first disk, conductivity is isotropic : click the Isotropic tab and set the material properties. The elements reference is 6 (group vol\_disk1) for the disk 1.

| ) 🖆 🖄 🚺 🔍             |           | Ru             | n SYR | THES (   | s         | top SYRTHES (    | Calculation Proc | gress    |
|-----------------------|-----------|----------------|-------|----------|-----------|------------------|------------------|----------|
| Home                  |           |                | -,    |          | _         |                  |                  |          |
| File Names            | Isotropio | Orthotropi     | c Ani | sotropi  | с         |                  |                  |          |
| ✓ Conduction          |           |                |       |          |           |                  |                  |          |
| Initial conditions    | o (ka/r   | n³) Cn (I/ka/F |       | k · Isot | ronic c   | onductivity (W   | (m/Deg C)        |          |
| Boundary conditions   | p (reg/   | n n op omgre   | eg en |          | i opici c | onductivity (11) | in, bog of       |          |
| Physical properties   |           | Туре           | ρ     | Ср       | k         | References       | User comments    |          |
| Volumetric conditions |           | Constant C     | 7700  | 460      | 25        | 6                | disk 1           | Ξ        |
| Periodicity           |           |                |       |          |           | -                |                  |          |
| User C functions      | V         | Constant 🗘     |       |          |           |                  |                  |          |
| Control               |           | . · ·          |       |          | 1         | 1                | 1                | <b>_</b> |
| Output                | <         |                |       |          |           |                  |                  | >        |
| Running options       |           |                |       |          |           |                  |                  |          |
|                       |           |                |       |          |           |                  |                  |          |

FIGURE 1.11 – SYRTHES - Isotropic conductivity

For the second disk, conductivity is orthotropic : click the Orthotropic tab and set the material properties. The elements reference is 7 (group vol\_disk2) for the disk 2.

For the last disk, conductivity is anisotropic : click the Anisotropic tab and set the material properties. The elements reference is 8 (group vol\_disk3) for the disk 3.

In this case we have to define the values of the conductivity in a local system of coordinates.

Now all physical parameters are defined, for this simple case you can jump directly to the Control Window.

### 1.2.7 Control

We have to set the time step since we are dealing with a thermal transient (the converged solution has no interest, indead all disks will reach a uniform temperature). The time step has to stay reasonnable, if a fair precision is required during the transient, indeed the time error is more or less proportionnal to the time step retained. In the present case, and considering the mesh, a time step from 10s to 100s seems

| Accessibilité : EDF R&D SA Page 13/76 ©EDF | Accessibilité : EDF R&D SA | Page 13/76 | ©EDF 2018 |
|--------------------------------------------|----------------------------|------------|-----------|
|--------------------------------------------|----------------------------|------------|-----------|

| ] 📼 🖄 💽 🔍             |          |                 |         |         | Run S     | RTHES     | 🕑 s     | top SYRTHES   | Calculation Prog | ress |
|-----------------------|----------|-----------------|---------|---------|-----------|-----------|---------|---------------|------------------|------|
| Home                  |          |                 | _       |         |           |           |         |               |                  |      |
| File Names            | Isotropi | c Orthotrop     | ic Ani  | sotropi | с         |           |         |               |                  |      |
| ✓ Conduction          |          |                 | _       |         |           |           |         |               |                  |      |
| Initial conditions    | o (ka/   | mª). Cp (I/ka/I | Dea C). | kx ky k | z : Ortho | otropic o | onducti | vity (W/m/Deg | c)               |      |
| Boundary conditions   | P trigs  |                 |         |         |           |           |         |               | -,               |      |
|                       |          | Туре            | ρ       | Ср      | kx        | ky        | kz      | References    | User comments    |      |
| Volumetric conditions | <b>V</b> | Constant 🗘      | 7700    | 460     | 25        | 5         | 25      | 8             | disk 2           | =    |
| Periodicity           |          |                 |         |         |           | -         |         |               |                  |      |
| User C functions      |          | Constant C      | J       |         |           |           |         |               |                  |      |
| Control               |          |                 |         |         |           |           |         |               |                  | 5    |
| Output                |          |                 |         |         |           |           |         |               |                  |      |
| Running options       |          |                 |         |         |           |           |         |               |                  |      |

FIGURE 1.12 – SYRTHES - Orthotropic conductivity

| le Tools Preferences Help                                |                  |                                   |                 |                       |                  |           |        |           |         |    |    |   |    | Run SYI | THES ( | Sto | p syrthes 🔀 | Calculation Pro | gres          |
|----------------------------------------------------------|------------------|-----------------------------------|-----------------|-----------------------|------------------|-----------|--------|-----------|---------|----|----|---|----|---------|--------|-----|-------------|-----------------|---------------|
| Home<br>File Names<br>♥ Conduction<br>Initial conditions | Isotrop<br>p (ki | pic Orthotrop<br>g/m³), Cp (J/kg/ | ic An<br>Deg C) | isotropi<br>, kx ky k | ic<br>Iz : Aniso | otropic c | onduct | ivity (W/ | n/Deg C | :) |    |   |    |         |        |     |             |                 |               |
| Boundary conditions                                      |                  | Type                              | -               | Cp                    | kx               | kv        | kz     | ux        | uv      | uz | VX | w | VZ | WX      | WV     | WZ  | References  | User comment    | s             |
| Volumetric conditions                                    | V                | Constant \$                       | 7700            | 460                   | 25               | 5         | 25     | 1         | 1       | 0  | -1 | 1 | 0  | 0       | 0      | 1   | 7           | disk 3          | =             |
| User C functions                                         |                  | Constant 🗘                        |                 |                       |                  |           |        |           |         |    |    |   |    |         |        |     |             |                 |               |
| Control                                                  | <u> </u>         |                                   |                 |                       |                  |           |        |           |         |    |    |   |    |         |        |     |             |                 | $\rightarrow$ |
| Output                                                   |                  |                                   |                 |                       |                  |           |        |           |         |    |    |   |    |         |        |     |             |                 |               |
| Bunning options                                          |                  |                                   |                 |                       |                  |           |        |           |         |    |    |   |    |         |        |     |             |                 |               |

FIGURE 1.13 – SYRTHES - Anisotropic conductivity

reasonnable.

For your first run, you can compute 100 time steps. An average time step for this case is around 50 seconds.

| 🗀 🔄 🔄 💽                                                                                                    | Run SYRTHES 🕟 Stop SYRTHES 🔯 Calculation Progress 💒                                                                                                    |
|----------------------------------------------------------------------------------------------------|----------------------------------------------------------------------------------------------------|
| Home<br>File Names<br>© Conduction<br>Boundary conditions<br>Deviation of the second<br>Physical properties<br>Volumetric conditions<br>Pariodacity<br>User C functions<br>Control<br>Output<br>Running options | Time management<br>Restart Management<br>Restart calculation<br>Setting a new restart time(in second) 1.e-6<br>Time step management<br>Global number of time steps : 100<br>Time step : constant (\$<br>Time step (in seconds) : 50 |

FIGURE 1.14 – SYRTHES - Control window

Generally, there is no need to change the default values provided for the solver.

### 1.2.8 Output

In this section, we are going to define the type of results to be generated by SYRTHES.

Whatever the options you will have a result file with the temperature on all nodes of the mesh.

But, sometimes, it is also advisable to define some thermal probes : during the run, you will be able to follow the temperature evolution at some strategic points of your domain.

Set the coordinates of points in your domain. Here we have selected just 1 point per disk.

Then, define the frequency you want to save the values of the probes on file : here, 1 means " every time step".

| Accessibilité : EDF R&D SA Page 14/76 |
|---------------------------------------|
|---------------------------------------|

| i 🖆 🖄 📭 🗐             |      |              | R           | un SYRTH | IES 🕟 St      | op SYRTHES 🔕 Calculation Pro | gress |
|-----------------------|------|--------------|-------------|----------|---------------|------------------------------|-------|
| Home                  |      | _            |             |          |               |                              |       |
| File Names            | Prob | es           | Result fiel | ds Surfa | ce balance    | Volume balance               |       |
|                       |      |              |             |          |               |                              |       |
| Initial conditions    | Ero  | au 0 r       | ov of outr  | t. []    |               | stops 1                      |       |
| Boundary conditions   | ne   | quei         | icy of outp | ur li    | Every IT time | steps v                      |       |
| Physical properties   | Def  | initio       | on by coor  | dinates  |               |                              |       |
| Volumetric conditions |      |              |             |          |               | Licer commonte               |       |
| Periodicity           |      |              | ×           | У        | 2             | Oser commencs                | _     |
| User C functions      | 1    | $\checkmark$ | 0.1         | 0        | 0.1           |                              | =     |
| Control               | 2    | $\mathbf{V}$ | 1.1         | 0        | 0.1           |                              |       |
| Output                | 2    |              | 0.6         | 1        | 0.1           |                              | -     |
| Running options       | 3    | N.           | 0.6         | 1        | 0.1           |                              | - 11  |
|                       | 4    | $\checkmark$ |             |          |               |                              | ~     |
|                       | <    |              |             |          |               |                              |       |
|                       |      |              |             |          |               |                              |       |
|                       |      |              |             |          |               |                              |       |
|                       |      |              |             |          |               |                              |       |

Figure 1.15 - syrthes - Defining thermal probes

Click on the next tab in the same window (Control) to select "result fields".

At the end of the calculation, you will get of course the temperature field corresponding to the last time step. But, you can also get intermediate results with a choosen frequency. Click "Fields" and set the frequency to 25 : you will get the temperature every 25 time steps.

These temperature fields will be recorded in the ".rdt" file and will be post-processed like the final result (".res" file).

| <u>File</u> Tools Preferences <u>H</u> elp                                                                                                    |                                                                                                    |
|----------------------------------------------------------------------------------------------------|----------------------------------------------------------------------------------------------------|
| 📑 🖆 🏝 📘                                                                                                    | Run SYRTHES 🅟 Stop SYRTHES 🔕 Calculation Progress 🗾                                                                                                    |
| Home<br>File Names<br>Conduction<br>Initial conditions<br>Boundary conditions<br>Physical properties<br>Volumetric conditions<br>Periodicity<br>User C functions<br>Control<br>Output<br>Running options | Probes       Result fields       Surface balance       Volume balance         Frequency at which the result fields are written in the intermediate result file (extension ".rdt"):       Image: Treguency at which the result fields are written in the intermediate result file (extension ".rdt"):         Image: Treguency at which the result fields are written in the intermediate result file (extension ".rdt"):       Image: Treguency at which the result fields are written in the intermediate result file (extension ".rdt"):         Image: Treguency at written steps       Image: Treguency at written steps       Image: Treguency at written steps         Image: Treguency at written steps       Image: Treguency at written steps       Image: Treguency at written steps         Image: Treguency at written steps       Image: Treguency at written steps       Image: Treguency at written steps         Image: Treguency at written steps       Image: Treguency at written steps       Image: Treguency at written steps         Image: Treguency at written steps       Image: Treguency at written steps       Image: Treguency at written steps         Image: Treguency at written steps       Image: Treguency at written steps       Image: Treguency at written steps         Image: Treguency at written steps       Image: Treguency at written steps       Image: Treguency at written steps         Image: Treguency at written steps       Image: Treguency at written steps       Image: Treguency at written steps         Image: Treguency at written step |
| Screenshot                                                                                                    |                                                                                                    |

FIGURE 1.16 – SYRTHES - Defining transient result file

### 1.2.9 Running options

This is the last step : give a name for the listing file. SYRTHES will give you some information about the calculation (option summary, solver convergence,...)

Furthermore, according the kind of computer at your disposal and how big is the case, you can try a parallel computation, setting the number of processors to 3 or 4 (but here, as the element number of this mesh is very low, the benefit in term of CPU time will be very low).

### 1.2.10 You're ready to run SYRTHES!

Click "Run SYRTHES", the "calculation progress" window appears and you can display the evolution of the temperature at the 3 points defined previously.

- The 3 tabs display :
- Listing file browser : displays the 200 last lines of the listings
- Listing file editor : whole SYRTHES listing file

| Accessibilité : EDF R&D SA | Page 15/76 |
|----------------------------|------------|
|                            |            |

| <u>File</u> Tools Preferences <u>H</u> elp                                                                                                    |                                                                                                    |
|----------------------------------------------------------------------------------------------------|----------------------------------------------------------------------------------------------------|
| 📑 🖆 🕭 📷                                                                                                    | Run SYRTHES 📀 Stop SYRTHES 🔕 Calculation Progress 📈                                                                                                    |
| Home<br>File Names<br>Conduction<br>Initial conditions<br>Boundary conditions<br>Physical properties<br>Volumetric conditions<br>Periodicity<br>User C functions<br>Control<br>Output<br>Running options | Scalar/ Parallel calculation : number of processor used for conduction :       1         Scalar/ Parallel calculation : number of processor used for radiation :       1         Listing name:       listing         Advanced options          Domain partitioning :       automatic mesh partitioning using SCOTCH         Convert result for softwares :       Ensight/Paraview         Run SYRTHES |
| Screenshot                                                                                                    |                                                                                                    |

FIGURE 1.17 - Syrthes - Running options window

• Log : system messages (usefull in case of error during user files compilation)

| Accessibilité : EDF R&D SA | Page 16/76 | ©EDF 2018 |
|----------------------------|------------|-----------|

|         | SYRTHES 5 | Varaian 1 |
|---------|-----------|-----------|
| EDF R&D | Tutorial  | version 1 |

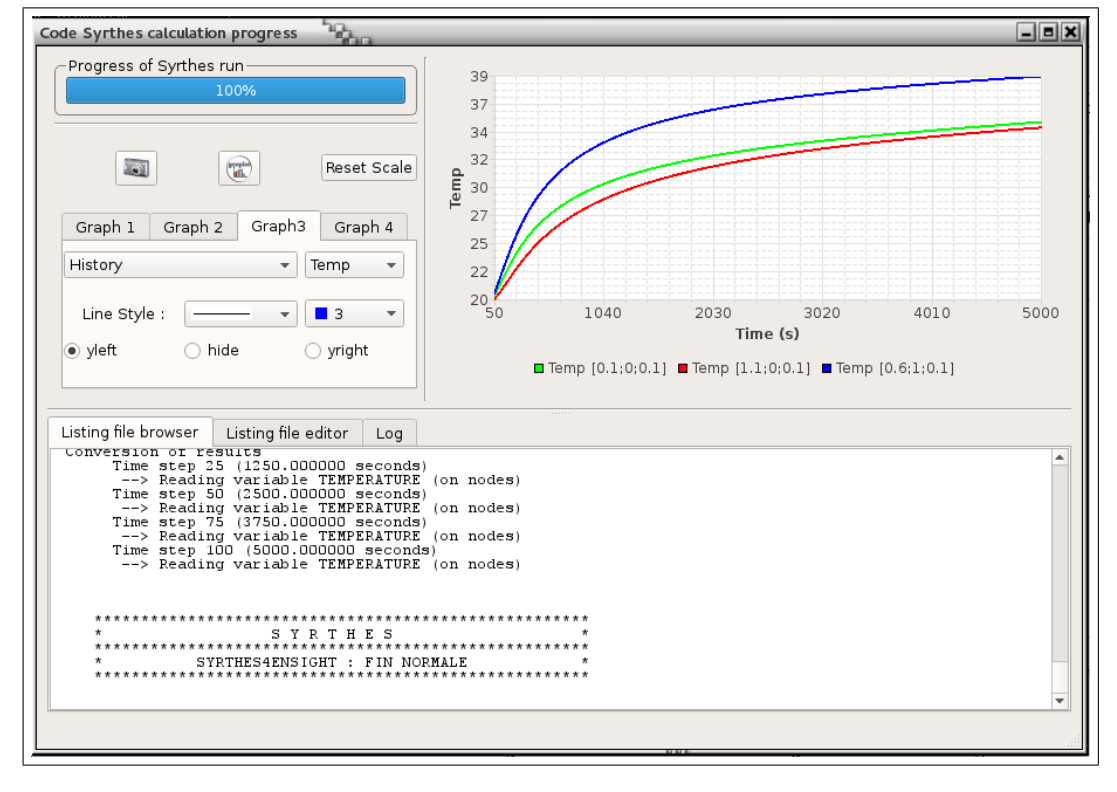

FIGURE 1.18 – SYRTHES Calculation progress window

| Accessibilité : EDF R&D SA | Page 17/76 | ©EDF 2018 |
|----------------------------|------------|-----------|
|                            |            |           |

| EDE D <sup>0</sup> -D | SYRTHES 5 | Vancian 1 |
|-----------------------|-----------|-----------|
| EDF R&D               | Tutorial  | version 1 |

### 1.2.11 Analyzing the results

When SYRTHES calculation ends, you can visualize the results using a post-processor. For this example, we are using the opensource sofware Paraview, but you can also use Ensight.

### 1.2.11.1 Final temperature field

Run paraview and open the file : cas\_3disks3d/syrthes/POST/resu1.ensight.case It is interesting

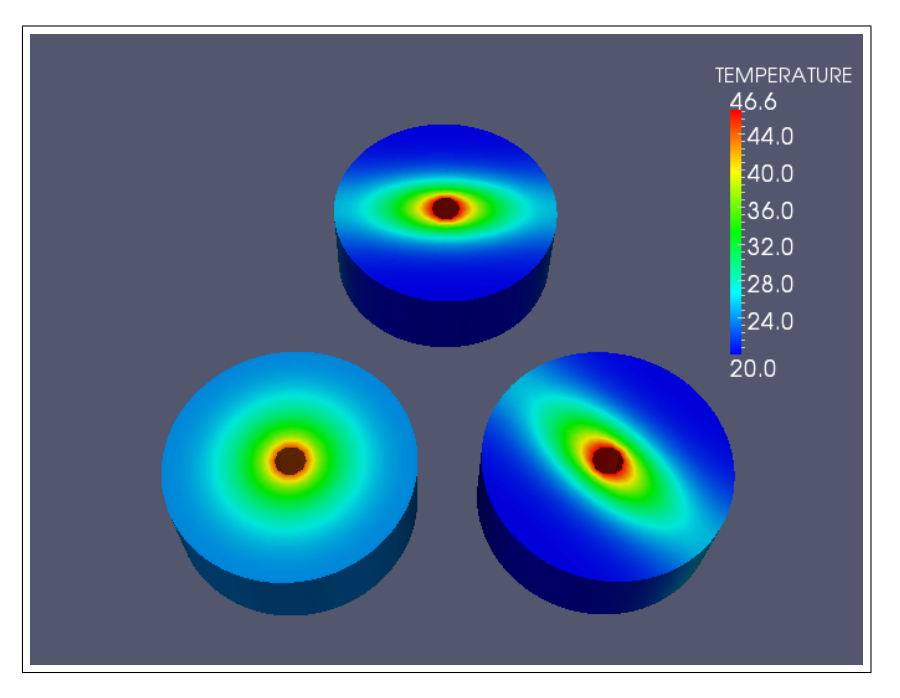

FIGURE 1.19 – Temperature field after 5000 s

to note the behaviour difference when using different material physical properties. The isothermals of the disk 1 stay concentric, while for the others, ellipses appear before being affected by the outer boundary conditions. One may underline that in the fully anisotropic case, the ellipses axis are not aligned with the axis of the reference system of coordinates.

### 1.2.11.2 Transient temperature field

As we selected transient result file (see figure 1.16), we can also post-process this file. Run paraview (or ensight) and open the file:mkdir cas\_3disks3d/syrthes/POST/resu1\_rdt.ensight.case. Then the temperature field can be visualized at different times : 1250 s, 2500 s, 3750 s, and finally 5000 s.

### 1.2.11.3 Result files

At the end of the run, in the directory where the SYRTHES calculation has taken place, one should be able to find several files :

- resul.res : final result file
  - Temperature field at the end of the calculation. This file is automatically converted to a post-processor file format (Ensight/Paraview or SALOME-MED) in the POST directory.
- resul.rdt : transient result file Temperature field during the transient. This is an optional file (depending on the output options defined). If existing, it is also automatically converted to a post-processor file format (Ensight/Paraview or SALOME-MED) in the POST directory.

| Accessibilité : EDF R&D SA | Page 18/76 | ©EDF 2013 |
|----------------------------|------------|-----------|
| Accessibilite : EDF R&D SA | rage 10/70 | CEDF 2018 |

• resul.his : temperature probes

This file contains the temperature at the probes locations initially defined. This is an "in columns" kind of file.

- column 1 : time
- column 2 : temperature
- columns 3-5 : coordinates (only columns 3-4 in 2D)

The values can also be extracted automatically through an option of the SYRTHES GUI. To help users, a gnuplot command file is also automatically generated.

• resu1.mnx : min-max values

The min and max values of each variable of the calculation and the place where these maximum values are reached during the transient. This is an "in columns" file. Content depends on the type of calculation. The content is described at the beginning of the file.

Each variable is corresponding to a column. This file can be post-processed with a 1D plotter. Example :

# 1=temps 2=T\_min 3=x 4=y 5=z 6=T\_max 7=x 8=y 9=z 12=y # 10=rho\_min 11=x 16=y 17=z } 13=z 14=rho\_max 15=x

- In this file, you will find :
- column 1 : time
- column 2 : minimum of temperature
- columns 3-5 : coordinates where is located the minimum of temperature
- columns 6 : maximum of temperature
- columns 7-9: coordinates where is located the maximum of temperature
- column 10 : minimum of density
- columns 11-13 : coordinates where is located the minimum of density
- columns 14 : maximum of density
- columns 15-16 : coordinates where is located the maximum of density
- resul.add : additionnal file This file is unused in this study. In other cases, you can calculate some specific entities and save them in this file for further graphical post-processing.

| Accessibilité | ÷ | EDF | R&D | $^{SA}$ |  |
|---------------|---|-----|-----|---------|--|
|               |   |     |     |         |  |

| EDE D <sup>0</sup> -D | SYRTHES 5 | Vancian 1 |
|-----------------------|-----------|-----------|
| EDF R&D               | Tutorial  | version 1 |

### Chapter 2

### Conduction and radiation in an oven

### plates3d

### 2.1 Description of the problem?

We want to estimate the temperature field inside an oven in which 7 disks or rings are placed. This purely theorical oven is supposed to be heated at the top while the bottom is maintained at  $20^{\circ}C$ . 3 different materials have been used :

- steel for the oven,
- copper for the rings,
- granite for the disks.

### 2.1.1 Geometrical description

The solid domain is constituted of an oven and inside, 4 granite disks and 3 copper rings. The oven is 1.3 m high for a diameter of 0.59 m.

Geometrical characteristics are shown on figure 5.1

### 2.1.2 Physical description

The physical characteristics of the materials are :

- steel :  $\rho = 7700 \ kg/m^3$ ,  $C_p = 460 \ J/kg/^{\circ}C$ ,  $k = 25 \ W/m/^{\circ}C$
- copper :  $\rho = 8900 \ kg/m^3$ ,  $C_p = 385 \ J/kg^{\circ}C$ ,  $k = 390 \ W/m/^{\circ}C$
- granite :  $\rho=2500~kg/m^3,\,C\_p=790~J/kg^\circ C,\,k=2.2~W/m/^\circ C$

### 2.1.3 Initial conditions and boundary conditions

The initial temperature is  $20^{\circ}C$ . Boundary conditions are :

- bottom of the oven :  $T = 20^{\circ}C$
- top of the oven :  $T = 800^{\circ}C$ ,  $h = 1000 W/m^2/{^{\circ}C}$
- other extern surfaces of the oven : adiabatic
- all the surfaces inside the oven : radiation exchange

| Accessibilité | ÷ | EDF | R&D    | SA |
|---------------|---|-----|--------|----|
| 1000001011100 |   |     | 100010 | ~  |

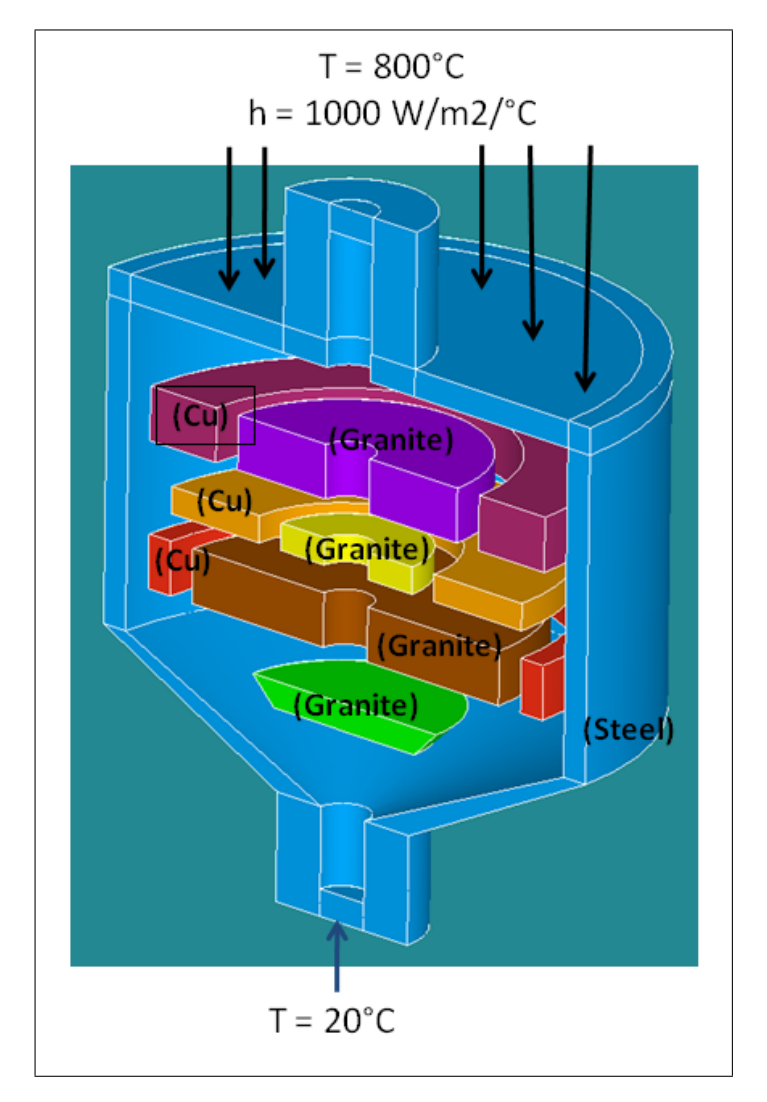

FIGURE 2.1 -Sketch of the problem

### 2.2 How to proceed?

### 2.2.1 To organize the study

We propose in this section a possible organization for the different files of your study. This is only advice, and more expert users may do as they wish...

- create a new directory for your study : mkdir plates3d
- go inside : cd plates3d
- create a new directory for the creation of the mesh : mkdir salome

| Accessibilité | EDF | R&D | SA |
|---------------|-----|-----|----|
|               |     |     |    |

### 2.2.2 Creating the conduction mesh

We used SALOME to define the geometry and create the mesh.

In the directory mkdir plates3d/salome, run SALOME: /.../runAppli (the command is depending on your local installation of SALOME. Your are ready to create your mesh. Save your SALOME-study and export your mesh to MED format in this directory.

In order to define the different boundary conditions and material properties, groups of volumes and faces have been created.

Here, the conduction mesh counts 186024 elements (4-nodes tetrahedra) and 43152 nodes. The radiation mesh counts 3440 faces (3-nodes triangles).

You can create your own mesh, but below, we describe the characteritics of the mesh provided in the SYRTHES distribution :

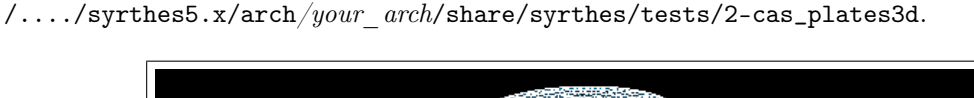

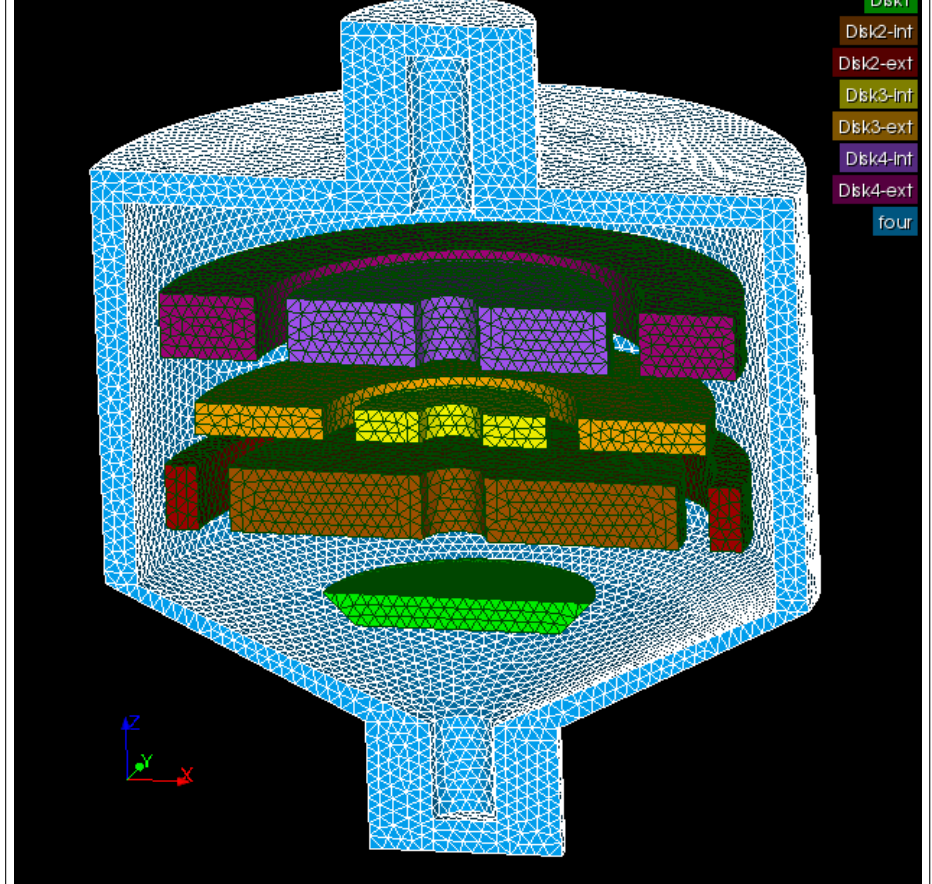

FIGURE 2.2 – Group names for volumes

| Accessibilité : EDF R&D SA | Page 22/76 | ©EDF 2018 |
|----------------------------|------------|-----------|

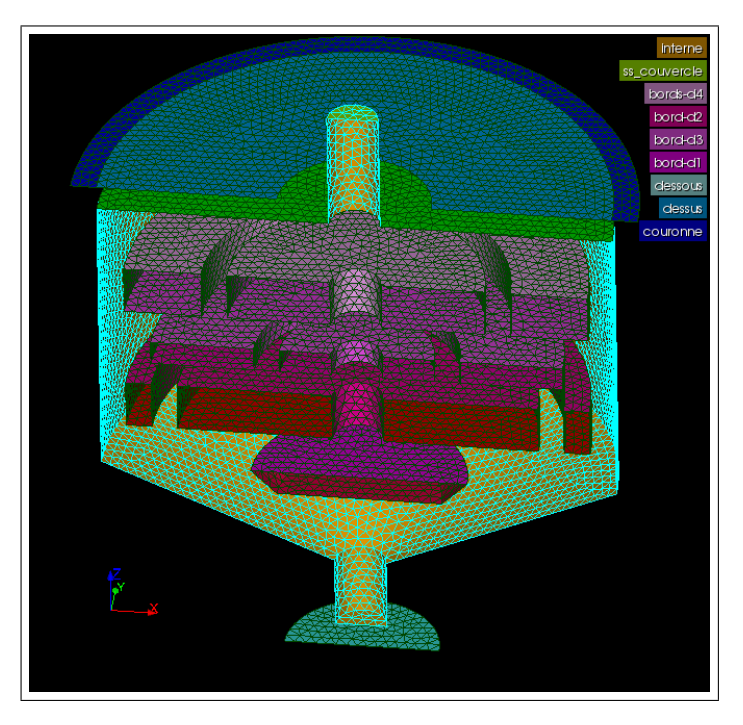

FIGURE 2.3 – Group names for surfaces

### 2.2.3 Creating the radiation mesh

The radiation mesh consists in inner surfaces of the oven and surfaces of all the disks and rings. We have created 2 groups of faces to separate the granite with an emissivity of 0.8 and steel and copper with an emissivity of 0.96.

| Accessibilité : EDF R&D SA | Page 23/76 | ©EDF 2018                             |
|----------------------------|------------|---------------------------------------|
|                            |            | , , , , , , , , , , , , , , , , , , , |

|         | SYRTHES 5 | Varaian 1 |
|---------|-----------|-----------|
| EDF R&D | Tutorial  | version 1 |

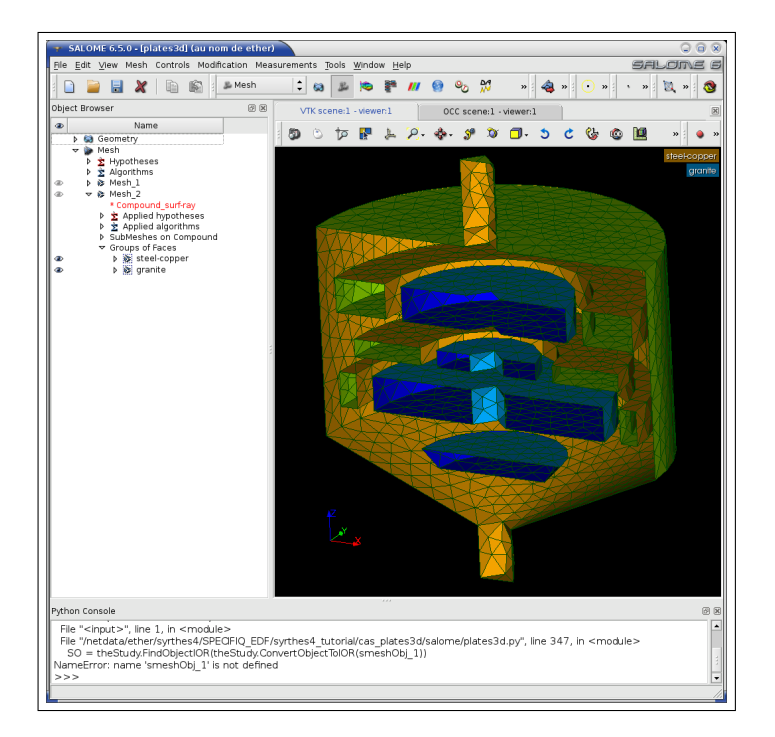

FIGURE 2.4 – Radiation mesh

| Accessibilité : EDF R&D SA Page 24/76 ©EDF 2018 | Accessibilité : EDF R&D SA | Page 24/76 | ©EDF 2018 |
|-------------------------------------------------|----------------------------|------------|-----------|
|-------------------------------------------------|----------------------------|------------|-----------|

### 2.2.4 Create your SYRTHES-study

Go back to the initial directory : plates3d If not already done : source the SYRTHES environment (Linux only) : source /.../syrthes4.1/arch/myarch/bin/syrthes.profile Run the SYRTHES-gui : syrthes.gui

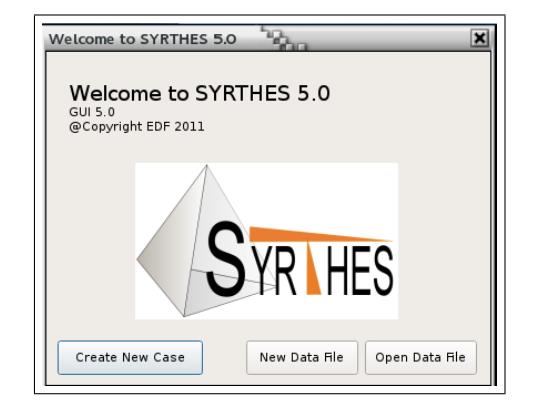

FIGURE 2.5 – SYRTHES Managing your cases

Create a new case : syrthes Now, all your calculation will be managed by the SYRTHES Graphic

User Interface.

### 2.2.5 Main view

Give a title to your study. The dimension of the problem is set to 3D. Click the "Thermal radiation" button to activate the radiation module.

| SYRTHES V.5.0 - syrthes / plates3                                                              | i.syd                                                                                                    |
|------------------------------------------------------------------------------------------------|----------------------------------------------------------------------------------------------------|
| <u>File T</u> ools Preferences <u>H</u> elp                                                    |                                                                                                    |
| 📄 🗁 🏊 🌗                                                                                        | Run SYRTHES 🕟 Stop SYRTHES 🔇 Calculation Progress 🚽                                                                                                    |
| Home<br>File Names<br>> Conduction<br>User C functions<br>Control<br>Output<br>Running options | Case title : even and plates in 3D<br>User description of the case<br>Dimension of the problem : 3D •<br>Additional physical modelling<br>V Thermal radiation<br>Humidity Heat and moisture transfer<br>Conjugate Heat Transfer<br>Conjugate Heat Transfer<br>SYRTHES 0D fluid flow Transparent media •<br>SYRTHES 1D fluid flow |
|                                                                                                |                                                                                                    |

FIGURE 2.6 – SYRTHES Main View

| Accessibilité : EDF R&D SA | Page 25/76 | ©EDF 2018 |
|----------------------------|------------|-----------|

| EDE D <sup>0</sup> -D | SYRTHES 5 | Warrian 1 |
|-----------------------|-----------|-----------|
| EDF R&D               | Tutorial  | version 1 |

SYR HES

Save your data file (either using the main menu or the icon) :

FIGURE 2.7 – SYRTHES Save your data file

#### 2.2.6**File Names**

- Click on the next item in the menu on the left : File Names
- Select your conduction mesh : plates3d/salome/plates3d.med

• Select your radiation mesh : plates3d/salome/plates3d-rad.med For both files, a conversion of a proper format (here from MED to SYRTHES) is done automatically and the you should get the message :

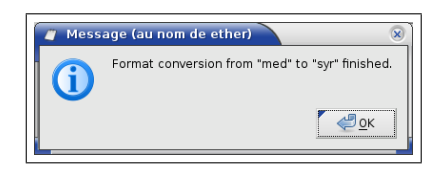

FIGURE 2.8 – SYRTHES File format conversion OK

Finally, provide a name for your results files (a name without extension; SYRTHES will create different files with the same radical but different extensions depending on the type of files). Now, the File Names window should look like :

| ) 🖆 🖄 💽 🔤 🗌                 |                              | Run SYRTHES 🕞 Stop SYRTHES 🚫 Calculat | ion Progress |
|-----------------------------|------------------------------|---------------------------------------|--------------|
| Home                        |                              | nd location                           |              |
| File Names                  | Conduction mesh              | /salome/plates3d svr                  |              |
| Conduction                  | conduction means             | in submorphicessursy.                 |              |
| Initial conditions          | Radiation mesh:              | /salome/plates3d-rad.syr              |              |
| Boundary conditions         |                              |                                       |              |
| Physical properties         | Restart File :               |                                       |              |
| volumetric conditions       | Weather data (ontional) -    |                                       |              |
| Periodicity                 |                              |                                       |              |
| Radiation                   |                              |                                       |              |
| Spectral parameters         | Conduction output files name | es prefix and location                |              |
| View Factor                 | Results names prefix : resul |                                       |              |
| Material radiation properti | [                            |                                       |              |
| Boundary conditions         |                              |                                       |              |
| Solar modelling             |                              |                                       |              |
| Oser C functions            |                              |                                       |              |
| Control                     |                              |                                       |              |
| Durping entires             |                              |                                       |              |
| Running options             |                              |                                       |              |
|                             |                              |                                       |              |
|                             |                              |                                       |              |
|                             |                              |                                       |              |

FIGURE 2.9 – SYRTHES File Names window

| Accessibilité : EDF R&D SA | Page 26/76 | ©EDF 2018 |
|----------------------------|------------|-----------|

### 2.2.7 Input data for conduction computation

### 2.2.7.1 Group names and references numbers

While SALOME is using group names to distinguish the different parts of the mesh, SYRTHES is using reference numbers. Group names and reference numbers are included in the mesh file plates3d.med. The links between both are given in an additional file .syr\_descr. This file is automatically created (next to the .med file) when the convertion from MED file to SYRTHES file takes place. You can open this ASCII file in the SYRTHES GUI : menu "Tools" and "Open Desc".

## WARNING : depending on SALOME version, pairs (group-name , number) could change. So make sure to check your description file and adapt numbers accordingly before proceeding.

Here is plates3d.syr\_desc provided file :

| 10 | bord-d3                                                                                        |
|----|------------------------------------------------------------------------------------------------|
| 11 | bord-d1                                                                                        |
| 12 | dessous                                                                                        |
| 13 | dessus                                                                                         |
| 14 | couronne                                                                                       |
| 15 | Disk1                                                                                          |
| 16 | Disk2-int                                                                                      |
| 17 | Disk2-ext                                                                                      |
| 18 | Disk3-int                                                                                      |
| 19 | Disk3-ext                                                                                      |
| 20 | Disk4-int                                                                                      |
| 21 | Disk4-ext                                                                                      |
| 22 | four                                                                                           |
| 6  | interne                                                                                        |
| 7  | interne_ss_couvercle                                                                           |
| 8  | bords-d4                                                                                       |
| 9  | bord-d2                                                                                        |
|    | 10<br>11<br>12<br>13<br>14<br>15<br>16<br>17<br>18<br>19<br>20<br>21<br>22<br>6<br>7<br>8<br>9 |

Here is the plates3d-rad.syr\_desc file content :

| group_of_faces | 4 | steel-copper |
|----------------|---|--------------|
| group_of_faces | 5 | granite      |

#### 2.2.7.2 Initial conditions

Unroll the conduction menu by clicking on the arrow, and select the first item : Initial conditions Set the initial temperature (here  $20^{\circ}C$ ), and the list of volumes considered (15 16 17 18 19 20 21 22). If all the volumes are concerned by the same initial condition, you may set "-1" instead of the explicit list. You can add a comment in the last column (optional).

| ) 🖆 🕭 🚺 🔍                                    |                  |             | Run SYRTHE | Stop SYRTHES 🔯 Calculation  | n Progress |
|----------------------------------------------|------------------|-------------|------------|-----------------------------|------------|
| Home<br>File Names                           | Initial temperat | ure (Deg C) |            |                             |            |
| Conduction                                   | Туре             | Temperature | References | User comments               | A          |
| Boundary conditions                          | Constar          | nt 🗘 20     | -1         | same temperature everywhere | 1          |
| Physical properties<br>Volumetric conditions | Constar          | nt 🗘        |            |                             |            |
| Periodicity<br>Radiation                     | Constar          | nt 😂        |            |                             |            |
| User C functions                             | ✓ Constar        | nt 🛟        |            |                             | -          |
| Control<br>Output<br>Running options         | <u>د</u>         |             |            |                             |            |

FIGURE 2.10 – SYRTHES Initial conditions

#### 2.2.7.3 Boundary conditions

We want to set an heat exchange coefficient for the upper surface of the oven and an imposed temperature at the bottom.

Click on the "Heat Exchange" tab and set the external tempaerature and the heat exchange coefficient :

- External temperature =  $800^{\circ}C$
- Heat exchange coefficient = 1000  $W/m^{2\circ}C$
- References of the concerned faces : 13 14 (groups : "dessus" + "couronne")

| l 🔄 🛃 🚺                                                  |                    |          |       |            |                       |             | Run S             | YRTHES 🕑       | Stop SYRTHES 🚫    | Calculation Progres |
|----------------------------------------------------------|--------------------|----------|-------|------------|-----------------------|-------------|-------------------|----------------|-------------------|---------------------|
| Home<br>File Names<br>♥ Conduction<br>Initial conditions | Heat exe<br>Heat e | change F | lux c | ondition   | Dirichlet<br>2/Deg C) | condition C | ontact resistance | Infinite radia | ition             |                     |
| Boundary conditions<br>Reveical properties               |                    | Type     |       | External T | Coef h                | References  | . I               | Jser comme     | nts               | ×                   |
| Volumetric conditions                                    |                    | Constant | ÷ 8   | 00         | 1000                  | 1314        | upper face (grou  | p "dessus" +   | group "couronne") |                     |
| Periodicity<br>N Padiation                               |                    | Constant |       |            |                       |             |                   |                |                   |                     |
| User C functions                                         |                    | Constant | •     |            |                       |             |                   |                |                   |                     |
| Control                                                  |                    | Constant | -     |            |                       |             |                   |                |                   |                     |
| Running options                                          | ~                  | Constant | ÷     |            |                       |             |                   |                |                   |                     |
| 5 1                                                      |                    | Constant | ¢     |            |                       |             |                   |                |                   |                     |
|                                                          |                    | ~ · ·    |       |            |                       |             |                   |                |                   |                     |
|                                                          | 4                  |          |       |            |                       |             |                   |                |                   | F                   |
|                                                          |                    |          |       |            |                       |             |                   |                |                   |                     |
|                                                          |                    |          |       |            |                       |             |                   |                |                   |                     |
|                                                          |                    |          |       |            |                       |             |                   |                |                   |                     |
|                                                          |                    |          |       |            |                       |             |                   |                |                   |                     |

FIGURE 2.11 – SYRTHES Boundary conditions : heat exchange

|                            | D 00/70    | @EDE 0010 |
|----------------------------|------------|-----------|
| Accessibilité : EDF R&D SA | Page 28/76 | ©EDF 2018 |

|         | SYRTHES 5 | Varaian 1 |
|---------|-----------|-----------|
| EDF R&D | Tutorial  | version 1 |

Click on the "Diriciblet condition" tab and set the imposed temperature :

- Dirichlet  $T = 20^{\circ}C$
- References of the faces concerned : 12 (groups : "dessous")

| ] 🖆 🖄 📭 🔤                                                | Run SYRTHES 🕟 Stop SYRTHES 🔯 Calculation Progress |          |      |             |                 |                         |                    |  |  |
|----------------------------------------------------------|---------------------------------------------------|----------|------|-------------|-----------------|-------------------------|--------------------|--|--|
| Home<br>File Names<br>7 Conduction<br>Initial conditions | Heat                                              | exchange | Flux | condition   | Dirichlet condi | tion Contact resistance | Infinite radiation |  |  |
| Boundary conditions<br>Physical properties               |                                                   | Тур      | e    | Dirichlet T | References      | User comr               | nents              |  |  |
| Volumetric conditions                                    | V                                                 | Consta   | nt 🛟 | 20          | 12              | lower part of the oven  | 3                  |  |  |
| ▶ Radiation                                              | V                                                 | Consta   | nt 韋 |             |                 |                         |                    |  |  |
| User C functions<br>Control                              | V                                                 | Consta   | nt 💲 |             |                 |                         |                    |  |  |
| Output                                                   | V                                                 | Consta   | nt 韋 |             |                 |                         |                    |  |  |
| Running options                                          |                                                   | Consta   | nt 🌲 |             |                 |                         |                    |  |  |
|                                                          | l lie                                             |          |      |             |                 |                         | •                  |  |  |
|                                                          | 4                                                 |          |      |             | 4               |                         | •                  |  |  |
|                                                          |                                                   |          |      |             |                 |                         |                    |  |  |
|                                                          |                                                   |          |      |             |                 |                         |                    |  |  |
|                                                          |                                                   |          |      |             |                 |                         |                    |  |  |
|                                                          |                                                   |          |      |             |                 |                         |                    |  |  |

FIGURE 2.12 – SYRTHES Boundary conditions : T imposed

### 2.2.7.4 Physical properties

In this case, we have to consider 3 different materials, but all are assumed to be isotropic. Click "Physical properties" in the left menu and be sure to have the "Isotropic" tab selected. Set the values of the physical properties :

| <u>File Tools Preferences Help</u>                       |                      |                                          |                  |                      |         |                 |                               |            |
|----------------------------------------------------------|----------------------|------------------------------------------|------------------|----------------------|---------|-----------------|-------------------------------|------------|
| 📑 🖆 🏝 📕                                                  |                      |                                          |                  |                      | Run S   | SYRTHES 🕑       | Stop SYRTHES 🔯 Calculation    | Progress 📝 |
| Home<br>File Names<br>▼ Conduction<br>Initial conditions | Isotropic<br>ρ (kg/m | Orthotropi<br><sup>3</sup> ), Cp (J/kg/D | c Ani<br>)eg C), | sotropio<br>k : Isot | ropic c | onductivity (W/ | m/Deg C)                      |            |
| Physical properties                                      |                      | Туре                                     | ρ                | Ср                   | k       | References      | User comments                 | A          |
| Volumetric conditions                                    |                      | Constant 💲                               | 7700             | 460                  | 25      | 22              | Stell for oven (group "four") | 3          |
| ▶ Radiation                                              | V                    | Constant 🗘                               | 2500             | 790                  | 2.2     | 15 16 18 20     | Granite (inner disks)         |            |
| User C functions<br>Control                              |                      | Constant 韋                               | 8900             | 385                  | 390     | 17 19 21        | Copper (rings)                |            |
| Output                                                   |                      | Constant 🚊                               |                  |                      |         |                 |                               | -          |
| Running options                                          |                      |                                          |                  |                      |         |                 | ·                             |            |
| Screenshot                                               |                      |                                          |                  |                      |         |                 |                               |            |

FIGURE 2.13 – SYRTHES Material properties

Now all the physical parameters are defined, you can jump directly to the radiation menu.

| Accessionite : EDF R&D SA Page 29/10 CEDI | Accessibilité : EDF R&D SA | Page 29/76 | ©EDF 2018 |
|-------------------------------------------|----------------------------|------------|-----------|

### 2.2.8 Radiation

In this part, you will define all the parameters related to the radiation solver.

#### 2.2.8.1 Spectral parameters

By default, in this simple configuration, we consider only one spectral band. If required for further problems you will be abble to define several spectral bands here, depending on your material behaviour. Even, if only one material must be defined on two bands, all materials will have to be specified for these two bands.

| 🖆 🖄 🚺 🔤                     |     |          |                | Run                  | SYRTHES 🕑 Stop SYRTHES 🔞 Calculation Progress |   |
|-----------------------------|-----|----------|----------------|----------------------|-----------------------------------------------|---|
| Home<br>File Names          | SYR | HES Radi | iation Spectra | l Band Definition (v | wave length in m)                             |   |
| Conduction                  |     | Band #   | lower Band     | upper Band           | User comments                                 | 4 |
| Radiation                   | 1   | 1        | 1e-10          | 10                   |                                               | 1 |
| Radiation Factors           | 1   |          |                |                      |                                               |   |
| Material radiation properti | 1   |          |                |                      |                                               |   |
| Boundary conditions         | 1   |          |                |                      |                                               |   |
| User C functions            | 1   |          |                |                      |                                               |   |
| Control                     | 1   |          |                |                      |                                               |   |
| Output                      | 1   |          |                |                      |                                               |   |
| Running options             | 4   |          |                |                      |                                               | • |
|                             |     |          |                |                      |                                               |   |
|                             |     |          |                |                      |                                               |   |
|                             |     |          |                |                      |                                               |   |
|                             |     |          |                |                      |                                               |   |
|                             |     |          |                |                      |                                               |   |
|                             |     |          |                |                      |                                               |   |
|                             |     |          |                |                      |                                               |   |

FIGURE 2.14 – SYRTHES Spectral bands

#### 2.2.8.2 View factors

For a given surfacic mesh, it is impossible for SYRTHES to determine which part is inside or outside your computational domain (because many mesh generators don't orient properly the faces of a surfacic mesh). For example, if your radiation surfacic mesh is a sphere, do you want to calculate radiation inside the ball, or radiation through the space outside the ball? To give an answer to this problem, it is compulsory to give an "interior point" of the radiation problem. If we come back to the example of the ball, and if you want to calculate the radiation inside the ball, the center of the ball is a good choice for this point. Select the "View Factor" tab and set the coordinates of an inner point : (0, 0.05, 0.2). For more complex cases with shadowing, it is a good idea to locate the inner point at a non-ambiguous position.

| Accessibilité : EDF R&D SA | Page 30/76 | ©EDF 2018 |
|----------------------------|------------|-----------|
|                            |            |           |

| EDF R&D | SYRTHES 5<br>Tutorial | Version 1 |
|---------|-----------------------|-----------|
|         | <image/>              |           |

FIGURE 2.15 – SYRTHES Position of the inner point for view factors calculation

It is straightforward to take into account a symmetry for the conduction phenomena (by default a symmetry corresponds to an adiabatic condition for which no boundary condition is required), it is much more difficult for the radiation point of view. Fortunately for users, to handle symmetrical geometries as the present case, you just have to define the position of the symmetry plane.

Click the "symmetry/periodicity" tab and set the coefficients of symmetry plane equation (here y = 0).

| Accessibilité : EDF R&D SA | Page 31/76 | ©EDF 2018 |
|----------------------------|------------|-----------|
|                            |            |           |

1

| EDE D <sup>0</sup> -D | SYRTHES 5 | Varaian 1 |
|-----------------------|-----------|-----------|
| EDF R&D               | Tutorial  | version 1 |

| ile <u>T</u> ools Preferences <u>H</u> elp                                                                                                    |                                                                                                    |                                       |                                                       | _                                                                                                    |
|----------------------------------------------------------------------------------------------------|----------------------------------------------------------------------------------------------------|---------------------------------------|-------------------------------------------------------|----------------------------------------------------------------------------------------------------|
| i 🖆 🖄 🚺 🔊 🔤                                                                                                    |                                                                                                    | Ru                                    | n SYRTHES 🜔 Stop SY                                   | 'RTHES 🔇 Calculation Progress 📈                                                                                                    |
| Home<br>File Names<br>Conduction<br>Radiation<br>Spectral parameters<br>Radiation Factors<br>Material radiation properti<br>Baundary conditions | Radiation factors<br>Radiation Factors m<br>Radiation Factors m                                                                                                    | Symmetry/F<br>anagment : C<br>ethod : | Periodicity<br>Calculation •<br>View Factors method • |                                                                                                    |
| Solar modelling                                                                                                    | Internal points coord                                                                                                    | linates (in m)                        | to define connex domains                              |                                                                                                    |
| Control<br>Output<br>Running options                                                                                                    | v         0.05           v         0.05           v         0.05 |                                       |                                                       | voinieras voinieras voinie |

FIGURE 2.16 – SYRTHES View factors

| ccessibilité : EDF R&D SA | Page 32/76 | ©EDF 2018 |
|---------------------------|------------|-----------|

2

| j 🖆 🏝 🦫 🔊 i                                                                                                    |            |                           |                 |                  |                        | Run                  | SYRTH | es 🧕  | Stop SYRTHES  | 🔕 Calculation Progress 亅 |
|----------------------------------------------------------------------------------------------------|------------|---------------------------|-----------------|------------------|------------------------|----------------------|-------|-------|---------------|--------------------------|
| Home<br>File Names<br>Conduction                                                                                                    | Ra<br>Defi | diation fa<br>nition of s | ctors<br>symmet | Symm<br>ry plane | etry/Peri<br>s for rad | odicity<br>iation (a | x+by+ | cz+d= | 0)            |                          |
| Spectral parameters                                                                                                    |            | Coef a                    | Coef b          | Coef c           | Coef d                 |                      |       |       | User commer   | nts                      |
| Radiation Factors<br>Material radiation properti<br>Boundary conditions<br>Solar modelling<br>User C functions<br>Control<br>Output<br>Running options |            |                           | 1               | 0                | 0                      | plane                | /=0   |       |               | 4                        |
|                                                                                                    | Den        | lx (in m                  | ) ly (in        | m) Iz (          | (in m)                 | Vx                   | Vv    | V7    | θ (in degree) | User comments            |
|                                                                                                    | V          |                           | ., .,           |                  |                        |                      | .,    |       | - ( acg. cc,  |                          |
|                                                                                                    | 1          |                           |                 |                  |                        |                      |       |       |               |                          |
|                                                                                                    | 1          |                           |                 |                  |                        |                      |       |       |               |                          |
|                                                                                                    |            |                           |                 |                  |                        |                      |       |       |               |                          |

FIGURE 2.17 - Syrthes View factors

### 2.2.8.3 Material radiation properties

In this case, only 1 spectral band is defined (grey material), and we consider 2 different emissivities : 0.8 for steel and copper, and 0.96 for granite.

|                             |     |           |               |               | Run SYRIF    | IES 🕑 Stop SYRI   | HES 🔯 Ca   | loulation Progress |
|-----------------------------|-----|-----------|---------------|---------------|--------------|-------------------|------------|--------------------|
| Home<br>File Names          | Mat | erial rad | diation prope | erties        |              |                   |            |                    |
| Conduction                  |     | Band      | Emissivity    | Transmitivity | Reflectivity | Diffuse behaviour | References | User Comments      |
| Radiation                   | 1   | 1         | 0.8           | 0.            | 0.2          | 0                 | 5          | granite            |
| Badiation Factors           | 1   | 1         | 0.96          | 0             | 0.04         | 0                 | 4          | steel an cooper    |
| Material radiation properti | 1   |           |               |               |              |                   |            |                    |
| Boundary conditions         | 1   |           |               |               |              |                   |            |                    |
| Solar modelling             | J   |           |               |               |              |                   |            |                    |
| User C functions            | Ĵ   |           |               |               |              |                   |            |                    |
| Output                      | ÷   |           |               |               |              |                   |            |                    |
| Bunning options             | V   |           |               |               |              |                   |            |                    |
| ranning options             | 4   |           |               |               |              |                   |            | •                  |
|                             |     |           |               |               |              |                   |            |                    |
|                             |     |           |               |               |              |                   |            |                    |
|                             |     |           |               |               |              |                   |            |                    |
|                             |     |           |               |               |              |                   |            |                    |
|                             |     |           |               |               |              |                   |            |                    |
|                             |     |           |               |               |              |                   |            |                    |
|                             |     |           |               |               |              |                   |            |                    |
|                             |     |           |               |               |              |                   |            |                    |
|                             |     |           |               |               |              |                   |            |                    |

FIGURE 2.18 – SYRTHES Emissivity definition

### 2.2.8.4 Boundary conditions

In this section, you have to define how conduction mesh and radiation are coupled together. You must at least define :

- the references of the faces of the radiation mesh coupled with the conduction mesh. In this case, it's quite easy, because all faces are coupled, so we have all the references to set : 4 and 5 (groups "steel-copper" and "granite" in the radiation mesh)
- the references of the boundary faces of the conduction mesh which are coupled with the radiation mesh. In the present case, it corresponds to all boundary surfaces inside the oven : 11 9 10 8 6 7

Now, all physical and geometrical parameters are defined, you can jump to the Control section.

| Accessibilité | EDF | R&D SA   |   |
|---------------|-----|----------|---|
| 1000001011100 |     | 1002 011 | • |

| ) 🖆 🖄 🚺 🔤 🛛                                                 | Run SYRTHES 🕟 Stop SYRTHES 🔕 Calculation Progress                                    |
|-------------------------------------------------------------|--------------------------------------------------------------------------------------|
| Home<br>File Names                                          | Conduction/Radiation coupling Imposed temperature Imposed Flux Problem with aperture |
| Initial conditions                                          | Solid conduction faces references coupled with radiation                             |
| Physical properties<br>Volumetric conditions<br>Periodicity |                                                                                      |
| ✓ Radiation                                                 |                                                                                      |
| Spectral parameters                                         |                                                                                      |
| View Factor                                                 |                                                                                      |
| Material radiation properti                                 |                                                                                      |
| Boundary conditions                                         | Rediction faces references counted with conduction                                   |
| Solar modelling                                             |                                                                                      |
| User C functions                                            | 4 5 User comments                                                                    |
| Control                                                     |                                                                                      |
| Output                                                      |                                                                                      |
|                                                             |                                                                                      |
| Running options                                             |                                                                                      |

FIGURE 2.19 - Syrthes Coupling conduction and radiation

### 2.2.9 Control

We want to reach a steady state. This one will be reached after a transient calculation, but since we are not interested by the transient, we can set a fairly large time step. For your first run, you can compute 230 time steps. An average time step for this case is around 300 seconds.

| File Tools Preferences Help                                                                                                    |                                                                                                    |
|----------------------------------------------------------------------------------------------------|----------------------------------------------------------------------------------------------------|
| 📄 🗁 🏝 📑                                                                                                    | Run SYRTHES 📀 Stop SYRTHES 🔇 Calculation Progress 🗾                                                                                                    |
| Home<br>File Names<br>Conduction<br>Initial conditions<br>Boundary conditions<br>Physical properties<br>Volumetric conditions<br>Periodicity<br>Radiation<br>Spectral parameters<br>View Factor<br>Material radiation properti<br>Boundary conditions<br>Solar modelling<br>User C functions<br>Control<br>Output<br>Running options | Time management Solver information  Restart Management Restart calculation Setting a new restart time(in second) 1.e-6  Time step management Global number of time steps : 230 Time step : Constant  Time step (in seconds) : 300 |
| 1 <b>b</b>                                                                                                    |                                                                                                    |
| Screenshot                                                                                                    |                                                                                                    |

FIGURE 2.20 – SYRTHES Control window

Generally, there is no need to change the default values for the solver.

| ccessibilité : EDF R&D SA |
|---------------------------|

### 2.2.10 Output

In this section, we are going to define the type of results generated by SYRTHES.

Whatever the options you will have a result file with the temperature on all the nodes of the conduction mesh.

But, sometimes, it is also advisable to define some thermal probes : during the run, you will be able to follow during the calculation the temperature evolution at some strategic points of your domain.

Set the coordinates of points in your domain. Here we have selected 1 point per disk and ring. Then, define the frequency at which you want to record the temperature values of the probes on file : here, 1, which means "every time step".

| File Tools Preferences Help                                                                          |             |            |            |          | Ru                          | n SYRTHES (>) Sto | op SYRTHES 🔯 | Calculation Progress 📈 |
|----------------------------------------------------------------------------------------------------|-------------|------------|------------|----------|-----------------------------|-------------------|--------------|------------------------|
| Home<br>File Names<br>Conduction<br>Initial conditions<br>Boundary conditions<br>Physical properties | Prob<br>Fre | es<br>quer | Result fie | lds Surf | face balance<br>Every n tim | e Volume balance  |              |                        |
| Volumetric conditions                                                                                | De          |            | x          | y        | z                           | User comments     |              | A                      |
| ▼ Radiation                                                                                          | 1           | ~          | 0          | 0.1      | 0.7                         | Disk 4            |              | 3                      |
| Spectral parameters                                                                                  | -           |            | 0          | 0.25     | 0.7                         | Ding 4            |              | -                      |
| View Factor                                                                                          | 2           |            | 0          | 0.35     | 0.7                         | Ring 4            |              |                        |
| Material radiation properti                                                                          | 3           | ~          | 0          | 0.1      | 0.56                        | Disk 3            |              |                        |
| Boundary conditions                                                                                  | 4           | ~          | 0          | 0.3      | 0.56                        | Ring 3            |              |                        |
| Solar modelling                                                                                      | 5           | ~          | 0          | 0.1      | 0.44                        | Disk 2            |              |                        |
| User C functions                                                                                     | -           |            | 0          | 0.2      | 0.44                        | Ding 2            |              |                        |
| Control                                                                                              | 0           |            | 0          | 0.5      | 0.44                        | Ning 2            |              |                        |
| Bupping options                                                                                      | 7           | -          | 0          | 0.075    | 0.275                       | Disk 1            |              | -                      |
| Ranning options                                                                                      | 4           |            |            |          |                             |                   |              | Þ                      |
|                                                                                                    |             |            |            |          |                             |                   |              |                        |
| Screenshot                                                                                           |             |            |            |          |                             |                   |              |                        |

FIGURE 2.21 – SYRTHES Defining probes

Click on the next tab in the same window (Control) to select "result fields".

At the end of the calculation, you will get of course the temperature field corresponding to the last time step (unless you have specified otherwise). But, you can also get intermediate results with a chosen frequency. Click "Fields" and set the frequency to 50 : you will get the temperature every 50 time steps. These temperature fields will be recorded in the ".rdt" file and can be post-processed like the final result (".res" file).

| ] 🗁 🕭 🚺 🔍                                                                                                    | Run SYRTHES 🕟 Stop SYRTHES 🔯 Calculation Progress                                                                                                    |
|----------------------------------------------------------------------------------------------------|----------------------------------------------------------------------------------------------------|
| Home<br>File Names<br>Conduction<br>Initial conditions<br>Boundary conditions<br>Physical properties<br>Volumetric conditions<br>Periodicity<br>Radiation<br>Spectral parameters<br>View Factor<br>Material radiation properti<br>Boundary conditions<br>Solar modelling<br>User C functions<br>Control<br>Output<br>Punning options | Probes       Result fields       Surface balance       Volume balance         Frequency at which the result fields are written in the intermediate result file (extension ".rdt") :       Image: Trequency at which the result fields are written in the intermediate result file (extension ".rdt") :         Image: Trequency at which the result fields are written in the intermediate result file (extension ".rdt") :       Image: Trequency at which the result fields are written in the intermediate result file (extension ".rdt") :         Image: Trequency at which the result fields are written in the intermediate result file (extension ".rdt") :       Image: Trequency at written in the intermediate result file (extension ".rdt") :         Image: Trequency at written in the intermediate result file (extension ".rdt") :       Image: Trequency at written in the intermediate result file (extension ".rdt") :         Image: Trequency at written in the intermediate result file (extension ".rdt") :       Image: Trequency at written in the intermediate result file (extension ".rdt") :         Image: Trequency at written in the intermediate result file (extension ".rdt") :       Image: Trequency at written in the intermediate result file (extension ".rdt") :         Image: Trequency at written in the intermediate result file (extension ".rdt") :       Image: Trequency at written in the intermediate result file (extension ".rdt") :         Image: Trequency at written in the intermediate result file (extension ".rdt") :       Image: Trequency at written in the intermediate result file (extension ".rdt") :         Image: Trequency at written in the intermediate result file (ex |

FIGURE 2.22 – SYRTHES Defining transient result file

| Accessibilité : EDF R&D SA | Page 35/76 | ©EDF 2018 |
|----------------------------|------------|-----------|
## 2.2.11 Running options

This is the last step : give a name for the listing file. In that file, SYRTHES will give you some information about the calculation (option summary, solver convergence,...)

Furthermore, you may try a parallel computation, setting the number of processor to 3 or 4 (but, as the number of elements of this mesh is quite small, the benefit in term of CPU time will be low).

| T 🖆 🏝 📭 🔍                                                                                                    | Run SYRTHES 📀 Stop SYRTHES 🔯 Calculation Progress                                                                                                    |
|----------------------------------------------------------------------------------------------------|----------------------------------------------------------------------------------------------------|
| Home<br>File Names<br>Conduction<br>Initial conditions<br>Boundary conditions<br>Physical properties<br>Volumetric conditions | Scalar/ Parallel calculation : number of processor used for conduction :         1           Scalar/ Parallel calculation : number of processor used for radiation :         1 |
| Periodicity<br>User C functions<br>Control<br>Output                                                                          | Listing name: listing                                                                                                    |
| Running options                                                                                                    | Advanced options Domain partitioning : automatic mesh partitioning using SCOTCH Convert result for softwares : Ensight/Paraview                                                |
|                                                                                                    | Run SYRTHES 📀                                                                                                    |

FIGURE 2.23 – SYRTHES Running options window

## 2.2.12 You're ready to run SYRTHES!

Click "Run SYRTHES", the "calculation progress" window appears and you can display the evolution of the temperature at the points previously defined.

| Code Syrthes calculation progress                                                                                                    |                                                                                                    |                          |                            |                                        |                      | _ = × |
|----------------------------------------------------------------------------------------------------|----------------------------------------------------------------------------------------------------|--------------------------|----------------------------|----------------------------------------|----------------------|-------|
| Progress of Syrthes run<br>100%<br>Reset Scale<br>Graph 1 Graph 2 Graph 3 Graph 4<br>History • Temp •                                                                                                    | 757<br>665<br>573<br>481<br>296<br>204<br>112                                                                   |                          |                            |                                        |                      |       |
| Line Style :                                                                                                    | 20<br>300                                                                                                    | 14040<br>emp Disk 4 🔳 Te | 27780<br>Tim<br>emp Ring 4 | 41520<br>e (s)<br>Temp Disk 3 <b>=</b> | 55260<br>Temp Ring 3 | 69000 |
| Listing file browser Listing file editor Log<br>Conversion or results<br>Time step 50 (15000.000000 seconds<br>> Reading variable TEMPERATURE<br>Time step 100 (30000.0000000 second<br>> Reading variable TEMPERATURE<br>Time step 150 (45000.0000000 second<br>> Reading variable TEMPERATURE<br>Time step 200 (60000.000000 second<br>> Reading variable TEMPERATURE<br>* SYRTHES4ENSIGHT : FIN NOP | )<br>(on nodes)<br>(s)<br>(on nodes)<br>(s)<br>(on nodes)<br>(on nodes)<br>************************************ | ****                     |                            |                                        |                      |       |
|                                                                                                    |                                                                                                    |                          | 41414                      |                                        |                      |       |

FIGURE 2.24 – SYRTHES Calculation progress window

| Accessibilité : EDF R&D SA | Page 36/76 | ©EDF 2018 |
|----------------------------|------------|-----------|

The 3 tabs display :

- Listing file browser : displays the 100 last lines of the listings
- Listing file editor : whole SYRTHES listing file
- Log : system messages (usefull in case of error during user files compilation)

### 2.2.13 Analyzing the results

When SYRTHES calculation is finished, you can visualize the results using a post-processor. For this example, we are using the open source postprocessor Paraview (but you can also use Ensight or even your own post-processor provided that you have written a conversion tool between the SYRTHES format and your own).

### 2.2.13.1 Final temperature field

Run Paraview and open the file:mkdir plates3d/syrthes/POST/resu1.ensight.case and visualize the temperature field after 19.17 hours

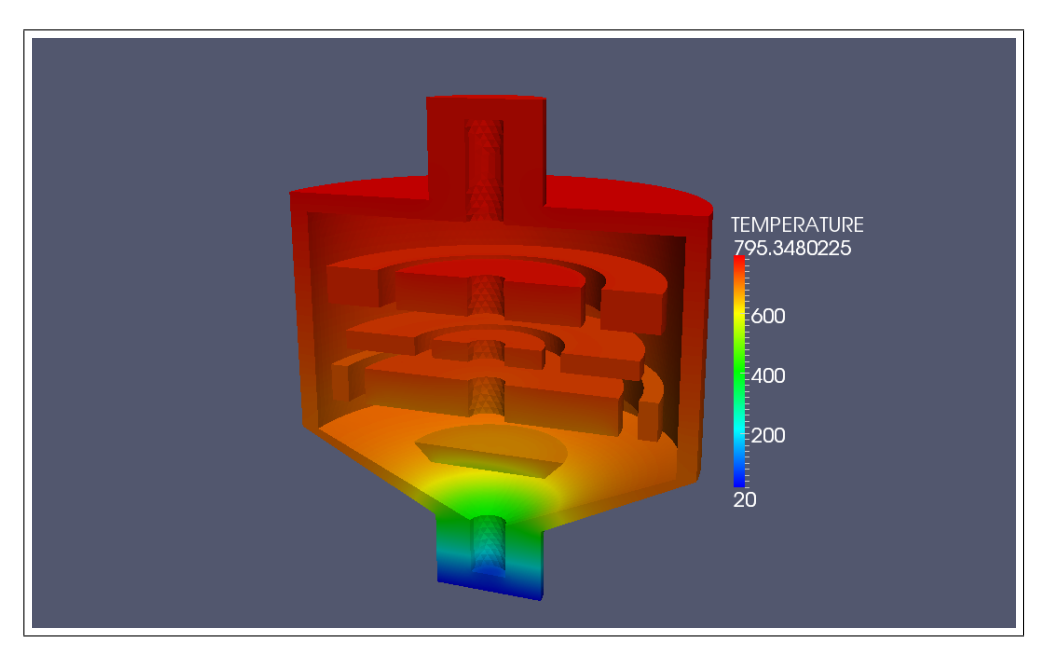

FIGURE 2.25 – Temperature field after 69000 s

### 2.2.13.2 Transient temperature field

As we selected the transient result file option (see figure 2.22), we can also post-process this file. Run Paraview and open the file : mkdir plates3d/syrthes/POST/resu1\_rdt.ensight.case. Then the temperature field can be visualized at different times : 15000 s, 30000 s, 45000 s, and finally 60000 s.

| Accessibilité : EDF R&D SA | Page 37/76 | ©EDF 2018 |
|----------------------------|------------|-----------|
|                            |            |           |

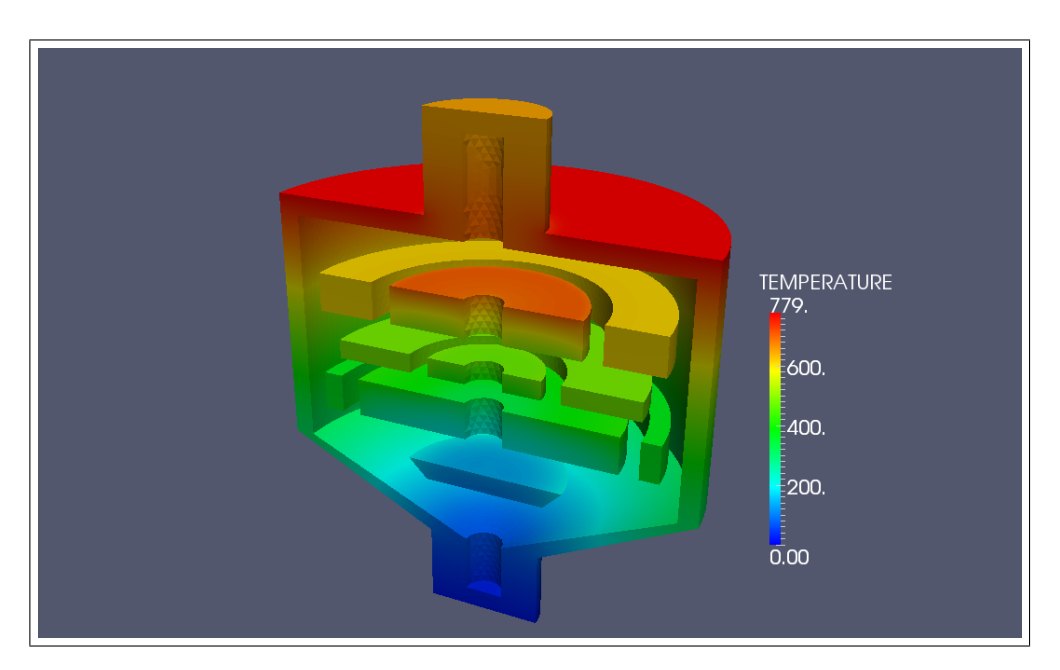

FIGURE 2.26 – Temperature field after 15000 s

## 2.2.13.3 Result files

At the end of the run, in the directory where the calculation has taken place, one should be able to find several files :

- resul.res : final result file Temperature field at the end of the calculation. This file is automatically converted to a postprocessor file format (Ensight/Paraview or SALOME-MED) in the POST directory.
- resul.rdt : transient result file Temperature field during the transient. This is an optional file (depending on the output options defined). If existing, it is automatically convert to a post-processor file format (Ensight/Paraview or SALOME-MED) in the POST directory.
- resu1.his : temperature probes

This file contains the temerature at the probes initially defined. This is an "in columns" file.

- column 1 : time
- column 2 : temperature
- columns 3-5 : coordinates (only columns 3-4 in 2D)
- resul.mnx : min-max values

The min and max values of each variable of the calculation and the place where there are reached. This is an "in columns" file. Content depends on the type of calculation and is described at the beginning of the file.

Each variable is corresponding to a column. This file can be post-process with a 1D plotter. To help users, a gnuplot command file can be also be automatically written thanks to an icon of the calculation progress window. Example :

# 1=temps 2=T\_min 3=x 4=y 5=z 6=T\_max 7=x 8=y 9=z
# 10=rho\_min 11=x 12=y 13=z 14=rho\_max 15=x 16=y 17=z }
In this file, you will find :

- column 1 : time
- column 2 : minimum of temperature
- columns 3-5 : coordinates where is located the minimum of temperature
- columns 6 : maximum of temperature
- columns 7-9 : coordinates where is located the maximum of temperature
- column 10 : minimum of density

- columns 11-13 : coordinates where is located the minimum of density
- columns 14 : maximum of density
- columns 15-16 : coordinates where is located the maximum of density
- resul.add : additionnal file This file is unused in this study. In other cases, you can calculate some specific entities and save them in this file for further graphical post-processing.

| Accessibilité : EDF R&D SA | Page 39/76 | ©EDF 2018 |
|----------------------------|------------|-----------|
|                            |            |           |

| FDF D P.D | SYRTHES 5 | Version |
|-----------|-----------|---------|
| EDF R&D   | Tutorial  | version |

## Chapter 3

# Getting started with 1D model SYRTHES fluid model

# pipes2\_fluid1d

## 3.1 What is the problem?

We would like to compute the temperature inside a concrete block in which 2 water pipes are going through. Adiabatic conditions are put around the block. Inlet fluid temperature is  $10^{\circ}C$  for the first pipe and  $40^{\circ}C$  for the second one.

### 3.1.1 Geometrical description

The solid domain consists in a block whose dimensions are 0.5m x 0.3 m x 0.2 m. Diameter of the pipes is 0.1 m.

Distance between the pipes is 0.15 m.

Geometrical characteristics are shown on figure 5.1

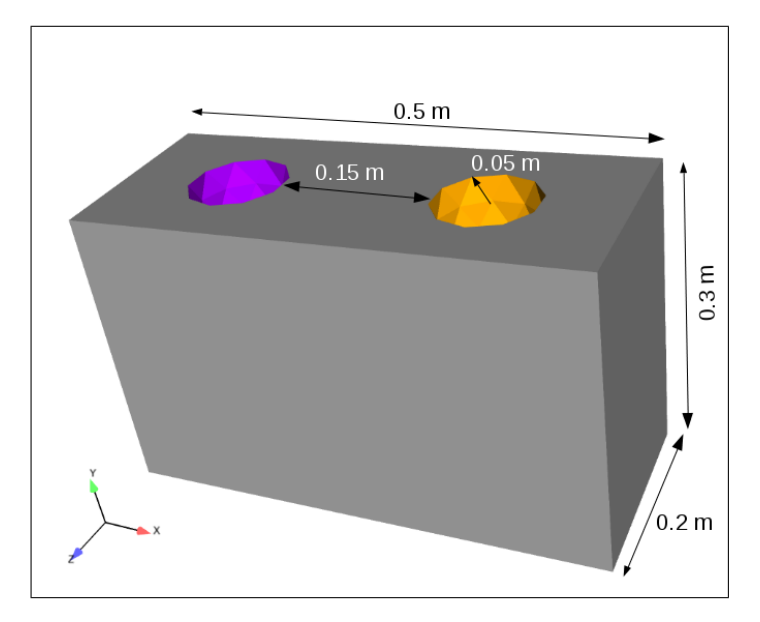

FIGURE 3.1 - Sketch of the problem

| Accessibilité : EDF R&D SA | Page 40/76 | ©EDF 2018 |
|----------------------------|------------|-----------|

## 3.1.2 Physical description

Physical properties are :

- Density :  $\rho = 2500 \ kg/m^3$
- Heat capacity :  $C_p = 1000 \ J/kg^{\circ}C$
- Conductivy  $\lambda = 2 W/m/^{\circ}C$

## 3.1.3 Initial conditions and boundary conditions for the concrete block

The initial temperature is  $20^{\circ}C$ . Boundary conditions on the external side of the block are adiabatic.

## 3.1.4 Description of the 1D fluif flow

- Fluid is water :
  - Density :  $\rho = 1000 \ kg/m^3$
  - Heat capacity :  $C_p = 4185 \ J/kg^{\circ}C$
  - Dynamic vicosity :  $\mu = 0.1 Pa.s$
  - Conductivy  $\lambda = 0.6 W/m/^{\circ}C$
- Flow rates at the inlet are set to 1 kg/s for both pipes.
- Initial and inlet temperatures are :
  - pipe  $\#1:10^{\circ}C$
  - pipe  $#2:40^{\circ}C$

## 3.2 How to do that?

### 3.2.1 To organize the study

We propose in this section a possible organisation for the different files of your study. This is only a piece of advice, but expert users can do as they wish...

- create a new directory for your study : mkdir mycase\_pipes2
- go inside : cd mycase\_pipes2
- $\bullet\,$  create a new directory for the creation of the mesh :  ${\tt mkdir\,\,mesh}$

### 3.2.2 Creating meshes

Here, even if the geometry stays very simple and do not create any trouble, attention must however be paid to the references allowing to identify materials and boundary conditions.

We used SALOME to define the geometry and create the mesh. Two meshes have to be built : a 3D mesh

with tetrahedra for the structure (concrete block), and one a 1D one (containing only edges) for the fluid flow. Meshes are independent and have to be saved in separated files.

In the directory mkdir mycase\_pipes2/mesh, run SALOME, create your geometry and mesh. Save your SALOME-study and export your mesh to MED format in this directory.

You can create your own mesh, but below, we describe the characteritics of the mesh provided in the SYRTHES distribution :

/..../syrthes5.x/arch/your\_arch/share/syrthes/tests/3-cas\_pipes2\_fluid1d.

| Accessibilité |   | EDF | B&D | SA |
|---------------|---|-----|-----|----|
| accessionne   | • | EDF | næD | SA |

|         | SYRTHES 5 | Varcian 1 |
|---------|-----------|-----------|
| EDF R&D | Tutorial  | version 1 |

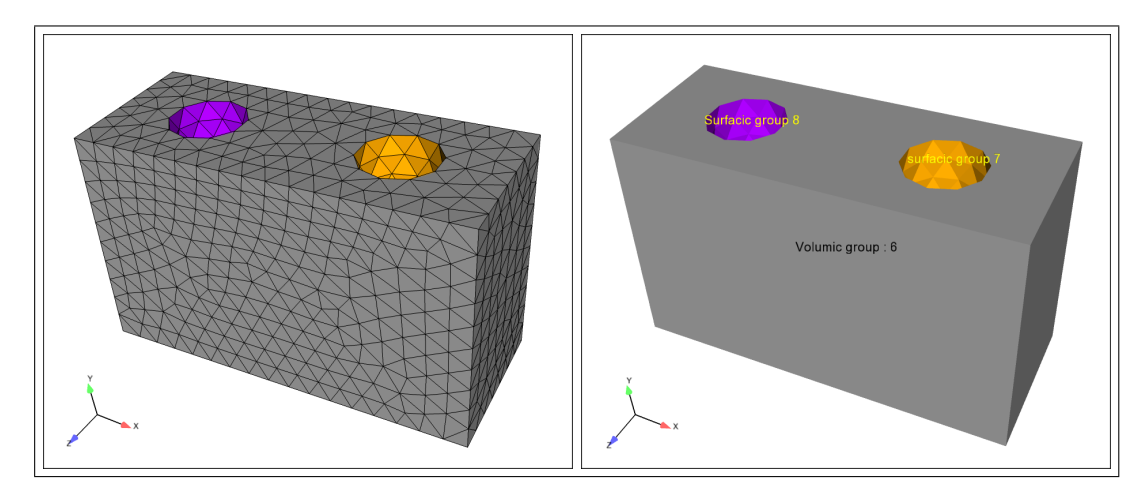

FIGURE 3.2 – 3D mesh and volumic/surfacic groups

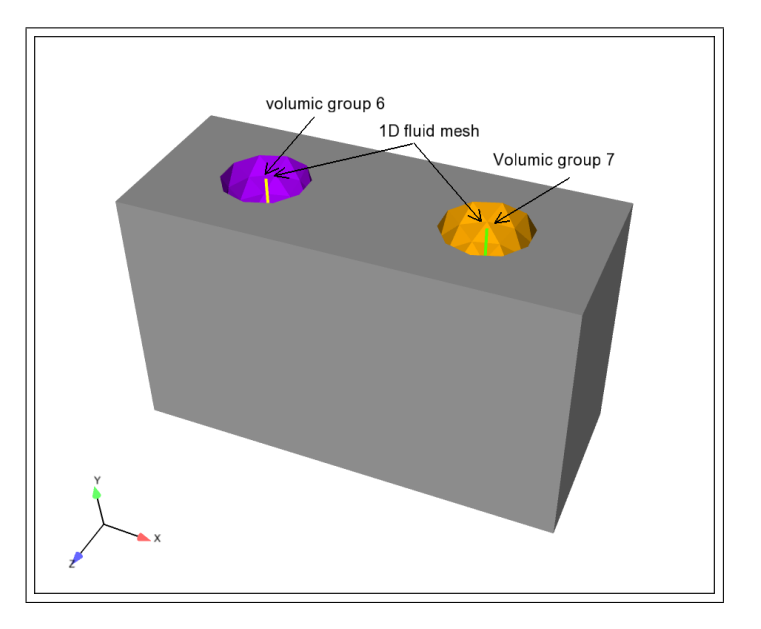

FIGURE 3.3 - 1D mesh and groups

## 3.2.3 Create your SYRTHES-study

Go back to the initial directory : mycase\_pipes2 If not already done : source the SYRTHES environment (Linux only) : source /home/.../syrthes5.x/arch/myarch/bin/syrthes.profile Run the SYRTHES-gui : syrthes.gui

Create a new case : synthes

Now, all your calculation will be managed by the SYRTHES Graphic User Interface.

| Accessibilité : EDF R&D SA | Page 42/76 | ©EDF 2018 |
|----------------------------|------------|-----------|

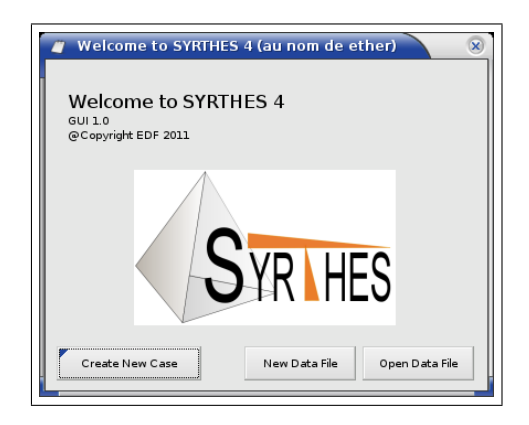

FIGURE 3.4 – SYRTHES Managing your cases

## 3.2.4 Main view

Give a title to your study. The dimension of the problem is 3D.

Check the dimension of the problem : 3D

Select an additional physical modelling : "SYRTHES 1D fluid flow"

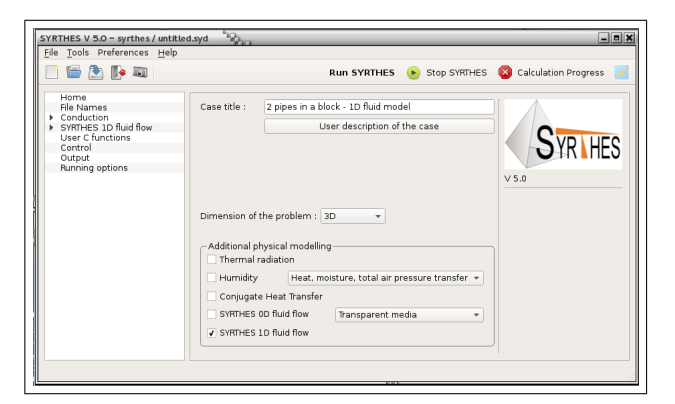

FIGURE 3.5 – SYRTHES Main View

Save your data file ("file", "save as") as pipes2.syd.

### 3.2.5 File Names

- Click on the next item in the menu on the left : File Names
- Select your conduction mesh : mycase\_pipes2/mesh/Structure.med
- Select your 1D fluid mesh : mycase\_pipes2/mesh/Fluid.med

A conversion of the file format is done automatically and you should get the following message for both files :

| Accessibilité : EDF R&D SA | Page 43/76 | ©EDF 2018 |
|----------------------------|------------|-----------|

|         | SYRTHES 5 | Varaian 1 |
|---------|-----------|-----------|
| EDF K&D | Tutorial  | version 1 |

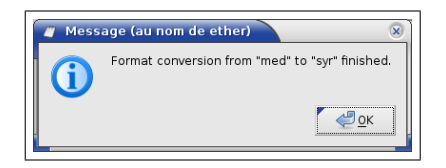

FIGURE 3.6 - Syrthes File format conversion OK

| Accessibilité : EDF R&D SA | Page 44/76 | ©EDF 2018 |
|----------------------------|------------|-----------|
|                            |            |           |

|         | SYRTHES 5 | Varaian 1 |
|---------|-----------|-----------|
| EDF R&D | Tutorial  | version 1 |

Finally, give a name for your results files (a name without extension; SYRTHES will automatically create different files with the same radical but different extensions depending on the type of files).

The file Names should look as shown below :

| Image: Conduction input file name and location         Home         File Names         Conduction input file name and location         Oudput         Viser C functions         Output         Running options             Conduction output files names prefix and location             Conduction mesh:             Weather data (optional):             Conduction output files names prefix and location                                                                         | SYRTHES V 5.0 - syrthes / untitled<br>File Tools Preferences Help                                      | d.syd                                                                                                    |                                                  |              | - • ×                      |
|----------------------------------------------------------------------------------------------------|----------------------------------------------------------------------------------------------------|----------------------------------------------------------------------------------------------------|--------------------------------------------------|--------------|----------------------------|
| Home       Conduction input file name and location         Field Startes       Conduction input file name and location         SyRTHES 1D fluid flow       Conduction mesh:         User C functions       Conduction mesh:         SyRTHES 1D fluid mesh:      /mesh/Structure.syr         SyRTHES 1D fluid mesh:      /mesh/Fluid.syr         Running options       Pastart File :         Conduction output files names prefix and location          Pesuits names prefix : resul | 📑 🗁 🏝 🌗 🗃                                                                                              |                                                                                                    | Run SYRTHES                                      | Stop SYRTHES | 🔯 Calculation Progress 🛛 📈 |
|                                                                                                    | Home<br>File Homeso<br>Symptes D Briad Row<br>User C functions<br>Control<br>Output<br>Running options | Conduction input file name a<br>Conduction mesh:<br>Radiation mesh:<br>SVRTHES 1D fluid mesh:<br>Restart File :<br>Weather data (optional) :<br>Conduction output files name<br>Results names prefix : result | nd location<br>/mesh/Structur<br>/mesh/Fluid.syr | e.syr        |                            |

FIGURE 3.7 – SYRTHES File Names window

### 3.2.6 Input data for conduction computation

On the left, unroll the conduction menu by clicking on the arrow.

### 3.2.6.1 Group names and references numbers

While SALOME is using group names to distinguish the different parts of the mesh, SYRTHES is using reference numbers. Group names and reference numbers are included in the mesh file Structure.med. The links between both files are given in an additional file (.syr\_descr) created while you have converted the MED file to the SYRTHES file. You can open it in the SYRTHES GUI : menu "Tools" and "Open Desc".

WARNING : depending on SALOME version, pairs (group-name , number) may change. So check the description file and adapt numbers accordingly before proceeding.

Here is Structure.syr\_desc provided file :

| 10 | dessus-dessous         |
|----|------------------------|
| 6  | solid                  |
| 7  | int-cyl1               |
| 8  | int-cyl2               |
| 9  | bordure                |
|    | 10<br>6<br>7<br>8<br>9 |

### 3.2.6.2 Initial conditions

Select the first item of the Conduction Menu : Initial conditions

Set the initial temperature  $(20^{\circ}C)$ , and the volume considered, here it is 6. Note that if all the volumes are affected by the same initial condition, you can put "-1" instead of the explicit list. You can add a comment in the last column (optional).

| 📼 🖭 💽 🔤                              |        |                | Ru          | n SYRTHES  | Stop SYRTHES Calculation Progress |
|--------------------------------------|--------|----------------|-------------|------------|-----------------------------------|
| Home<br>File Names                   | Initia | al temperature | (Deg C)     |            |                                   |
| Conduction                           |        | Туре           | Temperature | References | User comments                     |
| Boundary conditions                  | 1      | Constant 👻     | 20          | -1         |                                   |
| Physical properties                  | 1      | Constant 👻     |             |            |                                   |
| Volumetric conditions<br>Periodicity | V      | Constant 👻     | 1           |            |                                   |
| SYRTHES 1D fluid flow                | V      | Constant 👻     | 1           |            |                                   |
| Jser C functions                     |        | Constant *     |             |            |                                   |
| Dutput                               |        | Constant *     | 1           |            |                                   |
| lunning options                      | ÷      | Constant       |             |            |                                   |
|                                      | 4      | TT Anstant 🔻   |             |            |                                   |
| Jutput<br>Nunning options            | 4      | Constant +     |             |            |                                   |

Figure 3.8 - syrthes - Initial conditions

### 3.2.6.3 Boundary conditions

No boundary conditions are set on the boundaries of the concrete block.

### 3.2.6.4 Physical properties

Put the values of density, heat capacity and conductivity.

| 🗋 🔛 💽 📷                                                  |              | Run SYR                          | THES               | 🕑 s                | top SYF             | THES 🔕 C       | alculation Progres | 5        |
|----------------------------------------------------------|--------------|----------------------------------|--------------------|--------------------|---------------------|----------------|--------------------|----------|
| Home<br>File Names<br>• Conduction<br>Initial conditions | lso<br>ρ (kg | tropic Ortho<br>g/m³), Cp (J/kg/ | otropic<br>Deg C). | Anis<br>, k : Isot | otropic<br>ropic cc | nductivity (W/ | m/Deg C)           |          |
| Boundary conditions                                      |              | Туре                             | ρ                  | Ср                 | k                   | References     | User comments      | <b>A</b> |
| Physical properties                                      | V            | Constant 👻                       | 7700               | 460                | 25                  | -1             | steel              |          |
| Periodicity                                              | 1            | Constant 👻                       |                    |                    |                     |                |                    | 11       |
| SYRTHES 1D fluid flow<br>User C functions                | 1            | Constant 👻                       |                    |                    |                     |                |                    |          |
| Control                                                  | 1            | Constant -                       |                    |                    |                     |                |                    | 1 -      |
| Output<br>Bupping options                                | 1            | Constant -                       |                    |                    |                     |                |                    |          |
| Running options                                          |              | Constant -                       |                    |                    |                     |                |                    |          |
|                                                          | L.           | Constant                         |                    |                    |                     |                |                    |          |
|                                                          | V            | Constant 👻                       |                    |                    |                     |                |                    |          |
|                                                          | 4            | Constant -                       |                    |                    |                     |                |                    | Þ        |

FIGURE 3.9 – SYRTHES - material properties

All is done regarding the 3D thermal problem. Now, the 1D fluid flow model has to be defined.

| Accessibilité : EDF R&D SA | Page 46/76 | ©EDF 2018 |
|----------------------------|------------|-----------|

|         | SYRTHES 5 | Version 1 |
|---------|-----------|-----------|
| EDF R&D | Tutorial  | version 1 |

## 3.2.7 Input data for 1D fluid flow model

On the left side of the window, unroll the SYRTHES 1D fluid flow menu by clicking on the arrow.

### 3.2.7.1 1D fluid Geometry

Definition of the geometry of the pipes : for each part of the pipes, depending on the reference number of the 1D elements of the mesh, you have to give the hydraulic diameter in meter, the section in square meter, and possibly the roughness (0 for a smooth wall).

In the present case, we have only 2 references, one for each pipe.

| SYRTHES V 5.0 - syrthes / untitled                                   | .syd               |                  |             |            |                   | _ = X    |
|----------------------------------------------------------------------|--------------------|------------------|-------------|------------|-------------------|----------|
|                                                                      |                    | Run SYRTH        | ES 🕑 St     | op SYRTHES | 🔕 Calculation Pro | gress 📈  |
| Home<br>File Names                                                   | Hydraulic diameter | (m) Section (m²) | Roughness ( | -)         |                   |          |
| <ul> <li>Conduction</li> </ul>                                       | Hydraulic di       | ameter Section   | Roughness   | References | User comments     | <b>A</b> |
| Initial conditions                                                   | ✔ 0.1              | 0.00785          | 0           | 6          | tube 1            |          |
| Physical properties                                                  | ✔ 0.1              | 0.00785          | 0           | 7          | tube 2            |          |
| Volumetric conditions                                                | 1                  |                  |             |            |                   |          |
| Periodicity                                                          | V                  |                  |             |            |                   |          |
| <ul> <li>SYRIHES ID fluid flow</li> <li>ID fluid Geometry</li> </ul> | <b>v</b>           |                  |             |            |                   |          |
| 1D fluid Initial conditions                                          | 1                  |                  |             |            |                   |          |
| 1D fluid Boundary conditic                                           | V                  |                  |             |            |                   |          |
| 1D fluid Physical propertie                                          | <b>v</b>           |                  |             |            |                   |          |
| 1D fluid Volumetric conditi                                          | J                  |                  |             |            |                   | -        |
| User C functions                                                     | •                  |                  |             |            |                   | -        |
| Control                                                              |                    |                  |             |            |                   |          |
| Output                                                               |                    |                  |             |            |                   |          |
| Running options                                                      |                    |                  |             |            |                   |          |
|                                                                      |                    |                  |             |            |                   |          |
|                                                                      |                    |                  |             |            |                   |          |
|                                                                      |                    |                  |             |            |                   |          |
|                                                                      |                    |                  |             |            |                   |          |
|                                                                      |                    |                  |             |            |                   |          |
|                                                                      |                    |                  |             |            |                   |          |
|                                                                      |                    |                  |             |            |                   |          |
|                                                                      |                    |                  |             |            |                   |          |

FIGURE 3.10 – SYRTHES - 1D fluid Geometry

## 3.2.7.2 1D fluid Initial conditions

For each pipe, we define the initial conditions of the fluid flow : temperature and velocity.

| SYRTHES V.5.0 – syrthes / pipes.sy<br>File Tools Preferences Help                                                                                                    | d                     | 3a                                                                                             |                                     |                         |                                                 |                   | _                    |  |
|----------------------------------------------------------------------------------------------------|-----------------------|------------------------------------------------------------------------------------------------|-------------------------------------|-------------------------|-------------------------------------------------|-------------------|----------------------|--|
| Home<br>File Names<br>Conduction                                                                                                    | Initia                | l temperature<br>Type                                                                          | Ru<br>(Deg C) Norm i<br>Temperature | n SYRTH<br>nitial veloc | ES <b>()</b> Stop :<br>city (m/s)<br>References | SYRTHES 🔕<br>User | Calculation Progress |  |
| Initial conditions<br>Boundary conditions<br>Physical properties<br>Volumetric conditions<br>Periodicity<br>SYRTHES 10 fluid flow<br>10 fluid geometry<br>10 fluid potial conditions<br>10 fluid soundary conditic<br>10 fluid Physical propertie<br>10 fluid Volumetric conditi<br>10 fluid Volumetric conditi<br>10 fluid Volumetric conditi<br>10 fluid Volumetric conditi<br>10 fluid Volumetric conditi<br>10 fluid Volumetric conditi<br>10 fluid Volumetric conditions<br>Control<br>Output<br>Running options | V<br>V<br>V<br>V<br>V | Constant +<br>Constant +<br>Constant +<br>Constant +<br>Constant +<br>Constant +<br>Constant + | 10<br>40                            | 0.1                     | 6 7                                             |                   | 1                    |  |

FIGURE 3.11 – SYRTHES - 1D fluid Geometry

| Accessibilité : EDF R&D SA | Page 47/76 | ©EDF 2018 |
|----------------------------|------------|-----------|

### 3.2.7.3 1D fluid Boundary conditions

Click first on the "Conduction/1D fluid coupling" tab.

Here we define how fluid flow and thermal calculations are coupled.

In the table, we consider the 1D fluid mesh and we have to define the heat exchange coefficient between fluid and solid. In that case, we choose an automatic computation of the heat exchange computation using a Colburn correlation (based on the velocity, hydraulic diameter, and fluid properties). So, we only have to define the part of the pipes where this law has to be applied : all along the 2 pipes (ie : references 6 and 7).

The second step is to define which solid wall is coupled with the fluid flows.

We have to give the references on the structure mesh wich are the wall of the fluid flow : here faces references are 7 and 8.

| ] 🗁 🏝 💽 🔤 🗍                                                                                                    |                                                                                                    |                                     | Run S                           | RTHES             | 🕑 Stop                     | SYRTHES 🔕 Ca               | lculation Progress |
|----------------------------------------------------------------------------------------------------|----------------------------------------------------------------------------------------------------|-------------------------------------|---------------------------------|-------------------|----------------------------|----------------------------|--------------------|
| Home<br>File Names<br>Conduction<br>Initial conditions<br>Powndary conditions                                                                                                    | Cond<br>Solid d                                                                                                    | duction/1D<br>conduction            | luid coupling<br>faces referenc | Inlet<br>es coupl | Closed loo<br>ed with 1D f | op 🛛 Delta Pressur<br>luid | e Thermal clos 4   |
| Physical Properties<br>Volumetal properties<br>Volumetal properties<br>Periodicity<br>9 KPR-IES 10 fluid flow<br>10 fluid Geometry<br>10 fluid Insial conditions<br>10 fluid Boundary conditions<br>10 fluid Physical propertie<br>10 fluid Volumetric condit<br>10 fluid Volumetric condit<br>10 fluid Time step<br>User C functions<br>Control | Type         Coef h         References         User comments           I         Colburn         6 7         6 7           I         Constant         -         6 7           I         Constant *         -         -           I         Constant *         -         -           I         Constant *         -         -           I         Constant *         -         -           I         Constant *         -         -           I         Constant *         -         -           I         Constant *         -         -           I         Constant *         -         -           I         Constant *         -         -           I         Constant *         -         - |                                     |                                 |                   | ments *                    |                            |                    |
| Output<br>Running options                                                                                                    | 1D flui<br>Refe<br>Use                                                                                                    | id reference<br>rences<br>r comment | 7 8                             | conduc            | tion                       |                            |                    |

FIGURE 3.12 – SYRTHES - Conduction/1D fluid coupling

Now, we define how the fluid goes through the pipes : definition of the inlet.

In the same window, click on the "Inlet" tab.

Define the location of the inlet for each pipe : give a point close to the inlet of each tube. Points are not necessarily included in the mesh. Then, give the flow rate of each pipe (kg/s) and the inlet temperature (°C)

| 📄 🖆 🏝 🥼 🗃                                                                                            |                                |                                                   |                    | Rur                               | SYR          | THES                     | •    | Stop SYP | RTHES 🔕 Calcula | tion Progress |
|----------------------------------------------------------------------------------------------------|--------------------------------|---------------------------------------------------|--------------------|-----------------------------------|--------------|--------------------------|------|----------|-----------------|---------------|
| Home<br>File Names<br>Conduction<br>Initial conditions<br>Boundary conditions<br>Physical properties | Con<br>Inlet<br>P(x.)<br>Q : F | nduction/1D<br>t<br>(,z) (m) : Po<br>low rate (kg | flu<br>int<br>/s), | id coupl<br>close to<br>T : Inlet | ing<br>the i | Inlet<br>nlet<br>peratur | Clos | ed loop  | Delta Pressure  | Thermal clc   |
| Volumetric conditions                                                                                | Ė                              | Type                                              |                    | ×                                 | У            | z                        | Q    | Т        | User comr       | nents         |
| Periodicity     ✓ SYRTHES 1D fluid flow                                                              |                                | Constant                                          | *                  | -0.125                            | 0            | 0.1                      | 1    | 10       |                 |               |
| 1D fluid Geometry                                                                                    | V                              | Constant                                          | -                  | 0.125                             | 0            | 0.1                      | 1    | 10       |                 |               |
| 1D fluid Initial conditions<br>1D fluid Boundary conditio                                            | V                              | Constant                                          | +                  |                                   |              | -                        |      |          |                 |               |
| 1D fluid Physical propertie                                                                          | 5                              | Constant                                          | -                  |                                   |              |                          |      |          |                 |               |
| 1D fluid Volumetric conditi<br>1D fluid Time step                                                    | E.                             | Constant                                          | -                  |                                   |              | -                        |      |          |                 |               |
| User C functions                                                                                     |                                | Constant                                          | -                  |                                   |              |                          |      |          |                 |               |
| Control                                                                                              | 1                              | Constant                                          | *                  |                                   |              |                          |      |          |                 |               |
| Running options                                                                                      | 1                              | Constant                                          | *                  |                                   |              |                          |      |          |                 |               |
|                                                                                                    | 1                              | Constant                                          | *                  |                                   |              |                          |      |          |                 |               |
|                                                                                                    | 4                              | i                                                 |                    |                                   |              |                          | -    |          |                 | Þ             |
|                                                                                                    |                                |                                                   |                    |                                   |              |                          |      |          |                 |               |

Figure 3.13 - syrthes - Inlet

| Accessibilité : EDF R&D SA | Page 48/76 | ©EDF 2018 |
|----------------------------|------------|-----------|

|         | SYRTHES 5 | <b>V</b> 1 |
|---------|-----------|------------|
| EDF R&D | Tutorial  | version 1  |

### 3.2.7.4 1D fluid Physical properties

Definition of the physical properties of the fluid, here water. We have the same fluid in both pipes.

| ] 🗁 逸 🃭 🔤 🗌                      |              |                                  |           | Rur                | SYRTH  | IES    | 🕑 St    | op SYRTHES | Calculation Progress |   |
|----------------------------------|--------------|----------------------------------|-----------|--------------------|--------|--------|---------|------------|----------------------|---|
| Home<br>File Names<br>Conduction | Flu<br>p (kç | id properties<br>J/m³), Cp (J/kg | d<br>J/De | Gravity<br>g C), λ | (W/m/D | eg C), | μ (Pa.s | )          |                      |   |
| Boundary conditions              |              | Туре                             |           | ρ                  | Ср     | λ      | μ       | References | User comments        | ٦ |
| Physical properties              | 1            | Constant                         | *         | 1000               | 4185   | 0.6    | 0.1     | 67         | water                | ٦ |
| Periodicity                      | -            | Constant                         | *         |                    |        |        |         |            |                      | 1 |
| SYRTHES 1D fluid flow            | V            | Constant                         | -         |                    |        |        |         |            |                      | - |
| 1D fluid Initial conditions      | ~            | Constant                         | *         |                    |        |        |         |            |                      | - |
| 1D fluid Boundary conditio       | -            | Constant                         | -         |                    |        |        |         |            |                      | - |
| 1D fluid Volumetric conditi      | -            | Constant                         | -         |                    |        |        |         |            |                      | - |
| User C functions                 | ~            | Constant                         | -         |                    |        |        |         |            |                      | - |
| Control                          | E.           | Constant                         | -         |                    |        |        |         |            |                      |   |
| Bunning options                  | •            |                                  |           |                    |        |        |         |            |                      | Þ |
|                                  |              |                                  |           |                    |        |        |         |            |                      |   |

FIGURE 3.14 – SYRTHES - Physical properties

### 3.2.7.5 1D fluid Time step

As we are interested by a steady state, we choose to not have the same time step in fluid and solid to speed up the convergence : fluid time step is set to 60s.

| lie Tools Preferences Help                                                                                                    |                                                                                                  |   |
|----------------------------------------------------------------------------------------------------|--------------------------------------------------------------------------------------------------|---|
| i 🗁 ⊵ 🃭 🔊                                                                                                    | Run SYRTHES 🕟 Stop SYRTHES 🔕 Calculation Progress                                                | М |
| Home<br>File Names<br>Conduction<br>Initial conditions<br>Boundary conditions<br>Physical properties<br>Volumetric conditions<br>Periodicity<br>D fluid Geometry<br>D fluid Initial conditions<br>ID fluid Physical propertie<br>ID fluid Physical propertie<br>ID fluid Untertic conditi<br>ID fluid Time step<br>User C functions<br>Control<br>Output<br>Running options | 1D fluid flow time step<br>Use solid time time step<br>1D fluid flow time step (in seconds) : 10 |   |

FIGURE 3.15 – SYRTHES - Time step

| Accessibilité : EDF R&D SA | Page 49/76 | ©EDF 2018 |
|----------------------------|------------|-----------|

| EDE D <sup>0</sup> -D | SYRTHES 5 | Varaian 1 |
|-----------------------|-----------|-----------|
| EDF R&D               | Tutorial  | version 1 |

### 3.2.8 Control

To reach a steady state, we can use a quite large time step on the solid : 600 s and perform 500 time steps.

| 📑 🚍 🏝 🃭 🔤                                                                                                    | Run SYRTHES 🕟 Stop SYRTHES 🔞 Calculation Progress 📝                                                                                                    |
|----------------------------------------------------------------------------------------------------|----------------------------------------------------------------------------------------------------|
| Home<br>File Names<br>Conduction<br>Initial conditions<br>Physical properties<br>Volumetric conditions<br>Periodicity<br>SWTHES 1D fluid flow<br>1D fluid Geometry<br>1D fluid Geometry<br>1D fluid Geometry<br>1D fluid Geometry<br>1D fluid Geometry<br>1D fluid Geometry<br>1D fluid Geometry<br>1D fluid Secondary conditions<br>1D fluid Boundary conditions<br>1D fluid Secondary Conditions<br>1D fluid Secondary Conditions | Time management Bestart management Solver information Time step management Global number of time steps: 500 Time step: Constant  Constant time step Time step (in seconds) : 600 |

FIGURE 3.16 - SYRTHES - Control window

Generally, there is no need to change the default values provided for the solver.

### 3.2.9 Output

In this section, we are going to define the type of results to be generated by SYRTHES.

Whatever the options you will have a result file with the temperature on all the nodes of the mesh.

But, it is also advisable to define some thermal probes : during the run, it will allow to follow the temperature evolution at some strategic points of the domain.

Set the coordinates of points in the domain. Then, define the frequency at which you want to save the temperature values of the probes on file : here, 1, which means every time step.

| 🗁 🖭 💽 🛋                                    |                     |                           |        |           | Run SYF      | THES    | <ul> <li>Stop SYRTHES</li> </ul> | Calculation Progress |  |  |  |  |
|--------------------------------------------|---------------------|---------------------------|--------|-----------|--------------|---------|----------------------------------|----------------------|--|--|--|--|
| Home<br>File Names                         | P                   | rohe                      | C Roci | It fielde | Surface bals |         | olume balance                    |                      |  |  |  |  |
| Conduction                                 | From the suit neids |                           |        | nut       | Even n time  | etone v |                                  |                      |  |  |  |  |
| Boundary conditions<br>Physical properties | De                  | Definition by coordinates |        |           |              |         |                                  |                      |  |  |  |  |
| Volumetric conditions                      |                     |                           | ×      | У         | z            |         | User com                         | ments                |  |  |  |  |
| SVETUES 1D fluid flow                      | 1                   | ۷                         | -0.23  | 0.15      | 0.1          |         |                                  |                      |  |  |  |  |
| 1D fluid Geometry                          | 2                   | 1                         | 0      | 0.15      | 0.1          |         |                                  |                      |  |  |  |  |
| 1D fluid Initial conditions                | 3                   | 1                         | 0.23   | 0.15      | 0.1          |         |                                  |                      |  |  |  |  |
| 1D fluid Boundary conditic                 | 4                   | 1                         |        |           |              |         |                                  |                      |  |  |  |  |
| 1D fluid Volumetric conditi                | 5                   | ۷                         |        |           |              |         |                                  |                      |  |  |  |  |
| 1D fluid Time step                         | 6                   | 1                         |        |           |              |         |                                  |                      |  |  |  |  |
| User C functions                           | 7                   | 1                         |        |           |              |         |                                  |                      |  |  |  |  |
| Control                                    | 8                   | 1                         |        |           |              |         |                                  |                      |  |  |  |  |
| Running options                            | 9                   | 1                         |        |           |              |         |                                  |                      |  |  |  |  |
|                                            | 4                   |                           |        |           |              |         |                                  | •                    |  |  |  |  |
|                                            |                     |                           |        |           |              |         |                                  |                      |  |  |  |  |
|                                            |                     |                           |        |           |              |         |                                  |                      |  |  |  |  |
|                                            |                     |                           |        |           |              |         |                                  |                      |  |  |  |  |

FIGURE 3.17 - Syrthes - Defining thermal probes

Click on the next tab in the same window (Control) to select "result fields".

At the end of the calculation, you will get of course the temperature field corresponding to the last time step (unless you have specifically chosen not to obtain such a field). But, you can also get intermediate results with a choosen frequency. Click "Fields" and set the frequency to 100 : you will get the temperature every 100 time steps.

These temperature fields will be recorded in the ".rdt" file and will be post-processed in a way identical to the final result (".res" file).

| Accessibilité : EDF R&D SA | Page 50/76 | ©EDF 2018 |
|----------------------------|------------|-----------|
|----------------------------|------------|-----------|

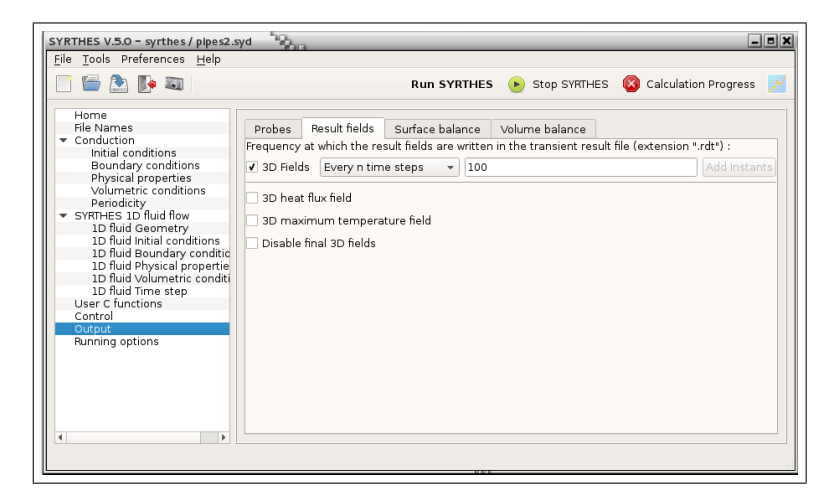

FIGURE 3.18 – SYRTHES - Defining transient results file

## 3.2.10 Running options

This is the last step : give a name for the listing file. SYRTHES will provide you with some information about the calculation (option summary, solver convergence,...)

For bigger cases, you could try a parallel computation, setting the number of processor to 3 or 4 or much more (but here, as the number of elements of this mesh is very small, the benefit in term of CPU time is likely to be very low).

| Control of the second second sec | Run SYRTHES       Stop SYRTHES       Calculation Progress         Scalar/ Parallel calculation : number of processor used for conduction :       1         Scalar/ Parallel calculation : number of processor used for radiation :       1         Listing name:       1         Herapical calculation : number of processor used for radiation :       1         Listing name:       1         Preprocessing :       automatic preprocessing for 0D/LD fluid mesh •         Domain partitioning :       automatic mesh partitioning using SCOTCH •         Convert result for softwares :       Ensight/Paraview         •       Run SYRTHES |
|----------------------------------------------------------------------------------------------------|----------------------------------------------------------------------------------------------------|

FIGURE 3.19 – SYRTHES - Running options window

| Accessibilité : EDF R&D SA | Page 51/76 |
|----------------------------|------------|
| necessionne . DDT need on  | 1 460 01/1 |

| EDE D <sup>0</sup> -D | SYRTHES 5 | Varaian 1 |
|-----------------------|-----------|-----------|
| EDF R&D               | Tutorial  | version 1 |

## 3.2.11 You're ready to run SYRTHES!

Click "Run SYRTHES", the "calculation progress" window should appear and you can display the evolution of the temperature at the 3 locations defined previously.

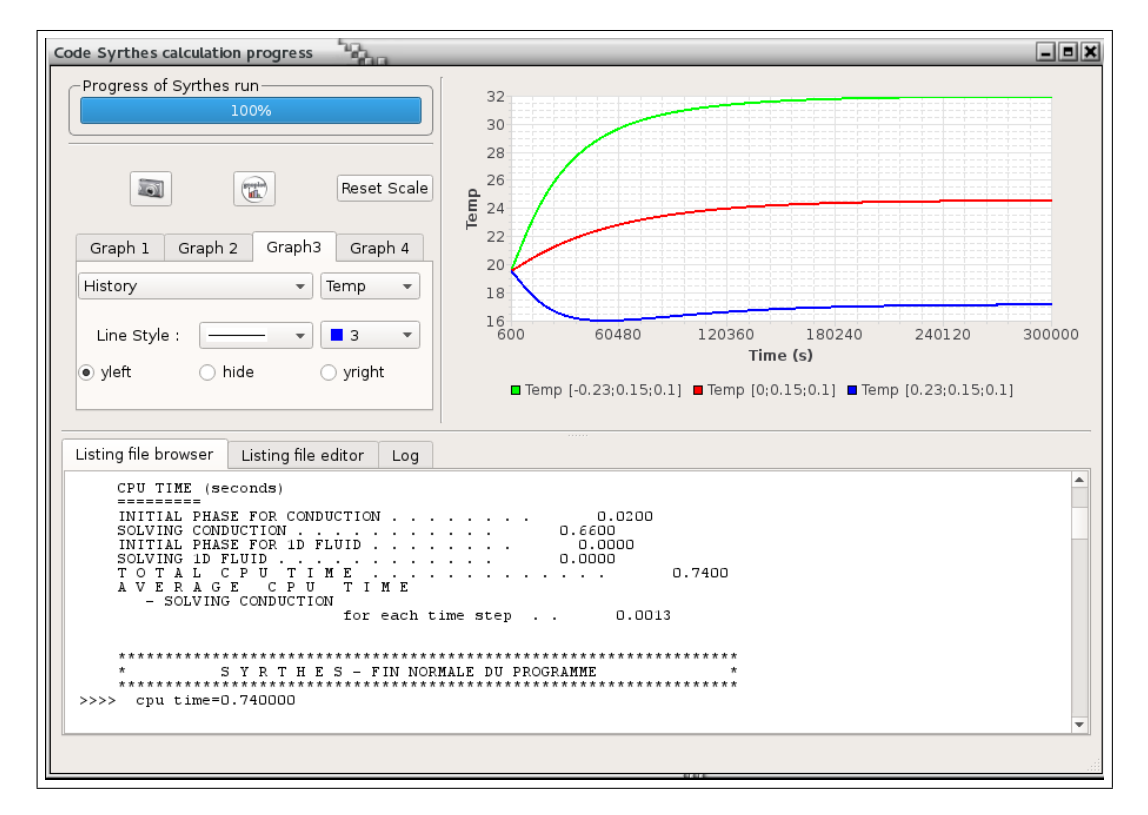

FIGURE 3.20 – SYRTHES Calculation progress window

The 3 tabs display :

- Listing file browser : displays the 200 last lines of the listing
- Listing file editor : whole SYRTHES listing file
- Log : system messages (usefull in case of error during user files compilation)

| Accessibilité : EDF R&D SA | Page 52/76 | ©EDF 2018 |
|----------------------------|------------|-----------|
|                            |            |           |

|         | SYRTHES 5 |           |
|---------|-----------|-----------|
| EDF R&D | Tutorial  | version 1 |

## 3.2.12 Analyzing the results

When SYRTHES calculation ends, you can visualize the results using a post-processor. For this example, we are using Ensight, but you can also use the open source post-processor Paraview.

### 3.2.12.1 Final temperature field

Run paraview and open the file : mycase\_pipes2/syrthes/POST/resu1.ensight.case

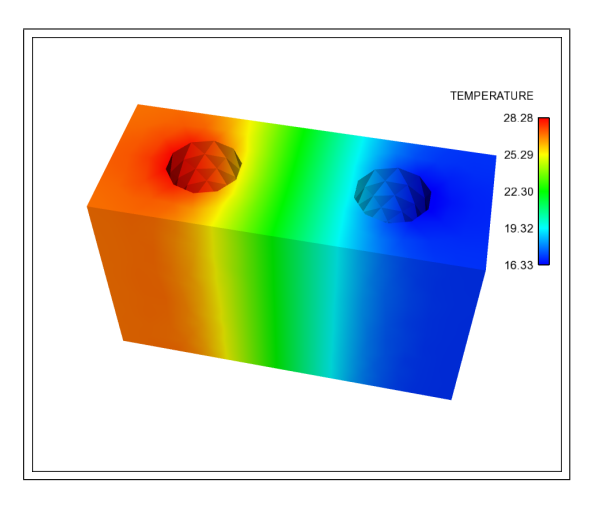

FIGURE 3.21 – Temperature field at steady state

### 3.2.12.2 Intermediate results

As we selected transient result file (see figure 4.20), we can also post-process this file. Run the post-processor and open the file : mkdir mycase\_pipes2/syrthes/POST/resu1\_rdt.ensight.case. Then the temperature field can be visualized at different time steps : 100, 200, 300, 400. As time steps for fluid and structure computationare not the same, the intermediate time steps can't be considered as realistic fields, they are just intermediate states before reaching a steady state.

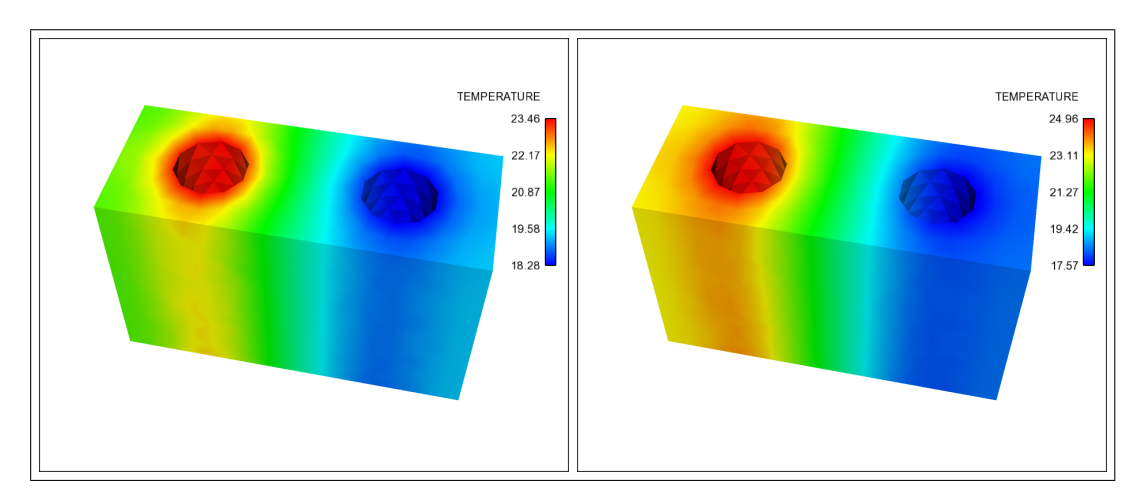

FIGURE 3.22 – Temperature fields after 100 and 200 time steps

| Accessibilité : EDF R&D SA | Page 53/76 | ©EDF 2018 |
|----------------------------|------------|-----------|

|         | SYRTHES 5 | Varaian 1 |
|---------|-----------|-----------|
| EDF R&D | Tutorial  | version 1 |

### 3.2.12.3 Fluid flow results

Run the post-processor Paraview and open the file: mycase\_pipes2/syrthes/POST/resu1\_f1d.ensight.case

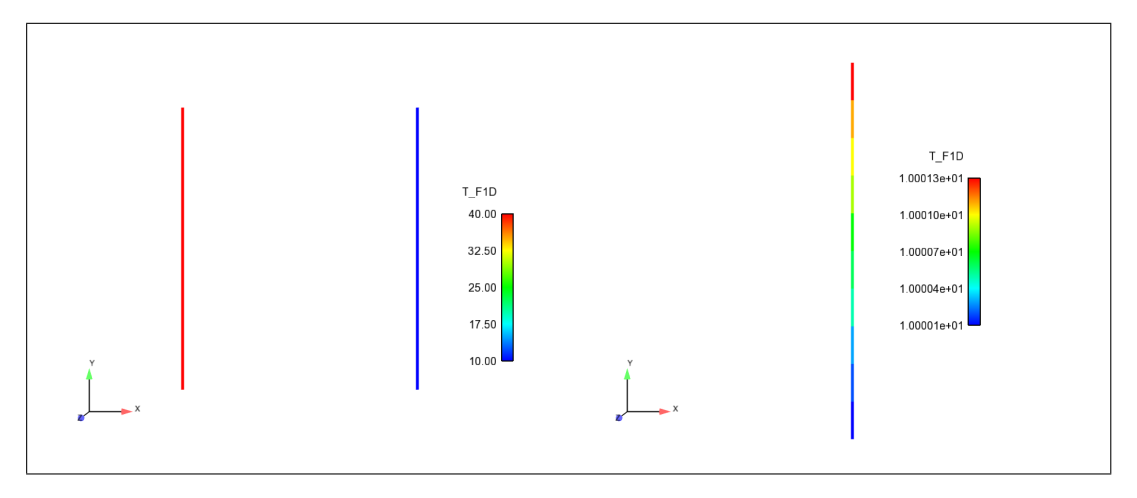

FIGURE 3.23 – Temperature field at the steady state and a zoom on the cold pipe

### 3.2.12.4 Result files

At the end of the run, in the directory where the SYRTHES calculation has taken place, one should be able to find several files :

- resul.res : final result file Temperature field at the end of the calculation. This file is automatically converted to a postprocessor file format (Ensight/Paraview or SALOME-MED) in the POST directory.
- resul.rdt : transient result file Temperature field during the transient. This is an optional file (depending on the output options defined). If existing, it is automatically convert to a post-processor file format (Ensight/Paraview or SALOME-MED) in the POST directory.
- resu1.his : temperature probes
  - This file contains the temperature at the probes initially defined. This is an "in columns" file.
  - column 1 : time
  - column 2 : temperature
  - columns 3-5 : coordinates (only columns 3-4 in 2D)

To help users, it is also possible to save a gnuplot command file (in the calculation progress window).

• resul.mnx : min-max values

The min and max values of each variable of the calculation and the place where there are reached. This is an "in columns" file. Content depends on the type of calculation and is described at the beginning of the file.

Each variable is corresponding to a column. This file can be post-processed with a 1D plotter. Example :

# 1=temps 2=T\_min 3=x 4=y 5=z 6=T\_max 7=x 8=y 9=z
# 10=rho\_min 11=x 12=y 13=z 14=rho\_max 15=x 16=y 17=z }

- In this file, you will find :
- column 1 : time
- column 2 : minimum of temperature
- columns 3-5 : coordinates where is located the minimum of temperature
- columns 6 : maximum of temperature
- columns 7-9 : coordinates where is located the maximum of temperature

- column 10 : minimum of density
- columns 11-13 : coordinates where is located the minimum of density
- columns 14 : maximum of density
- columns 15-16 : coordinates where is located the maximum of density
- resul\_fld.res and resul\_fld.rdt : 1D fluid flow result with temperature, velocity and heat exchange coefficient. Results are provided at the end of the calculation and for intermediate time steps.
- resu1\_cplf1d.res and resu1\_cplf1d.rdt : results at the fluid/solid interface (on the structure mesh) : boundary fluid temperature and fluid heat exchange coefficient projected on the solid coupled wall

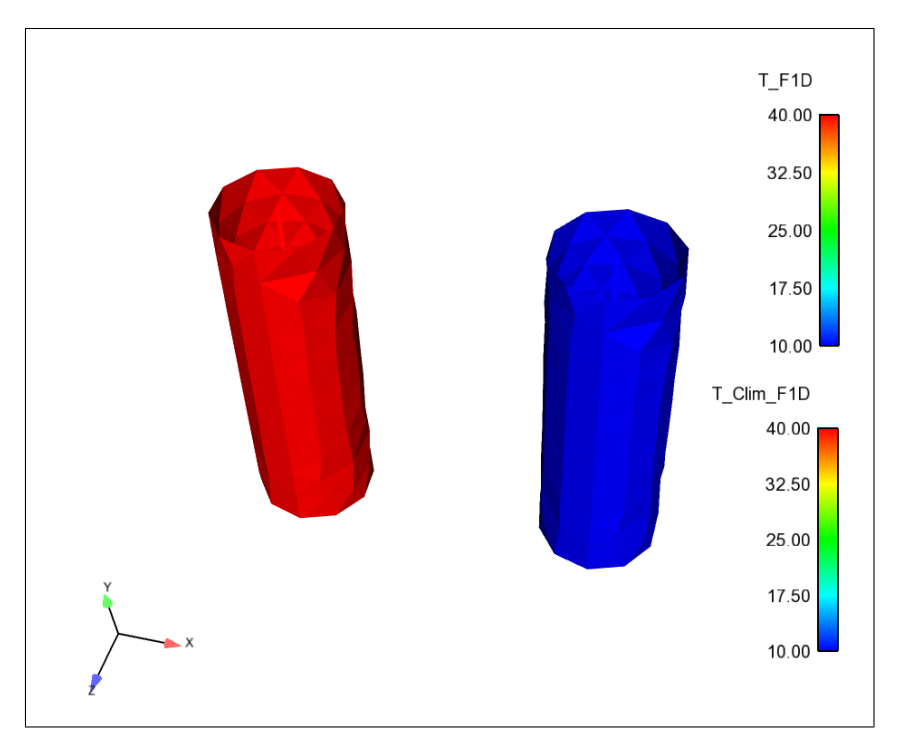

FIGURE 3.24 – Fluid boundary temerature on the solid mesh

• resul.add : additionnal file This file is unused in this study. In other more complex cases, some specific entities can be calculated by users and saved them in this file for further graphical post-processing.

| Accessibilité : EDF R&D SA | Page 55/76 | ©EDF 2018 |
|----------------------------|------------|-----------|
|                            |            |           |

| EDE D <sup>0</sup> -D | SYRTHES 5 | Version 1 |
|-----------------------|-----------|-----------|
| EDF R&D               | Tutorial  | version 1 |

## Chapter 4

# Getting started with 0D fluid model

# spheres\_fluid0d

## 4.1 What is the problem?

We consider 2 concentric spheres with an annular space filled with air. The external side of half of the sphere is heated. We study conduction transfer inside the outer sphere, radiation exchanges between the spheres, conduction transfer in the inside sphere, and the temperature of the air between the spheres.

### 4.1.1 Geometrical description

The solid domain consists in 2 concentric spheres with a radius of 0.1 m and 0.2 m. The thickness of the hollow outer sphere is 0.05m.

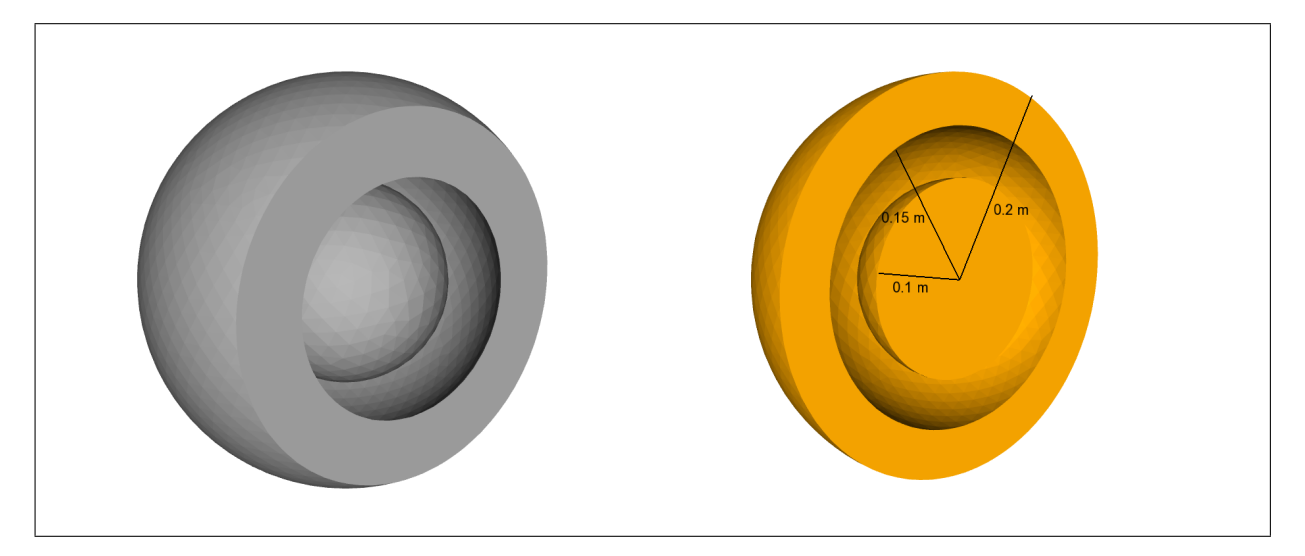

FIGURE 4.1 -Sketch of the problem

| Accessibilité : EDF R&D SA | Page 56/76 | ©EDF 2018 |
|----------------------------|------------|-----------|

## 4.1.2 Physical description

Material is steel for both spheres and physical properties are :

- Density :  $\rho = 7700 \ kg/m^3$
- Heat capacity :  $C_p = 460 \ J/kg^{\circ}C$
- Conductivy  $\lambda = 25 W/m/^{\circ}C$

## 4.1.3 Initial conditions and boundary conditions for the concrete block

The initial temperature is  $20^{\circ}C$ .

Boundary conditions : temperature and heat exchange coefficient on the half top of the outer sphere : T = 50°C, h = 1000  $W/m^2/^{\circ}C$ 

### 4.1.4 Air in the cavity between the two spheres

- Fluid is air :
  - Density :  $\rho = 1 \ kg/m^3$
  - Heat capacity :  $C_p = 1017 \ J/kg^{\circ}C$

## 4.2 How to do that?

## 4.2.1 To organize the study

We propose in this section a possible organization of the different files of your study. This is only a piece of advice, but advanced users can do as they wish...

- create a new directory for your study : mkdir mycase\_sphere
- go inside : cd mycase\_sphere
- $\bullet\,$  create a new directory for the creation of the mesh :  ${\tt mkdir\,\,mesh}$

## 4.2.2 Creating meshes

If the geometry stays very simple and do not create any trouble, attention must however be paid to the references allowing to identify the different materials and boundary conditions. SALOME is used to define the geometry and create the mesh.

Two meshes have to be built : a 3D mesh with tetrahedra for the structure (the two spheres), and one surfacic 2D mesh with triangles for the radiative solver. This surfacic mesh corresponds to the 2 spherical surfaces facing each other.

Meshes are independent and have to be saved in two separate files.

In the directory mkdir mycase\_sphere/mesh, run SALOME, create your geometry and mesh. Save your SALOME-study and export your mesh to MED format in this directory.

You can create your own mesh, but below, we describe the characteritics of the mesh provided in the SYRTHES distribution :

 $/ \dots / \texttt{syrthes5.x/arch} / your\_arch/\texttt{share/syrthes/tests/4-cas\_spheres\_fluid0d}.$ 

| Accessibilité | : | EDF | R&D | SA |
|---------------|---|-----|-----|----|

|         | SYRTHES 5 | Vancian 1 |
|---------|-----------|-----------|
| EDF R&D | Tutorial  | version 1 |

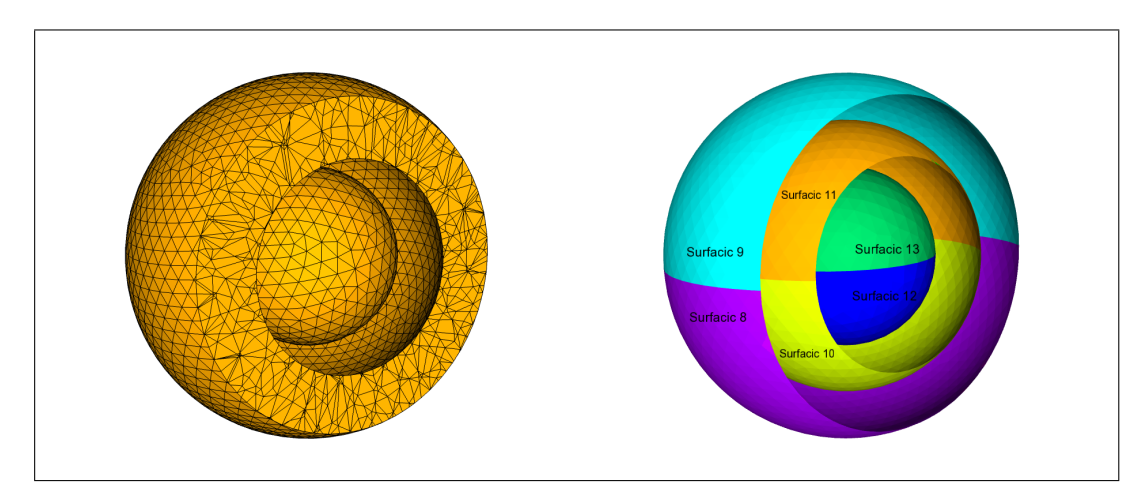

FIGURE 4.2 – 3D mesh and volumic/surfacic groups for conduction

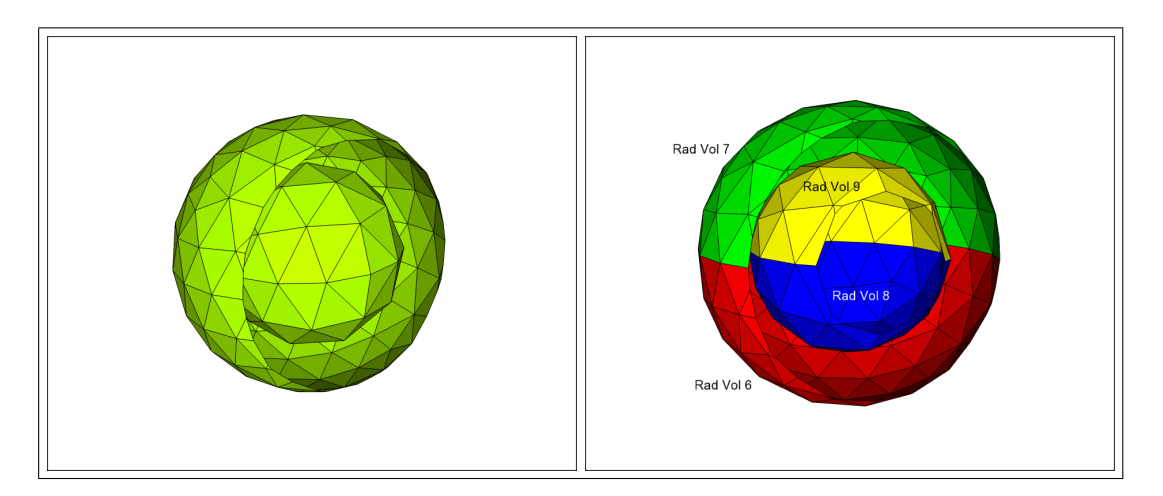

FIGURE 4.3 – 2D mesh and volumic groups for radiation

## 4.2.3 Create your SYRTHES-study

Go back to the initial directory : mycase\_sphere If not already done : source the SYRTHES environment (Linux only) : source /home/.../syrthes5.x/arch/myarch/bin/syrthes.profile Run the SYRTHES-gui : syrthes.gui

Create a new case : synthes

Now, all your calculation will be managed by the SYRTHES Graphic User Interface.

| Accessibilité | : | EDF | R&D | SA |
|---------------|---|-----|-----|----|

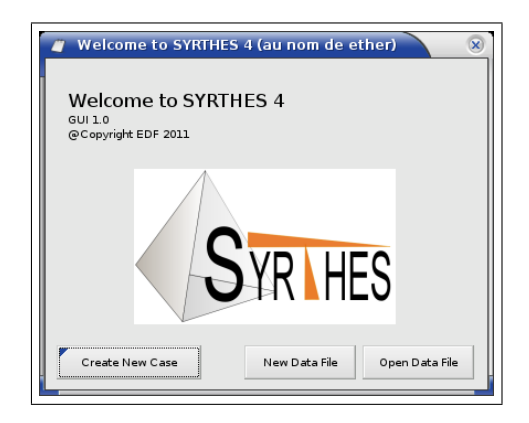

FIGURE 4.4 – SYRTHES Managing your cases

## 4.2.4 Main view

Give a title to your study. The dimension of the problem is 3D.

Check the dimension of the problem : 3D

Select an additional physical modelling : "SYRTHES 1D fluid flow"

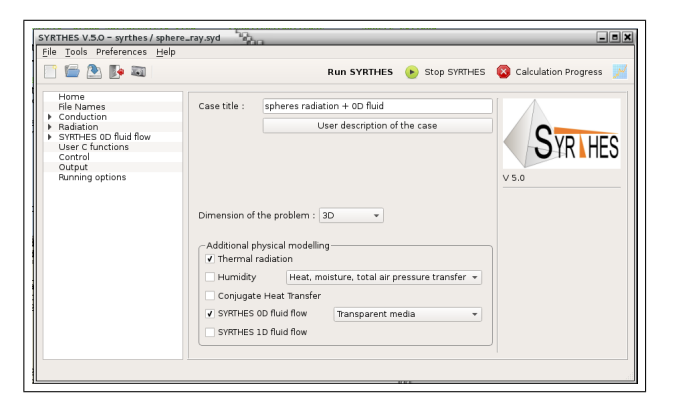

FIGURE 4.5 - Syrthes Main View

Save your data file ("file", "save as") as sphere.syd.

## 4.2.5 File Names

- Click on the next item in the menu on the left : File Names
- Select your conduction mesh : mycase\_sphere/mesh/solid.med
- Select your radiation mesh : mycase\_sphere/mesh/ray.med

A conversion of the file format is done automatically and then you should get the following message for both files :

| Accessibilité : EDF R&D SA | Page 59/76 | ©EDF 2018 |
|----------------------------|------------|-----------|

|         | SYRTHES 5 | Varaian 1 |
|---------|-----------|-----------|
| EDF K&D | Tutorial  | version 1 |

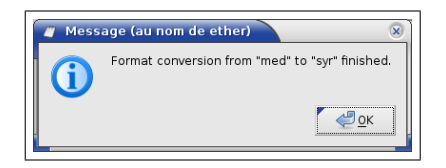

FIGURE 4.6 - Syrthes File format conversion OK

| Accessibilité : EDF R&D SA | Page 60/76 | ©EDF 2018 |
|----------------------------|------------|-----------|
|                            |            |           |

| EDE D <sup>0</sup> -D | SYRTHES 5 | Varaian 1 |
|-----------------------|-----------|-----------|
| EDF K&D               | Tutorial  | version 1 |

Finally, give a name for your results files (a name without extension; SYRTHES will create different files with the same radical but different extensions depending on the type of files).

The file Names window looks as shown below :

| SYRTHES V.5.0 - syrthes / sphere                                                                          | _ray.syd                                                                                                    | _ • ×                                                     |
|----------------------------------------------------------------------------------------------------|----------------------------------------------------------------------------------------------------|-----------------------------------------------------------|
|                                                                                                    |                                                                                                    | Run SYRTHES 🕑 Stop SYRTHES 🔞 Calculation Progress 📈       |
| Home<br>File Names<br>Conduction<br>Radiation<br>User C functions<br>Control<br>Output<br>Punning options | Conduction input file name a<br>Conduction mesh:<br>Radiation mesh:<br>SYRTHES 1D fluid mesh:<br>Restart File :<br>Weather data (optional) : | nd location<br>mesh/solid syr<br>mesh/rajksyr<br><br><br> |
|                                                                                                    | Conduction output files nam<br>Results names prefix : [resul                                                                                 | es prefix and location                                    |

FIGURE 4.7 – SYRTHES File Names window

### 4.2.6 Input data for conduction computation

On the left part of the window, unroll the conduction menu by clicking on the arrow.

### 4.2.6.1 Group names and references numbers

While SALOME is using group names to distinguish the different parts of the mesh, SYRTHES is using reference numbers. Group names and reference numbers are included in the mesh files solid.med and ray.med. The links between both are given in the additional files (.syr\_descr) created while you have converted the MED file to the SYRTHES file. You can open this file thanks to the SYRTHES GUI : menu "Tools" and "Open Desc".

You can create your own mesh, but below, we describe the characteristics of the mesh provided in the SYRTHES distribution : /..../syrthes5.x/arch/your\_arch/share/syrthes/tests/4-cas\_spheres\_fluid0d.

Here is solid.syr\_desc provided file :

| group_of_faces   | 10 | anneau_int_bas             |
|------------------|----|----------------------------|
| group_of_faces   | 11 | anneau_int_haut            |
| group_of_faces   | 12 | sphere_int_bas             |
| group_of_faces   | 13 | <pre>sphere_int_haut</pre> |
| group_of_volumes | 6  | sphere_int                 |
| group_of_volumes | 7  | sphere_ext                 |
| group_of_faces   | 8  | anneau_ext_bas             |
| group_of_faces   | 9  | anneau_ext_haut            |
|                  |    |                            |

Here is ray.syr\_desc provided file :

| group_of_faces | 6 | peau_ext_haut |
|----------------|---|---------------|
| group_of_faces | 7 | peau_ext_bas  |
| group_of_faces | 8 | peau_int_haut |
| group_of_faces | 9 | peau_int_bas  |

### 4.2.6.2 Initial conditions

Select the first item of the Conduction Menu : Initial conditions

Set the initial temperature  $(20^{\circ}C)$ . As the initial temperature is uniform (same values for all volumes), we can put "-1" instead of the explicit list of references. You can add a comment in the last column (optional but often usefull).

| ] 🔄 🔝 💽 🔍           |        |               | Ru          | n SYRTHES  | <ul> <li>Stop SYRTHES</li> </ul> | Calculation Progress |   |
|---------------------|--------|---------------|-------------|------------|----------------------------------|----------------------|---|
| Home<br>File Names  | Initia | l temperature | (Deg C)     |            |                                  |                      |   |
| Conduction          |        | Туре          | Temperature | References | User                             | comments             | 1 |
| Boundary conditions | V      | Constant 👻    | 20          | -1         |                                  |                      |   |
| Physical properties | 1      | Constant 👻    |             |            |                                  |                      | 1 |
| Periodicity         | 1      | Constant 👻    |             |            |                                  |                      | 1 |
| Radiation           | 1      | Constant 👻    |             |            |                                  |                      | 1 |
| User C functions    | 1      | Constant 👻    |             |            |                                  |                      | 1 |
| Control             | V      | Constant 👻    |             |            |                                  |                      | 1 |
| Running options     | 1      | Constant 👻    | 1           |            |                                  |                      | • |
|                     | 4      |               |             |            |                                  |                      |   |
|                     |        |               |             |            |                                  |                      |   |

Figure 4.8 – syrthes - Initial conditions

### 4.2.6.3 Boundary conditions

A heat exchange boundary condition is set on the top half of the outer sphere :

| i 🖆 🔛 🚺 🔤                                                                                                    |            |                              |             | Run SY | RTHES 🕑              | Stop SYRTHES    | 🛛 Calcu | lation Progress |
|----------------------------------------------------------------------------------------------------|------------|------------------------------|-------------|--------|----------------------|-----------------|---------|-----------------|
| Home<br>File Names<br>• Conduction                                                                                                    | He<br>Heat | at exchange<br>: exchange co | Flux condit | ion D  | irichlet condit<br>) | ion Contact res | istance | Infinite radial |
| Boundary conditions                                                                                                    |            | Type                         | External T  | Coef h | References           | User comments   | 3       |                 |
| Physical properties                                                                                                    | 1          | Constant +                   | 50          | 1000   | 9                    |                 |         |                 |
| Periodicity                                                                                                    | V          | Constant 👻                   | 1           |        |                      |                 |         |                 |
| Radiation     Sportral parameters                                                                                                    | 1          | Constant 👻                   | 1           |        |                      |                 | 1       |                 |
| Radiation Factors                                                                                                    | 1          | Constant 👻                   | 1           |        |                      |                 |         | _               |
| Material radiation properti<br>Boundary conditions                                                                                                    | 1          | Constant 👻                   | 1           |        |                      |                 |         |                 |
| Solar modelling                                                                                                    | 1          | Constant 👻                   | 1           |        |                      |                 |         |                 |
| 0D fluid Geometry                                                                                                    | 5          | Constant 👻                   | 1           |        |                      |                 |         |                 |
| 0D fluid Boundary conditio                                                                                                    | 5          | C                            |             |        |                      |                 | -       |                 |
| D fluid Volumetric conditi<br>OD fluid Volumetric conditi<br>OD fluid Rediation properti<br>User C flunctions<br>Control<br>Output<br>Running options |            |                              |             |        |                      |                 |         |                 |

Figure 4.9 - syrthes - Initial conditions

| Accessibilité : EDF R&D SA | Page $62/76$ | ©EDF 2018 |
|----------------------------|--------------|-----------|

| EDE D <sup>0</sup> -D | SYRTHES 5 | Vancian 1 |
|-----------------------|-----------|-----------|
| EDF R&D               | Tutorial  | version 1 |

### 4.2.6.4 Physical properties

Put the values of density, heat capacity and conductivity (here steel has been retained) :

| ] 🗁 📐 🚺 🔤                                          |      |              |      |         | Ri         | ın SYR   | THES 🌔 S        | top SYRTHES 🛛 Calculation Progres | s |
|----------------------------------------------------|------|--------------|------|---------|------------|----------|-----------------|-----------------------------------|---|
| Home<br>File Names                                 | Isc  | tropic O     | rthe | otropic | Anis       | otropic  |                 |                                   |   |
| Conduction                                         | p (k | g/m³), Cp () | kg/  | Deg C)  | , k : Isot | ropic co | nductivity (W/r | m/Deg C)                          |   |
| Boundary conditions                                |      | Туре         |      | ρ       | Ср         | k        | References      | User comments                     |   |
| Physical properties                                | 1    | Constant     | Ŧ    | 7700    | 460        | 25       | -1              |                                   |   |
| Periodicity                                        | V    | Constant     | *    | 1       |            |          |                 |                                   |   |
| Radiation                                          | V    | Constant     | *    | 1       |            |          |                 |                                   |   |
| Radiation Factors                                  |      | Constant     | *    |         |            |          |                 |                                   |   |
| Material radiation properti<br>Boundary conditions |      | Constant     | *    |         |            |          |                 |                                   | - |
| Solar modelling                                    |      | Constant     | -    | -       |            | -        |                 |                                   | - |
| SYRTHES OD fluid flow                              | L.   | Constant     | -    | -       |            | -        |                 |                                   | - |
| 0D fluid Boundary conditic                         |      | Constant     | *    |         |            |          |                 |                                   | _ |
| 0D fluid Physical propertie                        | 4    |              |      |         |            |          |                 |                                   | Þ |
| OD fluid Radiation properti                        |      |              |      |         |            |          |                 |                                   |   |
| User C functions                                   |      |              |      |         |            |          |                 |                                   |   |
| Output                                             |      |              |      |         |            |          |                 |                                   |   |
| Running options                                    |      |              |      |         |            |          |                 |                                   |   |

FIGURE 4.10 – SYRTHES - material properties

That's all for the 3D conduction problem. Now, we have to define the radiation model.

### 4.2.7 Input data for the radiation model

On the left part of the window, unroll the SYRTHES radiation menu by clicking on the arrow.

### 4.2.7.1 Spectral parameters

By default, in this simple configuration, we consider only one spectral band (grey material physical property). If required for more complex problems you will be able to define several spectral bands here, depending on your material behaviour (even if it turns out to be quite difficult to have access to such properties).

| ] 🖆 🖄 🚺 🔊                   |     |          |               | Run SYRTHES         | 🕑 Stop SYRTHES 🧯 | Calculation Progres | 5   |
|-----------------------------|-----|----------|---------------|---------------------|------------------|---------------------|-----|
| Home<br>File Names          | SYR | HES Radi | ation Spectra | Band Definition (wa | ave length in m) |                     |     |
| Conduction                  |     | Band #   | lower Band    | upper Band          | User comn        | hents               | -   |
| Roundany conditions         | 1   | 1        | le-10         | 10                  |                  |                     |     |
| Physical properties         | 1   |          |               |                     |                  |                     |     |
| Volumetric conditions       | 1   |          |               |                     |                  |                     |     |
| Periodicity                 | 1   |          |               |                     |                  |                     |     |
| Radiation                   | 1   |          |               |                     |                  |                     |     |
| Rediction Factors           | 1   |          |               |                     |                  |                     | -11 |
| Material radiation properti | ÷   |          |               |                     |                  |                     | -11 |
| Boundary conditions         | ÷   |          |               |                     |                  |                     |     |
| Solar módelling             | 4   |          |               |                     |                  |                     | Þ   |
| SYRTHES OD fluid flow       |     |          |               |                     |                  |                     |     |
| User C functions            |     |          |               |                     |                  |                     |     |
| Output                      |     |          |               |                     |                  |                     |     |
| Bunning options             |     |          |               |                     |                  |                     |     |
| - ann ag apriorite          |     |          |               |                     |                  |                     |     |
|                             |     |          |               |                     |                  |                     |     |
|                             |     |          |               |                     |                  |                     |     |
|                             |     |          |               |                     |                  |                     |     |
|                             |     |          |               |                     |                  |                     |     |
|                             |     |          |               |                     |                  |                     |     |

FIGURE 4.11 – SYRTHES Spectral bands

### 4.2.7.2 View factors

For a given surfacic mesh, SYRTHES can't determine what is inside or outside your computational domain (because mesh generators generally don't orient properly the surfacic faces of the mesh). In our case, SYRTHES needs to know if you want to calculate radiation inside or outside the balls. To give an

| EDF R&D | SYRTHES 5 | Version 1 |
|---------|-----------|-----------|
|         | Tutorial  | version 1 |

answer to this problem, it is compulsory to give an "interior point" for the radiation problem. It will be a point located inside the radiation cavity, and for our case, a point in the air cavity located between the 2 spheres. Select the "View Factor" tab and set the coordinates of an inner point : (0.12, 0., 0.)

| 710                         |            |              |            |                             |   |
|-----------------------------|------------|--------------|------------|-----------------------------|---|
| 116                         |            |              |            |                             |   |
| Names                       | Radiati    | on factors   | Symme      | ry/Periodicity              |   |
| iduction                    |            |              |            |                             |   |
| nitial conditions           | Radiatio   | - Factors ma | nagment    | · Calculation -             |   |
| Boundary conditions         | - adiation | in accors me | aginen     | - curculation               |   |
| Volumetric conditions       | Radiation  | n Factors me | thod :     | View Factors method 👻       |   |
| Periodicity                 |            |              |            |                             |   |
| liation                     | Internal   | points coord | inates (in | m) to define connex domains |   |
| Spectral parameters         | cod        | ord x coord  | coord z    | User comments               |   |
| Radiation Factors           | ✓ 0.1      | 2 0          | 0          | In the air cavity           |   |
| Material radiation properti | 1          |              | -          |                             |   |
| Boundary conditions         |            |              |            |                             | _ |
| Solar modelling             | ~          |              |            |                             | - |
| THES OD fluid flow          | 1          |              |            |                             |   |
| r C functions               | 1          |              |            |                             |   |
| trol                        | 1          |              |            |                             |   |
| put                         | 1          |              |            |                             | _ |
| ning options                |            |              |            |                             |   |
|                             |            |              |            |                             |   |
| put<br>ning options         | 4          |              |            |                             |   |

FIGURE 4.12 – SYRTHES Position of the inner point for view factors calculation

### 4.2.7.3 Material radiation properties

In this case, only 1 spectral band is defined (grey material), and we condider an emissivity of 0.9 for the steel.

| SYRTHES V.5.0 - syrthes / sphere<br>File Tools Preferences Help | _ray.s   | /d <sup>1</sup> | <u>}</u>      |               |              | · · · ·            | -              | - 8 ×    |
|-----------------------------------------------------------------|----------|-----------------|---------------|---------------|--------------|--------------------|----------------|----------|
| 📄 🗁 🏝 🌗 🔊                                                       |          |                 |               | Run S         | RTHES 🕒      | Stop SYRTHES 🛛     | Calculation Pr | ogress 📈 |
| Home<br>File Names                                              | Mate     | erial rad       | diation prope | erties        |              |                    |                |          |
| <ul> <li>Conduction</li> </ul>                                  |          | Band            | Emissivity    | Transmitivity | Reflectivity | Specular behaviour | References     | User C 🔺 |
| Initial conditions                                              | 1        | 1               | 0.9           | 0.1           | 0            | 0                  | -1             |          |
| Boundary conditions                                             | 7        | -               |               |               | -            | -                  | _              |          |
| Volumetric conditions                                           |          |                 |               |               |              |                    |                |          |
| Periodicity                                                     |          |                 |               |               |              |                    |                |          |
| ▼ Radiation                                                     |          |                 |               |               |              |                    |                |          |
| Spectral parameters                                             | ~        |                 |               |               |              |                    |                |          |
| Radiation Factors                                               | 1        |                 |               |               |              |                    |                |          |
| Material radiation properti                                     | <b>v</b> |                 |               |               |              |                    |                | _        |
| Boundary conditions                                             | 4        |                 |               |               |              |                    |                | • • •    |
| Solar modelling                                                 |          |                 |               |               |              |                    |                |          |
| User C functions                                                |          |                 |               |               |              |                    |                |          |
| Control                                                         |          |                 |               |               |              |                    |                |          |
| Output                                                          |          |                 |               |               |              |                    |                |          |
| Running options                                                 |          |                 |               |               |              |                    |                |          |
|                                                                 |          |                 |               |               |              |                    |                |          |

FIGURE 4.13 – SYRTHES Emissivity definition

### 4.2.7.4 Boundary conditions

In this section, you have to define how conduction mesh and radiation are coupled. You must at least define :

- the references of the **boundary faces of the conduction mesh** which are coupled with the radiation mesh. In the present case, it corresponds to surface of the inner sphere and the inner surface of the outer sphere 10 11 12 13
- the references of the faces of the **radiation mesh** which are coupled with the conduction mesh. In this case, it's easy, since all faces are to be coupled, so all references have to be set : 6 7 8 9

2018

| Accessibilité : EDF R&D SA | Page 64/76 | ©EDF |
|----------------------------|------------|------|
|                            |            |      |

| File       Tools       Preferences       Help         Image: Step SYRTHES       Image: Step SYRTHES       Image: Step SYRTHES       Image: Step SYRTHES       Image: Step SYRTHES       Image: Step SyRTHES       Image: Step SyRTHE                                                                                                    | SYRTHES V.5.0 - syrthes / sphere.                                                                                                    | _ray.syd                                                                                                    |
|----------------------------------------------------------------------------------------------------|----------------------------------------------------------------------------------------------------|----------------------------------------------------------------------------------------------------|
| Image: Conduction/Radiation coupling       Imposed temperature       Imposed Flux       Problem with aps       Imposed Flux       Problem with aps       Imposed flux       Imposed flux       Imposed flux                                                                                                    | <u>File T</u> ools Preferences <u>H</u> elp                                                                                                    |                                                                                                    |
| Home<br>File Names       Conduction/Radiation coupling Imposed temperature Imposed Flux Problem with aps         Conduction<br>Boundary conditions<br>Physical properties<br>Volumetric conditions<br>Periodicity       Solid conduction faces references coupled with radiation<br>10 11 12 13         Value of the second second se | 📄 🚰 🏝 📭 🖘                                                                                                    | Run SYRTHES 🕟 Stop SYRTHES 🔕 Calculation Progress 🧾                                                                                                    |
|                                                                                                    | Home<br>File Names<br>Conduction<br>Initial conditions<br>Boundary conditions<br>Physical properties<br>Volumetric conditions<br>Periodicity<br>Radiation Factors<br>Material radiation properti<br>Boundary conditions<br>Control<br>Output<br>Running options<br>4<br>P | Conduction/Radiation coupling Imposed temperature Imposed Flux Problem with aps  Solid conduction faces references coupled with radiation User comments Radiation faces references coupled with conduction Fadiation faces references coupled with conduction Fadiati |

FIGURE 4.14 – SYRTHES Coupling conduction and radiation

### 4.2.8 Input data for the 0D fluid model

Let's define the last model : the 0D fluid model to take into account the air located between the 2 spheres. On the left of the main view, unroll the SYRTHES 0D fluid flow menu by clicking on the arrow.

#### 4.2.8.1 0D fluid Geometry

First, define the characteristics of the fluid cavity. Give a number to your cavity (indeed a complex case may contain several cavities), its volume, and the surfaces surrounding each cavity (on the conduction mesh).

|                                                                                                    |                                                                       | P                                | un SYDTHES |              |                      |  |
|----------------------------------------------------------------------------------------------------|-----------------------------------------------------------------------|----------------------------------|------------|--------------|----------------------|--|
| Contuction     Initial conditions     Boundary conditions     Physical properties     Volumetric conditions     Physical properties     Volumetric conditions     Periodicity     Radiation     Spectral parameters     Radiation Factors     Material radiation properti     Boundary conditions     Solar modelling     SYRTHES Do fluid flow     Of fluid Boundary conditic     OD fluid Boundary conditic     OD fluid Boundary conditic     OD fluid Boundary conditic     OD fluid Boundary conditic     OD fluid Boundary conditic     OD fluid Boundary conditic     OD fluid Boundary conditic     OD fluid Physical propertie     OD fluid Volumetric conditi     Control Boundary conditic     OD fluid Physical propertie     User C functions     Control     Running options | Number of the cav<br>Cavity #<br>V<br>V<br>V<br>V<br>V<br>V<br>V<br>V | R<br>ity, Volume (r<br>9.9484e-3 | un SYRTHES | Stop SYRTHES | Calculation Progress |  |

FIGURE 4.15 – SYRTHES - 0D fluid Geometry

### 4.2.8.2 0D fluid Boundary conditions

We define how fluid and solid thermal calculations are coupled by defining an heat exchange coefficient : in our case, a value of 9  $W/m^{2\circ}C$  for all the surfaces.

| Accessibilité : EDF R&D SA | Page 65/76 | ©EDF 2018 |
|----------------------------|------------|-----------|
|----------------------------|------------|-----------|

|                                                                                                    |                                                                                                    |                                                 |              | Run SYRTHE | Stop SYRTHE    | S 🙆 Calculation Program | cc 🚺 |
|----------------------------------------------------------------------------------------------------|----------------------------------------------------------------------------------------------------|-------------------------------------------------|--------------|------------|----------------|-------------------------|------|
| Conduction     Initial conditions     Device of the Names     Conduction     Initial conditions     Device of the Names     Conduction     Device of the Name     Conduction     Device of the Name     Conduction     Spectral assessment     Solar modeling     Strictless of huid Rew     Conductions     Conductions | Heat exchang<br>Type<br>Z Constan<br>Z Constan<br>Z Constan<br>Z Constan<br>Z Constan<br>Z Constan<br>Z Constan<br>Z Constan | e coe<br>t +<br>t +<br>t +<br>t +<br>t +<br>t + | Coef h<br>9. | Run SYRTHE | S Stop SYRTHE: | comments                |      |

FIGURE 4.16 – Syrthes - Conduction/0D fluid coupling

### 4.2.8.3 0D fluid Physical properties

For the present cavity, give the fluid physical properties and the initial temperature.

| - <u>-</u> .                                                                                                    |       |                                                                                                | R                               | un SYI               | THES     | 🕞 s          | top SYRTHES     | Calculation Progress |
|----------------------------------------------------------------------------------------------------|-------|------------------------------------------------------------------------------------------------|---------------------------------|----------------------|----------|--------------|-----------------|----------------------|
| Home<br>File Names<br>Conduction<br>Boundary conditions<br>Physical properties<br>Volumetric conditions<br>Periodicity<br>Radiation Factors<br>Radiation Factors<br>Material radiation properti<br>Boundary conditions<br>Solar modelling<br>SystRHES Do Hiud Row<br>OD Filid Geometry<br>OD Filid Geometry<br>OD Filid Geometry<br>OD Filid Geometry<br>OD Filid Geometry<br>OD Filid Geometry<br>OD Filid Geometry<br>OD Filid Addiation properti<br>User C functions<br>Control<br>Output<br>Running options | ρ (kg | g/m³), Cp (J/k<br>Type<br>Constant<br>Constant<br>Constant<br>Constant<br>Constant<br>Constant | к<br>eg C), Initial<br>Cavity # | emper<br>P<br>1<br>· | ature (D | eeg C) Ti 20 | air 20 degreesC | comments             |

FIGURE 4.17 - syrthes - 0D Physical properties

Now, all physical and geometrical parameters are defined, you can jump to the Control section.

| Accessibilité : EDF R&D SA | Page 66/76 | ©EDF 2018 |
|----------------------------|------------|-----------|
|                            |            |           |

| EDE D <sup>0</sup> -D | SYRTHES 5 | Vancian 1 |
|-----------------------|-----------|-----------|
| EDF R&D               | Tutorial  | version 1 |

### 4.2.9 Control

We are going to compute the temperature during a transient lasting 1 hour.

| 📑 🔚 🏝 🥼 🗃                                                                                                    |                                                                                                    | Run SYRTHES                                                                                                    | <ul> <li>Stop SYRTHES</li> </ul> | Calculation Progress |  |
|----------------------------------------------------------------------------------------------------|----------------------------------------------------------------------------------------------------|----------------------------------------------------------------------------------------------------|----------------------------------|----------------------|--|
| Home<br>File Names<br>Conduction<br>Initial conditions<br>Boundary conditions<br>Physical properties<br>Periodicity<br>Radiation<br>Spectral parameters<br>Radiation Factors<br>Material radiation propert<br>Solar modelling<br>solar modelling<br>Solar Modeometry<br>OD Ruid Geometry<br>OD Ruid Geometry<br>OD Ruid Bernary condition<br>DD Ruid Physical propertion<br>DD Ruid Physical propertion<br>Control<br>Output<br>Running options | Time management<br>- Time step managen<br>Global number of tim<br>Time step : Consta<br>- Constant time st<br>Time step (in se | Restart management           nert           esteps:         60           nt         •           esp         •           conds):         60 | Solver information               |                      |  |

FIGURE 4.18 – SYRTHES - Control window

Generally, there is no need to change the default values provided for the solver.

### 4.2.10 Output

In this section, we are going to define the type of results to be generated by SYRTHES.

Whatever the options you will have a result file with the temperature on all the nodes of the mesh. But, it is also advisable to define some thermal probes : during the run, you will be able to follow the temperature evolution at some strategic locations of the domain.

Set the coordinates of points in your domain. Then, define the frequency at which you want to record the values of the probes on file : here, 1, which means every time step.

| 🔄 💽 💽 🔤                          |     |        |            |           | Run       | SYRTHE    | s 🕑 Stop SYRTHES 🛯            | Calculation Progress |
|----------------------------------|-----|--------|------------|-----------|-----------|-----------|-------------------------------|----------------------|
| Home<br>File Names               | P   | robe   | S Recu     | lt fielde | Surface   | halance   | Volume balance                |                      |
| Conduction                       |     | 1006   | nesu       | it fields | Sunace    |           | volume balance                |                      |
| Initial conditions               | ⊦re | que    | ncy of out | put       | Every n t | ime steps | - I                           |                      |
| Physical properties              | De  | finiti | on by coo  | rdinates  |           |           |                               |                      |
| Volumetric conditions            |     |        | ×          | У         |           | z         | User comments                 |                      |
| Periodicity                      | 1   | 1      | 0.         | 0.175     | 0         | out       | ter sphere - middle thickness | 5                    |
| Radiation<br>Spectral parameters | 2   | 1      | 0          | 0.09      | 0         | inn       | er sphere - close to the wall |                      |
| Badiation Factors                | 3   | 1      | 0          | 0         | 0         | inn       | er sphere - centre            |                      |
| Material radiation properti      | 4   | 1      |            |           |           |           |                               |                      |
| Boundary conditions              | 5   | 1      |            |           |           |           |                               |                      |
| Solar modelling                  | 6   | 1      |            |           |           |           |                               |                      |
| 0D fluid Geometry                | 7   | 1      |            |           |           |           |                               |                      |
| 0D fluid Boundary conditic       | 8   | 1      |            |           |           |           |                               |                      |
| 0D fluid Physical propertie      | 9   | 1      |            |           |           |           |                               |                      |
| 0D fluid Volumetric conditi      | 4   | -      |            |           |           |           |                               | •                    |
| User C functions                 |     |        |            |           |           |           |                               |                      |
| Control                          |     |        |            |           |           |           |                               |                      |
| Output                           |     |        |            |           |           |           |                               |                      |
| Running options                  |     |        |            |           |           |           |                               |                      |

FIGURE 4.19 – SYRTHES - Defining thermal probes

Click on the next tab in the same window (Control) to select "result fields".

At the end of the calculation, you will get of course the temperature field corresponding to the last time step. But, you can also get intermediate results with a choosen frequency. Click "Fields" and set the frequency to 15 : you will get the temperature every 15 time steps.

These temperature fields will be recorded in the ".rdt" file and will be post-processed like the final result (".res" file).

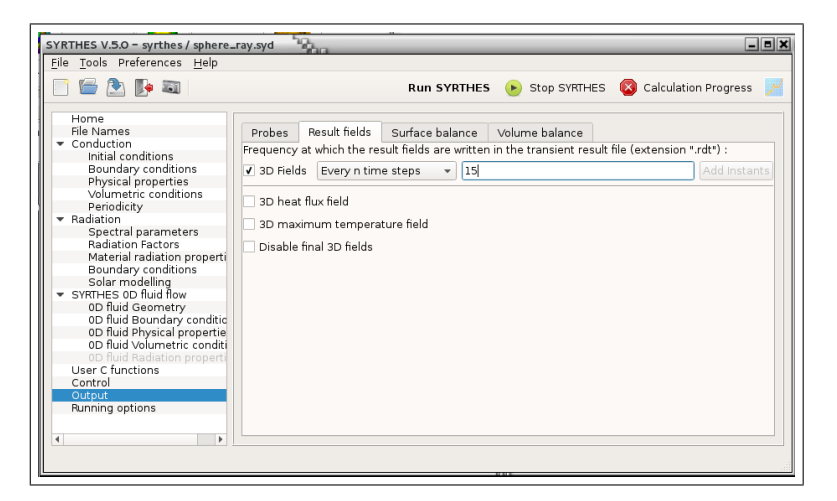

FIGURE 4.20 – SYRTHES - Defining transient results file

## 4.2.11 Running options

This is the last step : give a name for the listing file. SYRTHES will rpovide you with some information about the calculation (option summary, solver convergence,...)

For bigger cases, you could try a parallel computation, setting the number of processor to 3 or 4 or much more (but here, as the element number of this mesh is very low, there is little gain to be gained).

|                                                                                                    | Run SYRTHES 🕑 Stop SYRTHES 🔯 Calculation Progress                                                                                                    |
|----------------------------------------------------------------------------------------------------|----------------------------------------------------------------------------------------------------|
| Home<br>File Names<br>Conduction<br>Soundary conditions<br>Physical properties<br>Volumetric conditions<br>Periodicity<br>Ferridicity<br>Furthes 10 fuild flow<br>10 fluid Geometry<br>10 fluid Boundary condition<br>10 fluid Boundary condition<br>10 fluid Boundary condition<br>10 fluid Hoysical propertie<br>10 fluid Hoysical propertie<br>10 fluid Wolumetric conditi<br>10 fluid Time step<br>User C functions<br>Control<br>Output<br>Running options | Scalar/ Parallel calculation : number of processor used for conduction : Scalar/ Parallel calculation : number of processor used for radiation : Listing name: listing Advanced options Preprocessing : automatic preprocessing for 0D/LD fluid mesh Preprocessing : automatic mesh partitioning using SCOTCH  Convert result for softwares : Ensight/Paraview  Run SYRTHEE |

FIGURE 4.21 – SYRTHES - Running options window

| Accessibilité : EDF R&D SA Page 68/76 ©EDF 2 |                            |            |           |
|----------------------------------------------|----------------------------|------------|-----------|
| ······································       | Accessibilité : EDF R&D SA | Page 68/76 | ©EDF 2018 |

| <b>ΓΠΕ Β</b> β-Π | SYRTHES 5 | Varcian 1 |
|------------------|-----------|-----------|
| EDF K&D          | Tutorial  | version 1 |

## 4.2.12 You're ready to run SYRTHES!

Click "Run SYRTHES", the "calculation progress" window appears and you can display the evolution of the temperature at the 3 locations defined previously.

| Code Synthes calculation progress                                                                                                    | _ = × |
|----------------------------------------------------------------------------------------------------|-------|
| Progress of Syrthes run<br>100% Reset Scale Graph 1 Graph 2 Graph 3 Graph 4 History Line Style : 3 * o yleft o hide o yright Temp external spher • Temp inside sphere • Temp inside sphere | 3600  |
| Listing file browser Listing file editor Log<br>1 2.10255e-18 1.18449e-18<br>OD FLUID MODEL<br>> Time= 3.600000000e+03 Cavity 1 Tf= 38.597801<br>TEMPERATURE SOLVER<br>GRCONJ: Iteration Relative Precision Absolute Precision<br>20 1.42386e-08 6.03546e-07<br>> Time= 3.600000000e+03 Tmin= 24.48347 Tmax= 49.85834<br>> Writing transient file (.rdt)<br>>>>> Solving CPU time : 0.01 s [cond: 0.01] [rad: 0.00] <<<<                                                                                                    |       |

FIGURE 4.22 – SYRTHES Calculation progress window

The 3 tabs display :

- Listing file browser : displays the 200 last lines of the listings
- Listing file editor : whole SYRTHES listing file
- Log : system messages (usefull in case of error during user files compilation)

| Accessibilité : EDF R&D SA | Page 69/76 | ©EDF 2018 |
|----------------------------|------------|-----------|
|                            |            |           |

| EDE D <sup>0</sup> -D | SYRTHES 5 | Vancian 1 |
|-----------------------|-----------|-----------|
| EDF R&D               | Tutorial  | version 1 |

## 4.2.13 Analyzing the results

When SYRTHES calculation ends, you can visualize the results using a post-processor. For this example, we are using Ensight, but you can also use the open source post-processor Paraview.

### 4.2.13.1 Final temperature field

Run the post-processor Paraview and open the file : mycase\_sphere/syrthes/POST/resu1.ensight.case

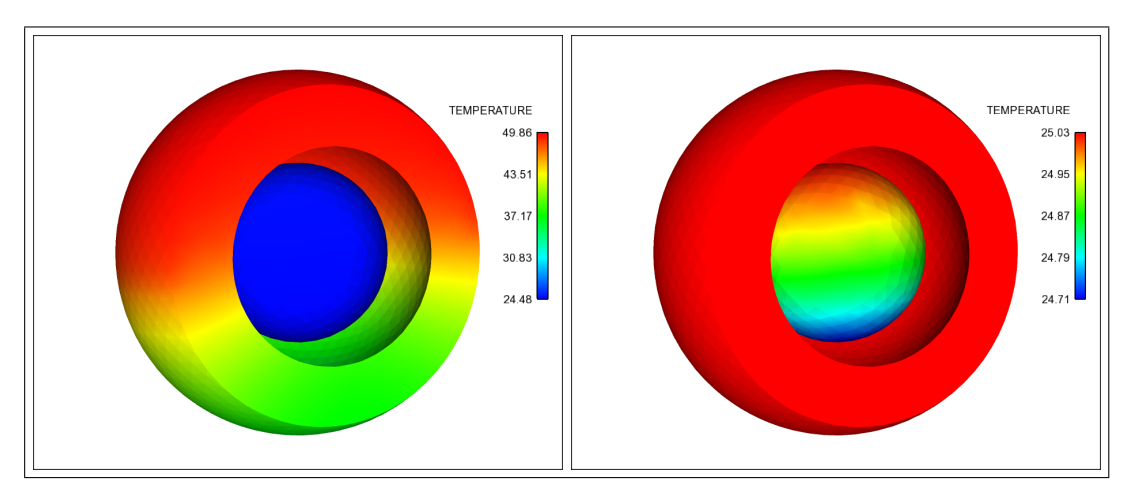

FIGURE 4.23 – Temperature after 1 hour (using 2 different scales)

### 4.2.13.2 Intermediate results

As we selected transient result file (see figure 4.20), we can also post-process this file. Run the post-processor and open the file : mkdir mycase\_sphere/syrthes/POST/resu1\_rdt.ensight.case. Then the temperature field can be visualized at different time step : 25,50,75,100, 200, 300, 400. As time steps for the fluid and the solid structure computation are not identical, the intermediate time steps can't be considered as realistic fields, they are just intermediate states before reaching the steady state.

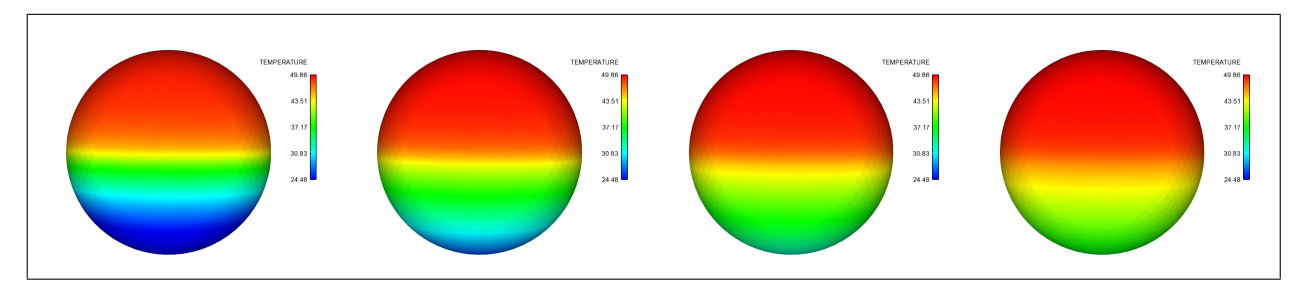

FIGURE 4.24 – Temperature fields after 100 and 200 time steps

| Accessibilité : EDF R&D SA | Page 70/76 | ©EDF 2018 |
|----------------------------|------------|-----------|

| EDE D <sup>0</sup> -D | SYRTHES 5 | Varaian 1 |
|-----------------------|-----------|-----------|
| EDF R&D               | Tutorial  | version 1 |

### 4.2.13.3 Fluid results

Fluid results are saved into the file resul\_fod.res (last value only) and resul\_fod.rdt (values during the transient). You can plot the values with a 1D plotter like *gnuplot*, *excel*,...).

Run Paraview and open the file : mycase\_sphere/syrthes/POST/resu1\_f1d.ensight.case

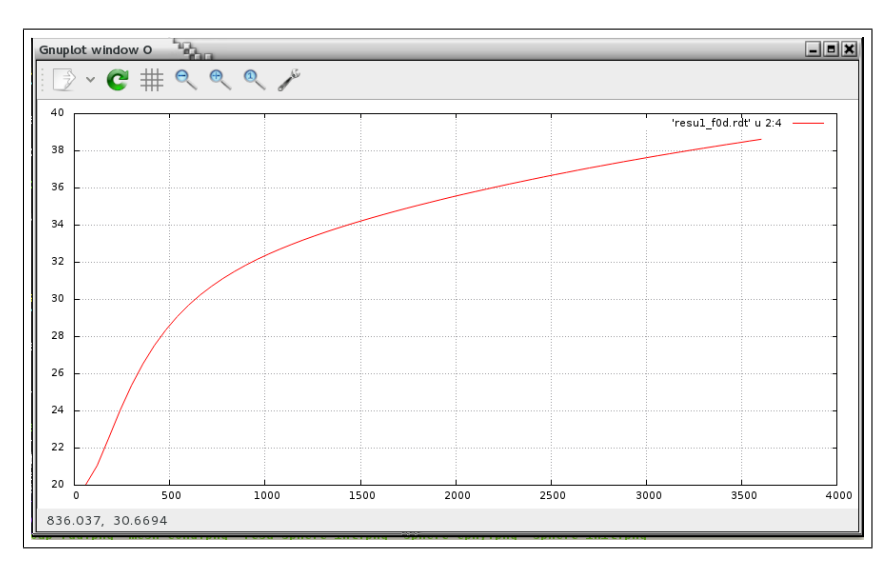

FIGURE 4.25 – Evolution of the fluid temperature

### 4.2.13.4 Result files

At the end of the run, in the directory where the calculation has taken place, one should be able to find several files :

- resul.res : final result file Temperature field at the end of the calculation. This file is automatically converted to a postprocessor file format (Ensight/Paraview or SALOME-MED) in the POST directory.
- resul.rdt : transient result file Temperature field during the transient. This is an optional file (depending on the output options defined). If existing, it is automatically converted to a post-processor file format (Ensight/Paraview or SALOME-MED) in the POST directory.
- resu1.his : temperature probes

This file contains the temperature at the probes initially defined. This is an "in columns" ASCII file.

- column 1 : time
- column 2 : temperature
- columns 3-5 : coordinates (only columns 3-4 in 2D)
- resul.mnx : min-max values

The min and max values of each variable of the calculation and the place where there are reached. This is an "in columns" file. Content depends on the type of calculation and is described at the beginning of the file.

Each variable is corresponding to a column. This file can be post-process with a 1D plotter. Example :

# 1=temps 2=T\_min 3=x 4=y 5=z 6=T\_max 7=x 8=y 9=z
# 10=rho\_min 11=x 12=y 13=z 14=rho\_max 15=x 16=y 17=z }

- In this file, you will find :
- column 1 : time
- column 2 : minimum of temperature
- columns 3-5 : coordinates where is located the minimum of temperature
- columns 6 : maximum of temperature
- columns 7-9: coordinates where is located the maximum of temperature
- column 10 : minimum of density
- columns 11-13 : coordinates where is located the minimum of density
- columns 14 : maximum of density
- columns 15-16 : coordinates where is located the maximum of density
- resu1\_f0d.res and resu1\_f0d.rdt : temperature of the 0D fluid flow model. Results are provided at the end of the calculation and for intermediate time steps.
- resul.add : additionnal file This file is unused in this simple study. In other more complex cases, user may calculate some specific entities and save them in this file for further graphical post-processing.

| Accessibilité : EDF R&D SA | Page 72/76 | ©EDF 2018 |
|----------------------------|------------|-----------|
|                            |            |           |

|         | SYRTHES 5 | Version |
|---------|-----------|---------|
| EDF R&D | Tutorial  | Version |

1

## Chapter 5

# Working by yourself

# Lost flux

### 5.1 What is the problem?

We consider 3 underground pipes. Hot water at a temperature of  $90^{\circ}C$  flows through the pipes. We want to compute the flux transmitted by conduction through the ground and the energy lost at the surface.

#### 5.1.1 Geometrical description

The solid domain (in 2D) consists of a rectangular portion of ground with the section of 3 pipes represented here by three holes.

Internal radius of each hole is 0.05 m and centers of each pipe are 0.2 m apart.

Geometrical characteristics are shown on figure 5.1

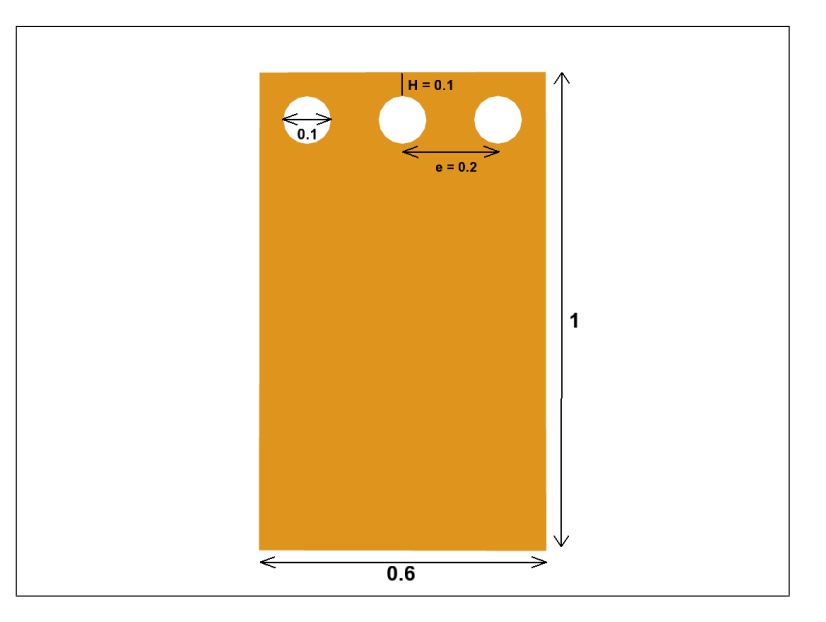

FIGURE 5.1 – Sketch of the problem

| Accessibilité : EDF R&D SA | Page 73/76 | ©EDF 2018 |
|----------------------------|------------|-----------|

#### 5.1.2 Physical description

Physical properties of the ground are :

- $\rho = 1250 \ kg/m^3$ ,
- $C_p = 600 \ J/kg^{\circ}C$
- $k = 1 W/m/^{\circ}C$

#### 5.1.3 Initial conditions

The initial temperature is  $20^{\circ}C$ .

#### 5.1.4 Boundary conditions

Boundary conditions are :

- pipes boundaries :  $T_p = 90^{\circ}C, \ h_p = 10000 \ W/m^2/^{\circ}C$
- surface :  $T_{ext} = 20^{\circ} \dot{C}, h_{ext} = 5 \dot{W}/m^2/^{\circ}C$
- other surfaces : adiabatic

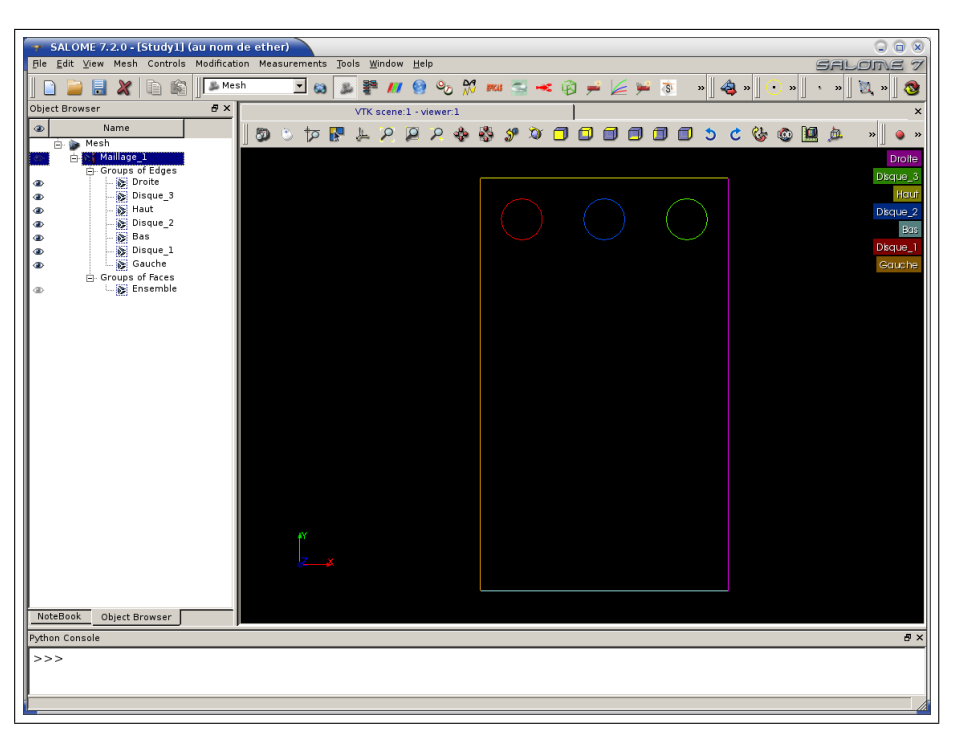

FIGURE 5.2 – Group names for volumes and boundary conditions

### 5.2 Mesh provided

Mesh can be found in the SYRTHES distribution :

/..../syrthes5.x/arch/your\_arch/share/syrthes/tests/5-cas\_flux. The 2D mesh counts 6822 triangles. Groups have been created for material and boundary conditions.

WARNING : depending on SALOME version, pairs (group-name, number) could defered. So have a look on your description file and adapt numbers when going on.

Here is flux.syr\_desc provided file :

| Accessibilité : EDF R&D SA | Page 74/76 | ©EDF 2018 |
|----------------------------|------------|-----------|

|         | SYRTHES 5 | <b>V</b> 1 |
|---------|-----------|------------|
| EDF R&D | Tutorial  | version 1  |

| group_of_edges | 4  | Gauche   |
|----------------|----|----------|
| group_of_edges | 5  | Disque_1 |
| group_of_edges | 6  | Bas      |
| group_of_edges | 7  | Disque_2 |
| group_of_edges | 8  | Haut     |
| group_of_edges | 9  | Disque_3 |
| group_of_edges | 10 | Droite   |
| group_of_faces | 11 | Ensemble |
|                |    |          |

## 5.3 Approached theorical solution

For a row of pipes of lenght L and radius r, spaced by e and at a depth H, an approximation of the flux between surfaces  $T_p$  and  $T_{ext}$  is given by :

$$\phi = \frac{T_p - T_{ext}}{\frac{e}{2\pi\lambda} \ln\left(\frac{e}{\pi r} sh\left(\frac{2\pi H}{e}\right)\right) + \frac{1}{h_{ext}}}$$

Warning : this formula supposes that conductivity and temperatures at the surface are constants (and generally, it's not the case !).

#### 5.4 Results

Figures 5.3 and 5.4 shows the temperature in the ground at convergence.

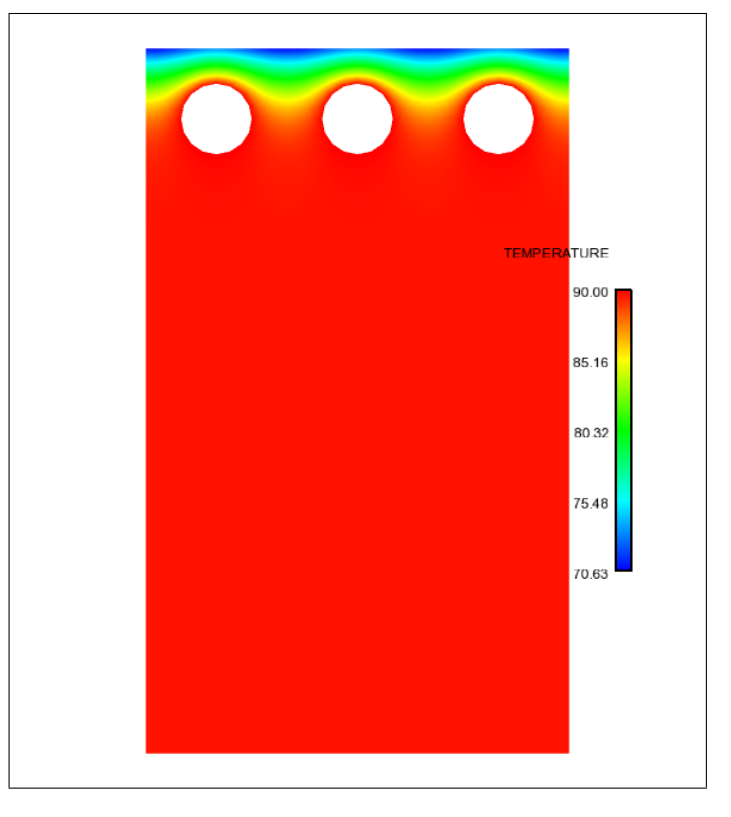

FIGURE 5.3 – Ground temperature

| Accessibilité : EDF R&D SA | Page 75/76 | ©EDF 2018 |
|----------------------------|------------|-----------|

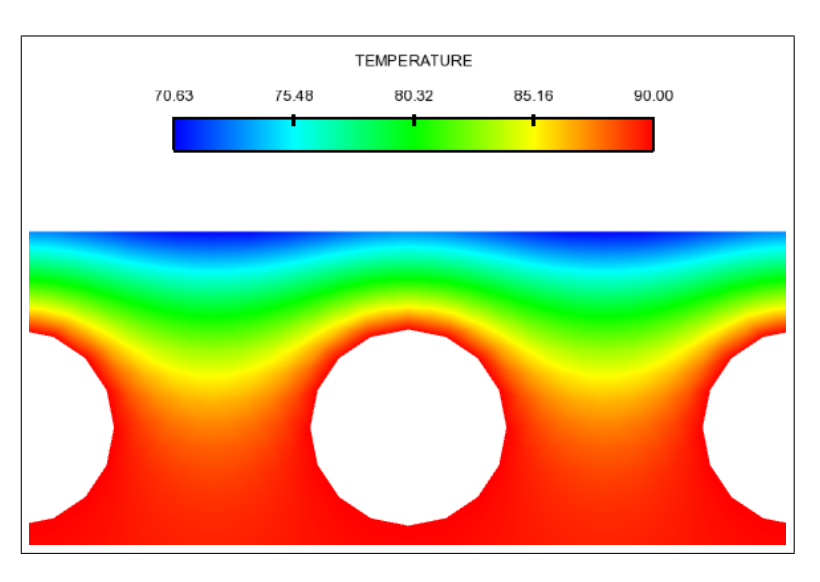

FIGURE 5.4 – Ground temperature - zoom around the surface

Using the approached theorical formula :  $\phi_T = 245.12 \ W/m^2$ . Then, the surface temperature can be evaluated :

$$T_{surface} = \frac{\phi}{h_{ext}} + T_{ext} = \frac{245.12}{5} + 20 = 69.02$$

SYRTHES simulation gives :  $\phi_S = 155.922/0.6 = 259.87W/m^2$  The computed value is likely to be more precise because, as shown in figure 5.5 the temperature isn't constant along the upper surface (as it was approximated in the formula).

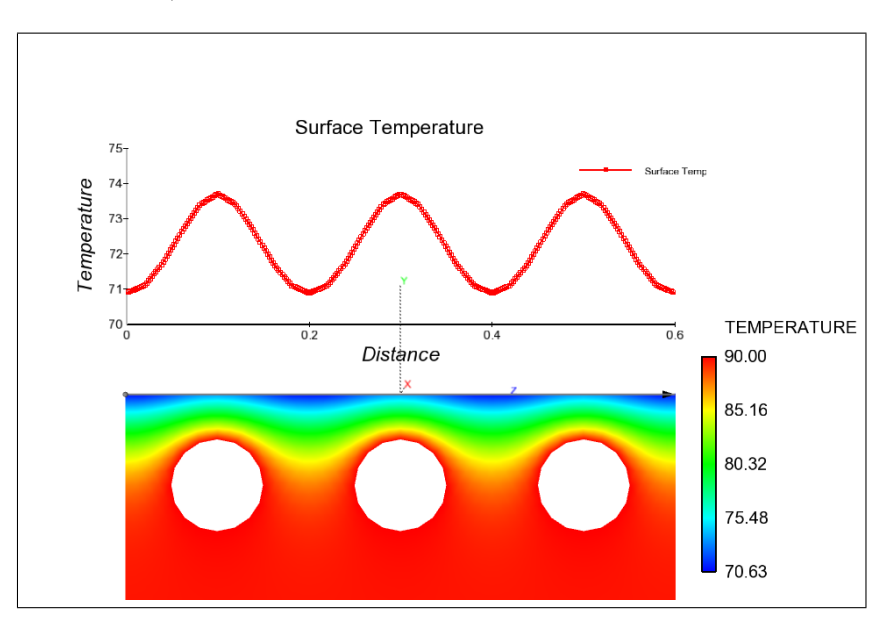

FIGURE 5.5 – Surface temperature

| Accessibilité : EDF R&D SA | Page 76/76 | ©EDF 2018 |
|----------------------------|------------|-----------|